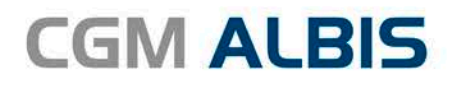

# UPDATE DOKU-MENTATION

Synchronizing Healthcare

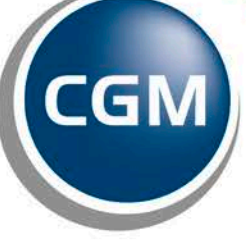

CompuGroup Medical

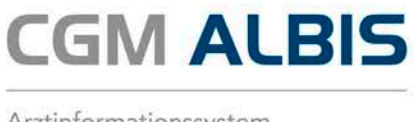

## Enthaltene Programmänderungen CGM ALBIS Version Q3/2017 (12.60)

Inhaltsverzeichnis

| 1 | Ab         | kündigung Office 2007                                                                                       | 4    |
|---|------------|----------------------------------------------------------------------------------------------------|------|
| 2 | WK         | (B Impfmodul                                                                                                | 4    |
|   | 2.1        | Umstellung vom "Impf-doc" auf das "WKB Impfmodul"                                                           | 4    |
|   | 2.2        | WKB Impfmodul neu Installieren                                                                              | 9    |
|   | 2.3        | Umbenennung der Menüpunkte                                                                                  | . 10 |
|   | 2.4        | Privat-Rezeptdruck aus dem Lager heraus                                                                     | .10  |
| 3 | Infe       | ormationen zur Telematikinfrastruktur                                                                       | 10   |
| 4 | An         | wenderwünsche                                                                                               | 11   |
|   | 4.1        | CGM BMP - Erweiterung Dosierungsangaben                                                                     | .11  |
|   | 4.2<br>CGM | Visuelle Hilfe zur Medikamenteneinnahme - Aufruf graphischer Einnahmehinweis über den ALBIS-Verordnungsplan | .12  |
|   | 4.3        | Formular Muster 52 – Bericht für die Krankenkasse                                                           | .15  |
|   | 4.4        | i:fox                                                                                                    | .15  |
|   | 4.5        | Neue HzV Verträge zum 3. Quartal 2017                                                                       | .16  |
| 5 | CG         | М ВМР                                                                                                    | 17   |
|   | 5.1        | CGM BMP Bubble-Hinweismeldung                                                                               | .17  |
|   | 5.1.       | 1 Hinweismeldung ohne CGM BMP Freischaltung                                                                 | . 17 |
|   | 5.1.       | 2 Hinweismeldung mit CGM BMP Freischaltung:                                                                 | . 17 |
|   | 5.1.       | 3 Voreinstellung: "Hinweisfenster nicht mehr Anzeigen"                                                      | . 18 |
|   | 5.2        | Rezeptformular – Nur Einnanmeverordnung                                                                     | .18  |
|   | 5.3        | Vorauswani der Medikamente anzeigen                                                                         | .20  |
|   | 5.4        | I:fox* Tooltipp Im CGM BMP (nur bei Ifap praxisCENTER* premium)                                             | . 22 |
| 6 | CG         | M Heilmittelkatalog                                                                                         | 22   |
|   | 6.1        | KBV Anforderungen                                                                                           | .22  |
|   | 6.1.       | 1 Kennzeichnung von Pflichtfeldern                                                                          | . 23 |
|   | 6.1.       | 2 Muster 13a - Podologieverordnung                                                                          | . 23 |
|   | 6.1.       | 3 Muster 13a – Wegtall von Pflichtangaben                                                                   | . 24 |

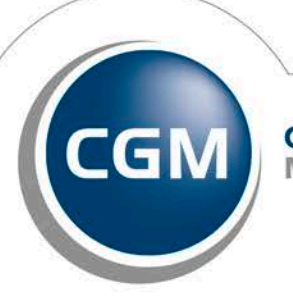

CompuGroup Medical

Seite 1 von 61

# CGM ALBIS

Arztinformationssystem

|   | 6.1.4          | Muster 14a und 18a - Spezifizierung der Therapieziele                                  | 24       |
|---|----------------|----------------------------------------------------------------------------------------|----------|
|   | 6.1.5          | Muster 14a - Frequenzspanne auswählbar                                                 | 24       |
|   | 6.2 V          | /erbesserungen zum Heilmittelkatalog                                                   | 25       |
|   | 6.2.1          | Maus-Wege verkürzt                                                                     | 25       |
|   | 6.2.2          | Schließen der Auswahllisten über Druckknopf                                            | 25       |
|   | 6.2.3          | Anzeige von geändertem Diagnosetext                                                    | 26       |
|   | 6.2.4          | Verbesserung der Suche nach Indikationsschlüsseln/Diagnosegruppen                      | 27       |
|   | 6.2.5          | Aufruf Kleine Diagnosenliste                                                           | 27       |
|   | 6.2.6          | Verordnung bereits erfasster Ausnahmegenenmigung                                       | 28       |
|   | 0.2.7          | Ausdruck der filmerlegten Anmerkung                                                    | 31<br>21 |
|   | 620            | Heilmittelkalalog wild fillt Formular geschlossen                                      | 51<br>21 |
|   | 6 2 10         | Übernahme von Diagnosen                                                                | 21       |
|   | 6 2 11         | Austausch der Hilfeteyte                                                               | 52       |
|   | 6.2.12         | Neue Anordnung der weiterführenden Informationen                                       |          |
| - | CCN4           |                                                                                        |          |
| / | CGIVI          | ALBIS. YUU                                                                             | 33       |
|   | 7.1 V          | Vartezimmer                                                                            | 33       |
|   | 7.1.1          | Ein-/Ausblenden leerer Wartezimmer                                                     | 33       |
|   | 7.1.2          | Drag & Drop Funktion                                                                   | 34       |
|   | 7.1.3          | Reihenfolge im Wartezimmer                                                             | 34       |
|   | 7.1.4          | Verschieben von Patienten im Wartezimmer                                               | 34       |
|   | 7.1.           | 4.1 Leerer Bereich                                                                     | 34       |
|   | 7.1.           | 4.2 Anzeige der Patienten in unterschiedlichen Kaumen                                  | 34       |
|   | 7.1.5          | Praxis-Cockpit und Wartezimmer – Autbauen der Ansichten                                | 34       |
|   | 7.1.0<br>7.2 č | Éfenen von Dationton                                                                   | 34       |
|   | 7.2 C          |                                                                                        | 34       |
| 8 | Form           | nulare                                                                                 | 35       |
|   | 8.1 E          | inführung des neuen Formulars Patientenerklärung Europäische Krankenversicherung       | 35       |
|   | 8.2 N          | /uster 80 - Dokumentation Auslandsversicherte / Muster 81 - Erklärung Auslandsversiche | erte     |
|   | bei Deu        | itschlandaufenthalt                                                                    | 36       |
|   | 8.3 E          | inführung des neuen Musters 36 Präventionsempfehlung                                   | 37       |
|   | 8.4 N          | Auster – 12 – Häusliche Krankenpflege                                                  |          |
|   | 8.5 N          | Auster – E6050 – Hautarztbericht                                                       | 40       |
|   | 8.6 P          | PT und VT Psychotherapieverordnungen                                                   | 40       |
| _ | 0.0            |                                                                                        |          |
| 9 | Vers           | chiedenes                                                                              | 41       |
|   | 9.1 F          | Psychotherapiesitzungen                                                                | 41       |
|   | 9.2 A          | Anerkannte Psychotherapie                                                              | 44       |
|   | 9.3 K          | Cassenbuch - Mehrfaches Stornieren von einem Beleg                                     | 45       |
|   | 9.4 A          | Anzeige von Hinweisen auf dem Privatrezept                                             | 45       |

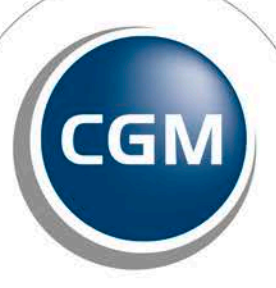

CompuGroup Medical

Synchronizing Healthcare

Stand Juli 2017

Seite 2 von 61

# **CGM ALBIS**

Arztinformationssystem

| 9.                                                                   | 5 AXA HIV - Frühzeitige Erkennung und Behandlung                                                                                                    | 48                                                                                |
|----------------------------------------------------------------------|----------------------------------------------------------------------------------------------------|-----------------------------------------------------------------------------------|
| 9.                                                                   | 6 Anpassung GOÄ Regelwerk - Ziffer 3 und Pricktest 380 – 387                                                                                                    | 51                                                                                |
| 9.                                                                   | 7 Änderungen DALE-UV Stammdaten                                                                                                    | 51                                                                                |
| 9.                                                                   | 8 Hausbesuchsmodul - Export                                                                                                    | 53                                                                                |
| 9.                                                                   | 9 Antikoagulantienpass - Anzeige aktueller Pass                                                                                                    | 53                                                                                |
| 9.                                                                   | 10 CGM eARZTBRIEF                                                                                                    | 53                                                                                |
| 1                                                                    | 9.10.1 Versand / Empfang von CGM PRAXISARCHIV Dokumenten                                                                                                    | 53                                                                                |
| 1                                                                    | 9.10.2 Versand per Rechtsklick eines CGM PRAXISARCHIV-Dokuments                                                                                                    | 54                                                                                |
| 9.                                                                   | 11 Verbindungstest zu verschiedenen Diensten aus dem CGM ALBIS eCOCKPIT                                                                                                    | 55                                                                                |
| 9.                                                                   | 12 Aufruf des HÄVG-Prüfmoduls                                                                                                    | 56                                                                                |
| 9.                                                                   | 13 Postleitzahl mit führender "Null"                                                                                                    | 56                                                                                |
|                                                                      | 9.13.1 Patientenstammdaten - Hauptversicherter                                                                                                    | 56                                                                                |
| 0                                                                    | 9.13.2 Krankenkasse                                                                                                    |                                                                                   |
| 9.                                                                   | 14 Verax-Liste - neue Daten                                                                                                    |                                                                                   |
| 9.                                                                   | 15 Renaguide - neue Daten                                                                                                    | 5/                                                                                |
| 9.                                                                   | 16 PRAXISWELT                                                                                                    |                                                                                   |
| 9.                                                                   | 17 Patienteninformationen: Deutsch, Türkisch, Russisch                                                                                                    | 58                                                                                |
| 9                                                                    | 18 BarCode Leser GT 2D-52                                                                                                    | 58                                                                                |
| 5.                                                                   |                                                                                                    |                                                                                   |
| 10                                                                   | Externe Programme                                                                                                    | 59                                                                                |
| 10<br>10                                                             | <b>Externe Programme</b>                                                                                                    | <b>59</b>                                                                         |
| <b>10</b><br>10                                                      | <b>Externe Programme</b><br>D.1 ifap praxisCENTER <sup>®</sup><br>10.1.1 ifap praxisCENTER <sup>®</sup> - Neue Version 3.23.0.3668                                                                                                    | <b>59</b><br>                                                                     |
| <b>10</b><br>10                                                      | Externe Programme         D.1 ifap praxisCENTER <sup>®</sup> 10.1.1 ifap praxisCENTER <sup>®</sup> - Neue Version 3.23.0.3668         10.1.2 ifap praxisCENTER <sup>®</sup> Biologicals: Anpassung der IFA-Bezeichnung                                                                                                    | <b>59</b><br>                                                                     |
| <b>10</b><br>10                                                      | Externe Programme.         D.1 ifap praxisCENTER <sup>®</sup> 10.1.1 ifap praxisCENTER <sup>®</sup> - Neue Version 3.23.0.3668.         10.1.2 ifap praxisCENTER <sup>®</sup> Biologicals: Anpassung der IFA-Bezeichnung.         D.2 CGM-Assist - Neue Version 26088                                                                                                    | <b>59</b><br>                                                                     |
| 10<br>10<br>10<br>10                                                 | Externe Programme.         D.1 ifap praxisCENTER <sup>®</sup> 10.1.1 ifap praxisCENTER <sup>®</sup> - Neue Version 3.23.0.3668.         10.1.2 ifap praxisCENTER <sup>®</sup> Biologicals: Anpassung der IFA-Bezeichnung.         D.2 CGM-Assist - Neue Version 26088.         D.3 CGM CONNECT - Neue Version 2.0.8.2.20170609.                                                                                                    | <b>59</b><br>59<br>59<br>59<br>59<br>59<br>59                                     |
| 10<br>10<br>10<br>10<br>10                                           | Externe Programme.         D.1 ifap praxisCENTER <sup>®</sup> 10.1.1 ifap praxisCENTER <sup>®</sup> - Neue Version 3.23.0.3668.         10.1.2 ifap praxisCENTER <sup>®</sup> Biologicals: Anpassung der IFA-Bezeichnung.         D.2 CGM-Assist - Neue Version 26088         D.3 CGM CONNECT - Neue Version 2.0.8.2.20170609.         D.4 CGM LIFE eSERVICES - Neue CGM LIFE Client Version 4.41.2.                                                                                                    | <b>59</b><br>59<br>59<br>59<br>59<br>59<br>59                                     |
| 10<br>10<br>10<br>10<br>10<br>10<br>10<br>11                         | Externe Programme         0.1 ifap praxisCENTER®         10.1.1 ifap praxisCENTER® - Neue Version 3.23.0.3668         10.1.2 ifap praxisCENTER® Biologicals: Anpassung der IFA-Bezeichnung         0.2 CGM-Assist - Neue Version 26088         0.3 CGM CONNECT - Neue Version 2.0.8.2.20170609         0.4 CGM LIFE eSERVICES - Neue CGM LIFE Client Version 4.41.2         KBV-Änderungen                                                                                                    | <b>59</b><br>59<br>59<br>59<br>59<br>59<br>59<br>59<br>59<br>59<br><b>60</b>      |
| 10<br>10<br>10<br>10<br>10<br>10<br>11                               | Externe Programme.         0.1 ifap praxisCENTER <sup>®</sup> 10.1.1 ifap praxisCENTER <sup>®</sup> - Neue Version 3.23.0.3668.         10.1.2 ifap praxisCENTER <sup>®</sup> Biologicals: Anpassung der IFA-Bezeichnung.         0.2 CGM-Assist - Neue Version 26088.         0.3 CGM CONNECT - Neue Version 2.0.8.2.20170609.         0.4 CGM LIFE eSERVICES - Neue CGM LIFE Client Version 4.41.2.         KBV-Änderungen         1.1 Stammdaten /Softwaremodule der KBV                                                                                                    | <b>59</b><br>59<br>59<br>59<br>59<br>59<br>59<br>59<br>59<br>59<br>59<br>59<br>59 |
| 10<br>10<br>10<br>10<br>10<br>10<br>11<br>11                         | Externe Programme                                                                                                    | <b>59</b> 59 59 59 59 59 59 59 59 59 <b>59 59</b>                                 |
| 10<br>10<br>10<br>10<br>10<br>10<br>10<br>11<br>11                   | Externe Programme.         0.1 ifap praxisCENTER <sup>®</sup> 10.1.1 ifap praxisCENTER <sup>®</sup> - Neue Version 3.23.0.3668.         10.1.2 ifap praxisCENTER <sup>®</sup> Biologicals: Anpassung der IFA-Bezeichnung.         0.2 CGM-Assist - Neue Version 26088         0.3 CGM CONNECT - Neue Version 2.0.8.2.20170609.         0.4 CGM LIFE eSERVICES - Neue CGM LIFE Client Version 4.41.2.         KBV-Änderungen         1.1 Stammdaten /Softwaremodule der KBV         1.2 Früherkennungs-Koloskopie - Aktuelle Änderungen der KBV                                                                                                    | <b>59</b> 59 59 59 59 59 59 59 59 59 59 59 59 50 60 60 60 60 60                   |
| 10<br>10<br>10<br>10<br>10<br>10<br>10<br>11<br>11                   | Externe Programme         0.1 ifap praxisCENTER®         10.1.1 ifap praxisCENTER® - Neue Version 3.23.0.3668         10.1.2 ifap praxisCENTER® Biologicals: Anpassung der IFA-Bezeichnung         0.2 CGM-Assist - Neue Version 26088         0.3 CGM CONNECT - Neue Version 2.0.8.2.20170609         0.4 CGM LIFE eSERVICES - Neue CGM LIFE Client Version 4.41.2         KBV-Änderungen         1.1 Stammdaten /Softwaremodule der KBV         1.2 Früherkennungs-Koloskopie - Aktuelle Änderungen der KBV         1.3 Hautkrebs-Screening - Aktuelle Änderungen der KBV         1.4 Aktualisierter EBM Stamm mit Stand 20.06 2017 für Quartal 3/2017                                                                                                    | <b>59</b> 59 59 59 59 59 59 59 59 <b>60</b> 60 60 60 60 60                        |
| 10<br>10<br>10<br>10<br>10<br>10<br>11<br>11<br>11<br>11             | Externe Programme         0.1 ifap praxisCENTER®         10.1.1 ifap praxisCENTER® - Neue Version 3.23.0.3668         10.1.2 ifap praxisCENTER® Biologicals: Anpassung der IFA-Bezeichnung         0.2 CGM-Assist - Neue Version 26088         0.3 CGM CONNECT - Neue Version 2.0.8.2.20170609         0.4 CGM LIFE eSERVICES - Neue CGM LIFE Client Version 4.41.2         KBV-Änderungen         1.1 Stammdaten /Softwaremodule der KBV         1.2 Früherkennungs-Koloskopie - Aktuelle Änderungen der KBV         1.3 Hautkrebs-Screening - Aktuelle Änderungen der KBV         1.4 Aktualisierter EBM Stamm mit Stand 20.06.2017 für Quartal 3/2017                                                                                                    | <b>59</b> 59 59 59 59 59 59 59 59 59 60 60 60 60 60 60 60 60 60 60 60 60 60       |
| 10<br>10<br>10<br>10<br>10<br>10<br>10<br>10<br>11<br>11<br>11<br>11 | Externe Programme.         0.1 ifap praxisCENTER®         10.1.1 ifap praxisCENTER® - Neue Version 3.23.0.3668.         10.1.2 ifap praxisCENTER® Biologicals: Anpassung der IFA-Bezeichnung.         0.2 CGM-Assist - Neue Version 26088         0.3 CGM CONNECT - Neue Version 2.0.8.2.20170609.         0.4 CGM LIFE eSERVICES - Neue CGM LIFE Client Version 4.41.2.         KBV-Änderungen         1.1 Stammdaten /Softwaremodule der KBV         1.2 Früherkennungs-Koloskopie - Aktuelle Änderungen der KBV.         1.3 Hautkrebs-Screening - Aktuelle Änderungen der KBV.         1.4 Aktualisierter EBM Stamm mit Stand 20.06.2017 für Quartal 3/2017         1.4.1 Neuer Datenstand des EBM Stammes         1.4.2 Aktualisierung EBM 2009                                                  | <b>59</b> 59 59 59 59 59 59 59 59 60 60 60 60 60 60 60 60 60 60 60 60 60          |
| 10<br>10<br>10<br>10<br>10<br>10<br>10<br>11<br>11<br>11<br>11       | Externe Programme.         0.1 ifap praxisCENTER®         10.1.1 ifap praxisCENTER® - Neue Version 3.23.0.3668.         10.1.2 ifap praxisCENTER® Biologicals: Anpassung der IFA-Bezeichnung.         0.2 CGM-Assist - Neue Version 26088         0.3 CGM CONNECT - Neue Version 2.0.8.2.20170609.         0.4 CGM LIFE eSERVICES - Neue CGM LIFE Client Version 4.41.2.         KBV-Änderungen         1.1 Stammdaten /Softwaremodule der KBV         1.2 Früherkennungs-Koloskopie - Aktuelle Änderungen der KBV.         1.3 Hautkrebs-Screening - Aktuelle Änderungen der KBV.         1.4 Aktualisierter EBM Stamm mit Stand 20.06.2017 für Quartal 3/2017         1.4.1 Neuer Datenstand des EBM Stammes         1.1.4.2 Aktualisierung EBM 2009         1.1.4.3 Aktualisierung Benutzerziffern | <b>59</b> 59 59 59 59 59 59 59 59 60 60 60 60 60 60 60 60 60 60 60 60 60          |

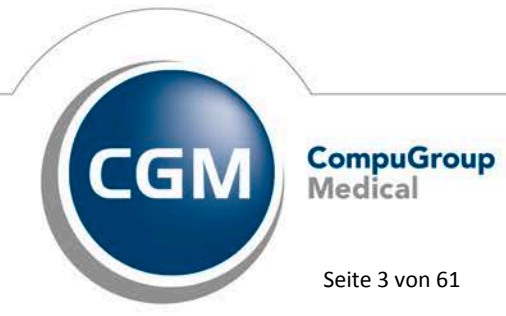

Synchronizing Healthcare

Seite 3 von 61

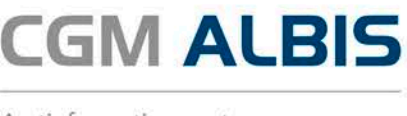

#### Abkündigung Office 2007 1

Der Extended Support für Office 2007 wird voraussichtlich am 10. Oktober 2017 eingestellt. Aus diesem Grund werden wir mit der Auslieferung des CGM ALBIS Updates zum 4. Quartal 2017 den Support für MS Office 2007 einstellen. Sofern Sie in Ihrer Praxis MS Office 2007 einsetzen, empfehlen wir Ihnen, sich frühzeitig mit Ihrem CGM ALBIS Vertriebs- und Servicepartner zwecks Aktualisierung in Verbindung zu setzen.

#### WKB Impfmodul 2

#### 2.1 Umstellung vom "Impf-doc" auf das "WKB Impfmodul"

Zu unserem Bedauern stellt unser Partner, die InMed-Verlag GbR, aus von uns nicht beeinflussbaren Gründen, das Produkt Impf-doc ein.

Das Vertragsverhältnis mit dem InMed -Verlag und der Softwarelösung Impf-doc endet für CGM ALBIS am 30.06.2017. Aus diesem Grund sehen wir uns gezwungen, Impf-doc abzukündigen.

Damit Ihre Impfplanung und-Dokumentation davon möglichst unbeeinflusst bleibt, haben wir für Sie an einer kundenorientierten Lösung gearbeitet. Das WKB-Impfmodul, von der WKB-Systempartner GmbH aus Stuttgart, bietet Ihnen bekannte Funktionalitäten zur Nutzung Ihrer bestehenden Impf-Daten.

Aufgrund der geänderten Vertragsbedingungen können wir die bisherige Subventionierung des Impf-Planers leider nicht mehr aufrechterhalten. Für weitere Informationen kontaktieren Sie bitte Ihren zuständiger CGM ALBIS Vertriebs- und Servicepartner unter der kostenfreien Service-Rufnummer: +49 (0) 800 53 54 515.

Entscheiden Sie sich für das WKB-Impfmodul entsteht für Sie kein Installationsaufwand, da die Installation einfach mit dem CGM ALBIS Update in der Version Q3/2017 (12.60) erfolgt. Hierbei werden Ihre Impfdoc-Daten mittels Komfortdatenübernahme sicher übernommen. Ihre Arbeit mit dem WKB-Impfmodul in CGM ALBIS ist weitestgehend unbeeinflusst, die Funktionen und Ihre Aufrufe aus dem System sind unverändert. Sie benötigen zur Nutzung des WKB Impfmodul lediglich eine Freischaltung, welche Sie bei Ihrem zuständigen CGM ALBIS Vertriebs- und Servicepartner erwerben können.

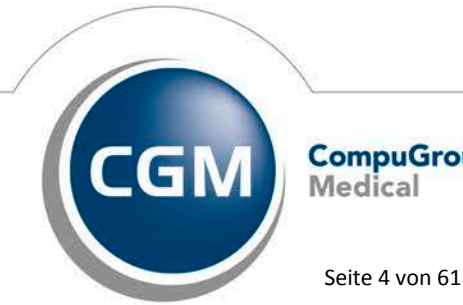

CompuGroup Medical

Synchronizing Healthcare

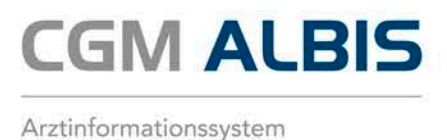

Folgende Optimierungen hält das WKB-Impfmodul für Sie bereit:

- zeitgemäßes, ansprechendes Layout
- vergrößerte Reisebibliothek: Informationen über Reiseländer, Klima, etwaige Gesundheitsgefährdungen, wichtige Kontaktadressen und aktuellste Meldungen
- Anzeige folgender Informationen als Original: Epidemiologisches Bulletin mit Anmerkungen zu Impfungen und Übersicht zu Nachholimpfungen, Impfkalender, Fachinformationen

Entscheiden Sie sich nicht für das WKB Impfmodul, haben Sie die Möglichkeit, weiterhin auf Ihre alten Impfdoc-Daten zuzugreifen. Beim Öffnen des Impfdoc ab dem 01.07.2017 erhalten Sie die folgende Hinweismeldung:

| Als Anwender des Impfplaners "Impf-Doc" ergibt sich für Sie eine Änderung zum<br>01.07.2017!<br>Zu unserem Bedauern stellt unser Partner, die InMed-Verlag GbR, aus von uns<br>nicht zu beeinflussbaren Gründen, das Produkt Impf-Doc ein.<br>Das Vertragsverhältnis mit dem InMed-Verlag und der Softwarelösung Impf-Doc<br>endet für CGM ALBIS am 30.06.2017. Daher können Sie Impf-Doc jetzt nicht mehr<br>starten.Ausführliche Informationen erhalten Sie von Ihrem CGM ALBIS Vertriebs-<br>und Servicepartner.                                                                              | ^ |
|----------------------------------------------------------------------------------------------------|---|
| Um auf die bisher erfassten Impfdaten eines Patienten zuzugreifen, betätigen<br>Sie bitte den Druckknopf "Impfpass".<br>Es wird dann automatisch ein zusätzliches Programm Impfpass installiert. Führen<br>Sie nach der Installation den Aufruf des Impf-Doc erneut aus.<br>Ihnen werden dann die Impfdaten der Patienten angezeigt.<br>Ihnen werden dann die Impfdaten des Patienten angezeigt.<br>Mit Klick auf "Bestellformular" können Sie direkt das Folgeprodukt "WKB<br>Impfmodul" bestellen.<br>Mit Klick auf "Abbrechen" wird nichts installiert und dieser Dialog wird<br>geschlossen. | ~ |
|                                                                                                    |   |
| Impfpass Bestellformular Abbrechen                                                                                                    |   |

Über den Druckknopf Bestellformular öffnet sich das Bestellformular zur Bestellung des WKB Impfmodul. Über den Druckknopf Abbrechen, schließt sich die Hinweismeldung. Über den Druckknopf Impfpass wird der Impfpass installiert, dieser ist notwendig um Ihre "alten" Impf-doc Daten einzusehen. Die Installation läuft automatisch durch.

Um patientenbezogene Daten zu lesen, öffnen Sie bitte den jeweiligen Patienten wie gewohnt, entweder per Klick auf Ihre Symbolleiste oder durch Eingabe des Karteikartenkürzels impfd. Sie erhalten folgende Ansicht des Patienten:

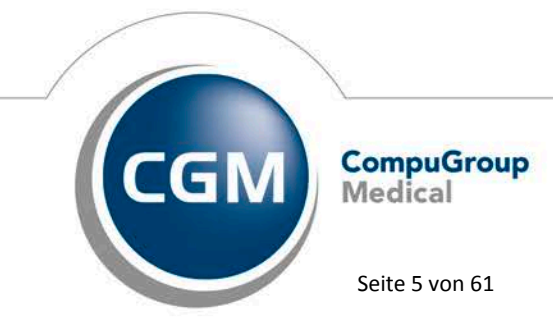

Synchronizing Healthcare

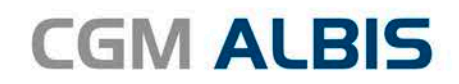

|                                   |                                                         | Imptpass                                                         |                  |
|-----------------------------------|---------------------------------------------------------|------------------------------------------------------------------|------------------|
| Für Sarah Albir<br>Die Impfanamne | us, geb. am 05.04.1979 v<br>se ist vollständig. Stand o | wurden die nachfolgenden Impfdat<br>der Daten ist der 16.06.2017 | en dokumentiert. |
| Datum                             | Impfung                                                 | Impfstoff                                                        | Charge           |
| 16.06.2017                        | TdaP                                                    | Boostrix                                                         | 11               |
| 16.06.2017                        | Polio                                                   | IPV Mérieux                                                      | 12               |
| 16.06.2017                        | Masem                                                   | Masem-Impfstoff Mérieux                                          | 13               |
| 16.06.2017                        | Pneumokokken                                            | Prevenar 13                                                      | 14               |
| it * markierte Imp                | fungen wurden in meiner Prax                            | is durchgeführt.                                                 |                  |

Hierbei werden Ihnen folgende Daten angezeigt:

- Datum
- Impfung
- Impfstoff
- Charge

Über den Druckknopf Speichern öffnen sich die Patienteninformationen in einer pdf-Datei. Über den Druckknopf Drucken können die Informationen ausgedruckt werden.

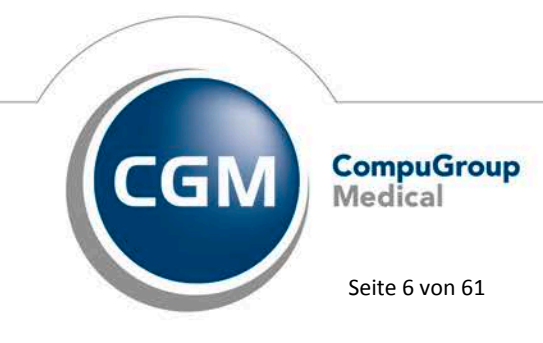

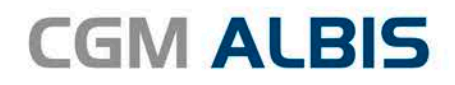

Möchten Sie sich die Impfdaten aller Patienten anzeigen lassen, öffnen Sie den Impfpass über z.B. das Lager in Ihrer Symbolleiste.

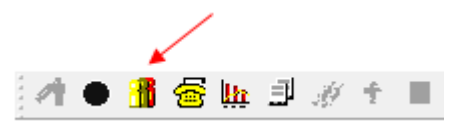

Es öffnet sich folgender Dialog:

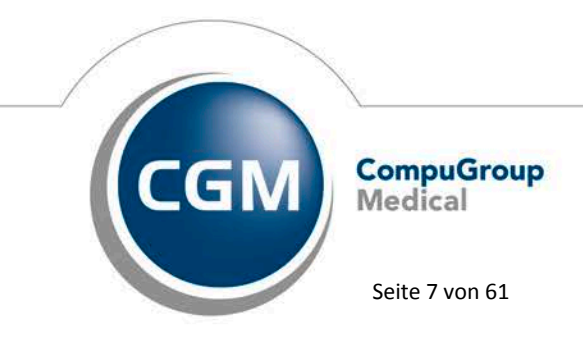

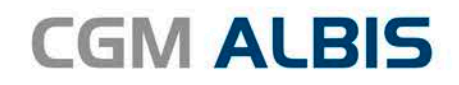

| Arztwahl    |                     |                                                                                              |                                                                                       | × |
|-------------|---------------------|----------------------------------------------------------------------------------------------|---------------------------------------------------------------------------------------|---|
| Bearbeitung | für                 |                                                                                              | 1                                                                                     |   |
|             | gesamt              | ~                                                                                            | gesamt / oder Filter nach Person                                                      |   |
| Arzt:       | JA<br>RH<br>M<br>SK | B181111100 555555501<br>B181111100 555555515<br>B181111100 555555510<br>B181111100 555555534 | Dr. med. Justus ALBIS<br>Dr. med. Rhenus<br>Dr. med. Mosela<br>Dr. med. Sigrun Krüger |   |
|             |                     | OK                                                                                           | Abbruch                                                                               |   |

Bitte wählen Sie Ihren gewünschten Arzt aus und bestätigen anschließend den Druckknopf OK. Es öffnet sich der Impfpass:

| Start Advised<br>B0 (137) - 10         Text       Centrol (10) (10) (10) (10) (10) (10) (10) (10)                                                                                                    | enten Extras 7                                                                                                    |                                |                                                |                                                                                 |                   |   |   |            |       |
|----------------------------------------------------------------------------------------------------|----------------------------------------------------------------------------------------------------|--------------------------------|------------------------------------------------|---------------------------------------------------------------------------------|-------------------|---|---|------------|-------|
|                                                                                                    | arah Albinus<br>5.04.1979 - 18.j                                                                                                    |                                |                                                |                                                                                 |                   |   | _ |            |       |
| φ         Chromo         Carlot           Vertex         V 2000         V           Mathy, Help         V 2000         V           Mathy, Help         V                                                                                                    | intenauswahl                                                                                                    |                                |                                                |                                                                                 |                   |   |   |            |       |
| Implungent       Implungent       Implungent         restamin Leit 1852 m       2061005 m       2061005 m         restamin Leit 1852 m       1001062 m         restamin Leit 1852 m       1001062 m                                                                                                    | etc         Caburdag         Caburdag <thcaburdag< th="">         Caburdag         C</thcaburdag<> | For Sarah Abi<br>Die Impfaname | us, geb. am 05 04 19<br>se ist volktändig. Sta | Impfpass<br>79 wurden die nuchfolgenden Impl<br>nd der Daten ist der 17.06.2017 | daten dokumentier |   |   |            |       |
| Data         indexing         indexing <th< td=""><td>mann, Kathanna 26311.057 w<br/>heuermann, Kurt 31.03.1952 m<br/>drú Suue 27.06.1953 w</td><td>Implunger</td><td></td><td></td><td>-</td><td>1</td><td></td><td></td><td></td></th<> | mann, Kathanna 26311.057 w<br>heuermann, Kurt 31.03.1952 m<br>drú Suue 27.06.1953 w                                                                                                    | Implunger                      |                                                |                                                                                 | -                 | 1 |   |            |       |
| 1.1.1     1.1.1     1.1.1     1.1.1       16.05.2017     Polia     197 Visionus     13     1       16.05.2017     Polianskinkim     Marson-Explored Maines     13     1       16.05.2017     Polianskinkim     Provenir 13     14     1       17.05.2017     Marson     Marson-Explored Maines     33     1                                                                                                    | ppel, liona 19.01.1962 w                                                                                                    | Datas<br>16.06.2017            | Impfung<br>TdaP                                | Beostrix                                                                        | Charge            |   |   |            |       |
| 16.06.2017     Maxom     Maxoms     13     *       16.06.2017     Pirrumankinklem     Pirrumankinklem     14     *       17.06.2017     Maxoms     Maxoms     Samos     33     *                                                                                                    |                                                                                                    | 16.06.2017                     | Polio                                          | IPV Mérieux                                                                     | 12                |   |   |            |       |
| 1606 2017     Porsametolikan     Percenane 13     64     +       12706 2017     Xalaxem     Xalaxem.Simplified?Miserum     33     +                                                                                                    |                                                                                                    | 16.06.2017                     | Masem.                                         | Masem-Impfstoff Méneux                                                          | 13                | • |   |            |       |
| 17.66.2017     Maximum: Maximum Singefunder@Minimum:     33     *                                                                                                    |                                                                                                    | 16.06.2017                     | Pnrumekokken                                   | Prevenue 13                                                                     | 14                | • |   |            |       |
|                                                                                                    |                                                                                                    | 17.06.2017                     | Masem                                          | Masem-Inpfstoff Méneus                                                          | 33                | • |   |            |       |
|                                                                                                    |                                                                                                    |                                |                                                |                                                                                 |                   |   |   | - Contract |       |
| Spectram Spectram Spectram                                                                                                    |                                                                                                    |                                |                                                |                                                                                 |                   |   |   | Speichern  | Druck |

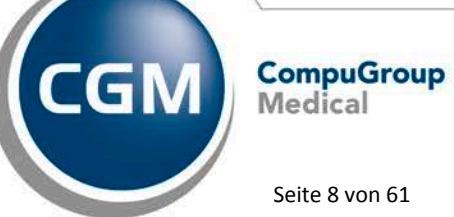

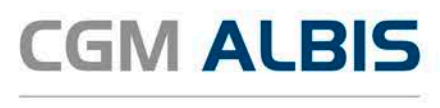

In dem linken Bereich werden alle von Ihnen geimpften Patienten aufgelistet. Um die Impf-Informationen zu erhalten, klicken Sie bitte den Patienten Ihrer Wahl an. Die Informationen werden Ihnen in dem rechten Bereich angezeigt. Über den Druckknopf Speichern öffnen sich die Patienteninformationen in einer pdf-Datei. Über den Druckknopf Drucken können die Informationen ausgedruckt werden.

#### Impfungen

| Datum            | Impfung      | Impfstoff               | Charge |   |
|------------------|--------------|-------------------------|--------|---|
| 16.06.2017       | TdaP         | Boostrix                | 11     | * |
| 16.06.2017       | Polio        | IPV Mérieux             | 12     | * |
| 16.06.2017       | Masem        | Masem-Impfstoff Mérieux | 13     | * |
| 16.06.2017       | Pneumokokken | Prevenar 13             | 14     | * |
| 17.06.2017 Masem |              | Masem-Impfstoff Mérieux | 33     | * |

Mit \* markierte Impfungen wurden in meiner Praxis durchgeführt.

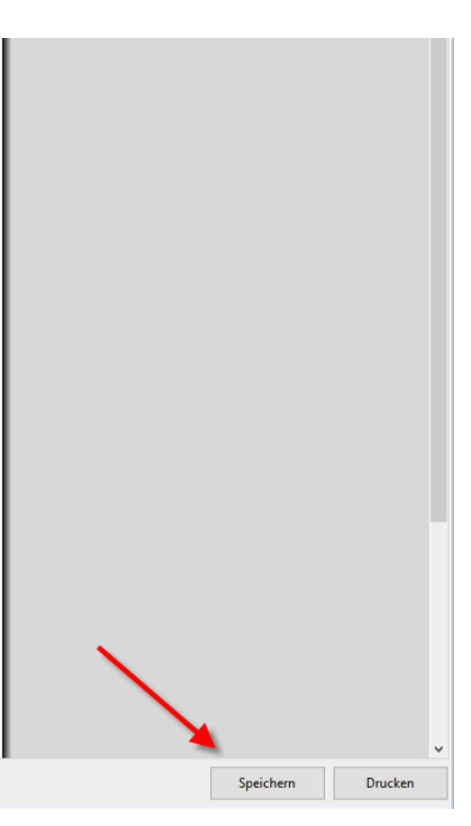

#### 2.2 WKB Impfmodul neu Installieren

Für eine Erstinstallation des WKB Impfmodul benötigen Sie eine entsprechende Freischaltung. Zum Starten der Installation schließen Sie alle Patienten und öffnen den Menüpunkt Optionen Wartung Installation WKB Impfmodul. Folgen Sie den Anweisungen am Bildschirm. Die Freischaltung erhalten Sie über Ihren zuständigen CGM ALBIS Vertriebs- und Servicepartner.

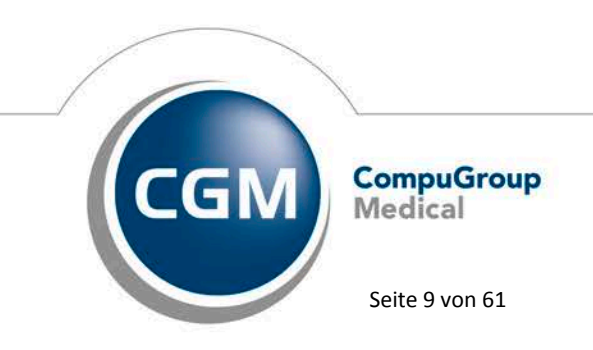

Synchronizing Healthcare

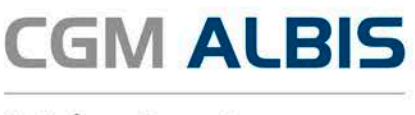

#### 2.3 Umbenennung der Menüpunkte

Die Menüpunkte haben wir von  ${\tt Impf-doc}$  in {\tt WKB}  ${\tt Impfmodul}$  umbenannt. Folgende Menüpunkte sind betroffen:

- Extern WBK Impfmodul
- Optionen WKB Impfmodul
- Optionen Wartung Installation WKB Impfmodul
- Ansicht Funktionsleiste WKB Impfmodul
- Ansicht Funktionsleiste Anpassen WKB Impfmodul

#### 2.4 Privat-Rezeptdruck aus dem Lager heraus

Bislang wurde bei der Verordnung eines Impfstoffs aus dem Impf-doc-Lager dieses immer auf das PKV Privatrezept verordnet, auch wenn das formfreie Privatrezept eingestellt war. Dies haben wir korrigiert. Ab sofort wird bei Übernahme eines Privatrezeptes aus dem WKB Impfmodul-Lager das Privatrezept geöffnet, welches über den Menüpunkt Optionen Patientenfenster über den Reiter Chipkarte im Bereich <u>Card für Privatversicherte</u> durch Setzen des Punktes bei Privatrezept, eingestellt ist.

## 3 Informationen zur Telematikinfrastruktur

Das E-Health-Gesetz gibt einen konkreten Zeitplan für die bundesweite Einführung der Telematikinfrastruktur vor: Bereits Mitte 2018 muss die Anbindung aller Einrichtungen abgeschlossen sein. Die Telematikinfrastruktur (TI) soll zukünftig rund 105.000 Arztpraxen, 42.000 Zahnarztpraxen, 2000 Kliniken und beinahe 24.000 psychologische Psychotherapeuten, aber auch Apotheken und Krankenkassen miteinander vernetzen, und so den sicheren Datenaustausch – auch über Sektorengrenzen hinweg – erleichtern. Wichtig zu wissen für Sie als Ärztin bzw. Arzt ist, dass die Kassenärztliche Bundesvereinigung (KBV) und der Spitzenverband der Krankenkassen eine Finanzierungsvereinbarung geschlossen haben. Ärzte und Psychotherapeuten haben dadurch Anspruch auf eine finanzielle Förderung der erforderlichen initialen TI-Ausstattungs- und Betriebskosten durch die Krankenkassen.

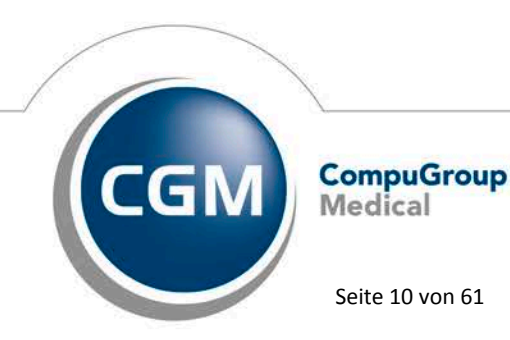

Synchronizing Healthcare

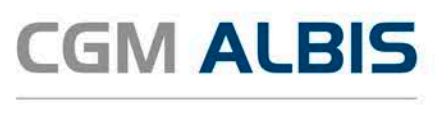

Es empfiehlt sich, die Entscheidung für die Beauftragung der Installation nicht zu lange hinauszuzögern. Für eine zeitnahe Anbindung sprechen zum einen die sinkenden Förderungsbeträge. Die volle Höhe der vereinbarten Beträge gilt nur für eine Installation im dritten Quartal 2017. In den drei Folgequartalen sinkt der Betrag um jeweils 10 Prozent für den Konnektor. Zum anderen müssen alle betroffenen Akteure, die ab dem 1. Juli 2018 nicht an die Telematikinfrastruktur angebunden sind, und somit den Versichertenstammdatenabgleich nicht durchführen können, mit Honorarkürzungen rechnen. So sieht es das E-Health-Gesetz vor. Hinzu kommt: Wenn alle potenziellen Anwender erst 2018 eine Installation für die TI-Anbindung beauftragen, ist leicht vorhersehbar, dass der Termin 1. Juli 2018 nicht mehr für jede Einrichtung gehalten werden kann.

## TIPP:

Warten Sie nicht zu lange mit der Beauftragung der Installation der Telematikinfrastruktur. Die Höhe der finanziellen Förderungen ist abhängig vom Datum der Installation. Sichern Sie sich rechtzeitig einen Termin, um eine möglichst hohe Förderung zu erhalten und die gesetzlich fixierten Fristen im E-Health Gesetz einzuhalten!

Als aktiv an der Erprobungsphase beteiligtes Arztinformationssystem haben wir uns in den letzten Quartalen und Monaten intensiv mit der sicheren Anbindung auseinandergesetzt und greifen als eines der wenigen Arztinformationssysteme auf fundierte Erfahrungen zurück.

Egal ob es um den hochsicheren TI-Konnektor, die TI-Kartenterminals oder den sicheren Internetzugang geht – die CGM verfügt über die passenden Produkte und zertifizierte Techniker, die die Installation in Ihrer Praxis professionell und zeitsparend vornehmen. Die CGM bietet Ihnen alles aus einer Hand!

Mehr Informationen zu den notwendigen Komponenten, den Abläufen in der Praxis und unsere Angebote zur TI können Sie der eigens eingerichteten Website cgm.com/wissensvorsprung entnehmen. Hier können Sie sich auch für den TI-Newsletter anmelden, der immer von den neuesten Entwicklungen rund um die Telematikinfrastruktur berichtet.

## 4 Anwenderwünsche

## 4.1 CGM BMP - Erweiterung Dosierungsangaben

Bislang wurde die Eingabe von Brüchen z.B. ½ in 0,5 auf dem CGM BMP umgewandelt. Auf mehrfachen Wunsch hin haben wir dies geändert. Ab sofort wird Ihre Eingabe 1:1 auf dem CGM BMP übernommen. Erfassen Sie z.B. bei der Dosierung ½, ¼ oder eine andere Bruchangabe an, wird diese unverändert übernommen.

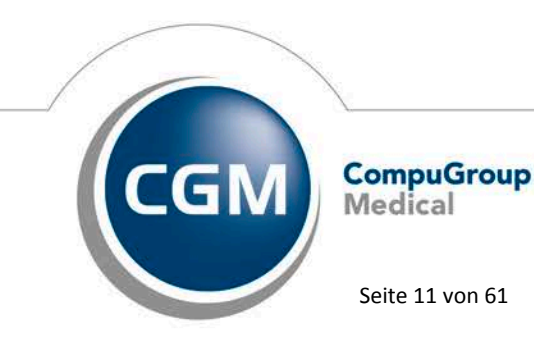

Synchronizing Healthcare

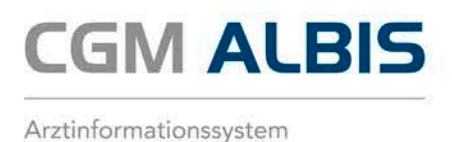

## 4.2 Visuelle Hilfe zur Medikamenteneinnahme - Aufruf graphischer Einnahmehinweis über den CGM ALBIS-Verordnungsplan

Seit einigen Quartalen können Sie den graphischen Einnahmehinweis-Service über das ifap praxisCENTER® aufrufen. Mit diesem Update wurde der Service auch direkt in den Verordnungsplan von CGM ALBIS integriert: Wählen Sie die Schaltfläche Präparate spezifisches Merkblatt mit den graphischen Einnahmehinweisen zu den Arzneimitteln, die aktuell auf dem Medikationsplan ausgewählt sind. Gerade für fremdsprachige oder ältere Patienten kann dieses Merkblatt eine große Hilfe sein.

| swahl der Medikamente für den Verordnungsplan |        |                                                                                                |                                 |                                                                                                    |     |                    |
|-----------------------------------------------|--------|------------------------------------------------------------------------------------------------|---------------------------------|----------------------------------------------------------------------------------------------------|-----|--------------------|
| Dauermedikamente                              |        |                                                                                                |                                 |                                                                                                    |     |                    |
| 17.02.2017 Acc Alast 600 BTA 40 St            |        |                                                                                                |                                 |                                                                                                    |     |                    |
| 17.03.2017 ACC AKUL 600 BTA 40 SL             |        |                                                                                                |                                 |                                                                                                    |     |                    |
|                                               |        |                                                                                                |                                 |                                                                                                    |     |                    |
|                                               |        |                                                                                                |                                 |                                                                                                    |     |                    |
|                                               |        |                                                                                                |                                 |                                                                                                    |     |                    |
|                                               |        |                                                                                                |                                 |                                                                                                    |     |                    |
|                                               |        |                                                                                                |                                 |                                                                                                    |     |                    |
|                                               |        |                                                                                                |                                 |                                                                                                    |     |                    |
|                                               |        |                                                                                                |                                 |                                                                                                    |     |                    |
| Auswah                                        | nl umł | kehren                                                                                         |                                 |                                                                                                    |     |                    |
|                                               |        |                                                                                                |                                 |                                                                                                    |     |                    |
| Alte Verordnungen                             |        |                                                                                                |                                 |                                                                                                    |     |                    |
| Zuzahlungsbefreiung                           | a.     | Datum                                                                                          | R                               | Präparatename                                                                                                    | Pac | Zusatz/Kommentar 🥤 |
|                                               |        | 31.03.2017                                                                                     | K                               | Citicoline Cdp Choline Jar KAP 12                                                                                                    |     |                    |
|                                               |        | 31.03.2017                                                                                     | К                               | Haloperidol HEXAL 2mg Tabl TA                                                                                                    |     |                    |
|                                               |        | 31.03.2017                                                                                     | Κ                               | Imodium Akut Lingual SMT 6 St                                                                                                    |     |                    |
|                                               |        | 31.03.2017                                                                                     | к                               | Bropobiours Elivir ELU N1 250 rol                                                                                                    |     |                    |
|                                               |        |                                                                                                |                                 | DIONCHICAIN EIMITTEO NE 200 MI                                                                                                    |     |                    |
|                                               |        | 31.03.2017                                                                                     | ĸ                               | Ibu 800 1A Pharma FTA N2 50 St                                                                                                    |     |                    |
|                                               |        | 31.03.2017<br>31.03.2017                                                                       | K<br>K                          | Ibu 800 1A Pharma FTA N2 50 St<br>Acc Akut 600 BTA 40 St                                                                                                    |     |                    |
|                                               |        | 31.03.2017<br>31.03.2017<br>09.03.2017                                                         | K<br>K                          | Ibu 800 1A Pharma FTA N2 50 St<br>Acc Akut 600 BTA 40 St<br>Acc Akut 600 BTA N1 20 St                                                                                                    |     |                    |
|                                               |        | 31.03.2017<br>31.03.2017<br>09.03.2017<br>03.03.2017                                           | к<br>к<br>к                     | Ibu 800 1A Pharma FTA N2 50 St<br>Acc Akut 600 BTA 40 St<br>Acc Akut 600 BTA N1 20 St<br>Zaditen Ophtha ATR N1 1X5 ml                                                                                          |     |                    |
|                                               |        | 31.03.2017<br>31.03.2017<br>09.03.2017<br>03.03.2017<br>03.03.2017                             | к<br>к<br>к<br>к<br>к<br>к      | Ibu 800 1A Pharma FTA N2 50 St<br>Acc Akut 600 BTA 40 St<br>Acc Akut 600 BTA N1 20 St<br>Zaditen Ophtha ATR N1 1X5 ml<br>Yambam Kokos Peanut 80 g                                                              |     |                    |
|                                               |        | 31.03.2017<br>31.03.2017<br>09.03.2017<br>03.03.2017<br>03.03.2017<br>03.03.2017<br>03.03.2017 | :<br>ккккк<br>кк                | Ibu 800 1A Pharma FTA N2 50 St<br>Acc Akut 600 BTA 40 St<br>Acc Akut 600 BTA 40 St<br>Zaditen Ophtha ATR N1 1X5 ml<br>Yambam Kokos Peanut 80 g<br>Maalox 25 Myal Aca Müller/Adag                               |     |                    |
| t                                             |        | 31.03.2017<br>31.03.2017<br>09.03.2017<br>03.03.2017<br>03.03.2017<br>03.03.2017               | :<br>к<br>к<br>к<br>к<br>к<br>к | Ibu 800 1A Pharma FTA N250 th<br>Acc Akut 600 BTA 40 St<br>Acc Akut 600 BTA 40 St<br>Zaditen Ophtha ATR N1 20 St<br>Zaditen Ophtha ATR N1 1X5 ml<br>Yambam Kokos Peanut 80 g<br>Maalox 25 Mval Aca Müller/Adag |     |                    |
| c                                             |        | 31.03.2017<br>31.03.2017<br>09.03.2017<br>03.03.2017<br>03.03.2017<br>03.03.2017               | :<br>к<br>к<br>к<br>к<br>к<br>к | Ibu 800 1A Pharma FTA N2 50 St<br>Acc Akut 600 BTA 40 St<br>Acc Akut 600 BTA 40 St<br>Zaditen Ophtha ATR N1 125 ml<br>Yambam Kokos Peanut 80 g<br>Maalox 25 Mval Aca Müller/Adag                               |     |                    |

Sind keine Medikamente ausgewählt bleibt der Druckknopf inaktiv.

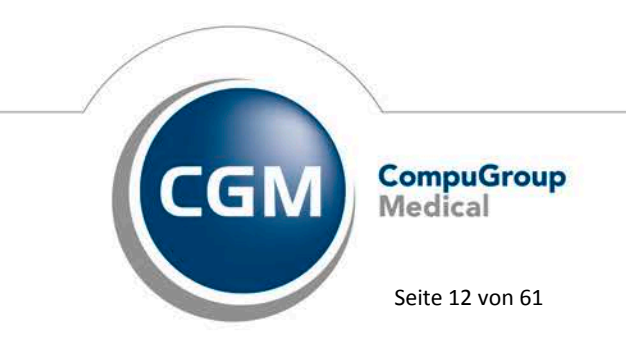

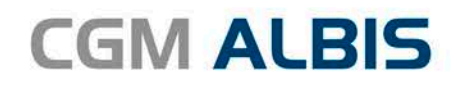

| wahl der Medikamente für den Verordn | ungsplan |                |            |   |                                   |     |                 |      |
|--------------------------------------|----------|----------------|------------|---|-----------------------------------|-----|-----------------|------|
| ) suemedik smente                    |          |                |            |   |                                   |     |                 |      |
| 17.02.2047 Ann Almit 600 BTA 40 St   |          |                |            |   |                                   |     |                 |      |
| 17.03.2017 ACC AKUL 600 BTA 40 St    |          |                |            |   |                                   |     |                 |      |
|                                      |          |                |            |   |                                   |     |                 |      |
|                                      |          |                |            |   |                                   |     |                 |      |
|                                      |          |                |            |   |                                   |     |                 |      |
|                                      |          |                |            |   |                                   |     |                 |      |
|                                      |          |                |            |   |                                   |     |                 |      |
|                                      |          |                |            |   |                                   |     |                 |      |
|                                      |          |                |            |   |                                   |     |                 |      |
|                                      | Auswah   | ni <u>u</u> mi | kehren     |   |                                   |     |                 |      |
| Alte Verordnungen                    |          |                |            |   |                                   |     |                 |      |
| Zuzahlungsbefreiung                  |          | a.             | Datum      | В | Präparatename                     | Pac | Zusatz/Kommenta | ar 🥤 |
|                                      |          |                | 31.03.2017 | ĸ | Citicoline Cdp Choline Jar KAP 12 |     |                 |      |
|                                      |          |                | 31.03.2017 | Κ | Haloperidol HEXAL 2mg Tabl TA     |     |                 |      |
|                                      |          |                | 31.03.2017 | Κ | Imodium Akut Lingual SMT 6 St     |     |                 |      |
|                                      |          |                | 31.03.2017 | K | Bronchicum Elixir FLU N1 250 ml   |     |                 |      |
|                                      |          |                | 31.03.2017 | К | Ibu 800 1A Pharma FTA N2 50 St    |     |                 |      |
|                                      |          |                | 31.03.2017 | Κ | Acc Akut 600 BTA 40 St            |     |                 |      |
|                                      |          |                | 09.03.2017 | K | Acc Akut 600 BTA N1 20 St         |     |                 |      |
|                                      |          |                | 03.03.2017 | Κ | Zaditen Ophtha ATR N1 1×5 ml      |     |                 |      |
|                                      |          |                | 03.03.2017 | Κ | Yambam Kokos Peanut 80 g          |     |                 |      |
|                                      |          |                | 03.03.2017 | Κ | Maalox 25 Mval Aca Müller/Adag    |     |                 |      |
| ٤                                    |          |                |            |   |                                   |     |                 | >    |
|                                      |          |                | OK         |   | Abbush                            |     | r               |      |
|                                      |          |                | UN I       |   | AUUIUCN                           |     |                 | 1    |

Wenn Medikamente ausgewählt werden, wird der Druckknopf aktiv. Dabei ist es egal, ob Dauermedikamente oder alte Verordnungen ausgewählt wurden.

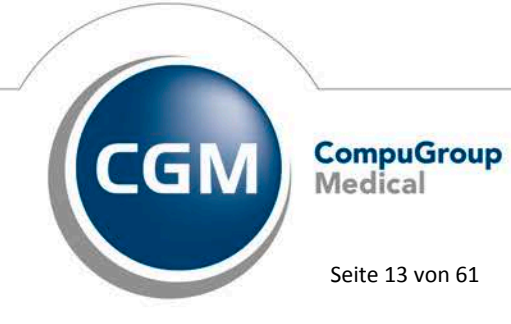

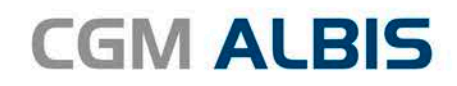

| Auswahl der Medikamente für den Vero     | rdnungsplan                                              |                                   |                                                                                                    |     |             |        | ×                                                                                                    |
|------------------------------------------|----------------------------------------------------------|-----------------------------------|----------------------------------------------------------------------------------------------------|-----|-------------|--------|----------------------------------------------------------------------------------------------------|
| _ <u>D</u> auermedikamente               |                                                          |                                   |                                                                                                    |     |             |        |                                                                                                    |
|                                          | Auswahl <u>u</u> mkehren                                 |                                   |                                                                                                    |     |             |        |                                                                                                    |
| Alle Veroranungen<br>Zuzahlungsbefreiung | a. Datum<br>01.06.20<br>01.06.20<br>01.06.20<br>01.06.20 | R<br>17 P<br>17 P<br>17 P<br>17 P | Präparatename<br>Ladegeraet Easymoov 1 St<br>Cadd Box 1 St<br>Fadenzieh Set Steril 1001 Artikel<br>Vacoachill arree 1 St | Pac | Zusatz/Komm | nentar |                                                                                                    |
| ¢                                        | 01.06.20                                                 | 17 P                              | N4 Einlage M Klebestreiřen 28 St                                                                                         |     | (Z: HPN 152 | 5015 z |                                                                                                    |
|                                          | OK                                                       |                                   | Abbruch                                                                                                    |     |             | E      | Linnahmehinweise<br>Es sind grafische Einnahmehinweise für ein oder mehrere<br>Artikel verfügbar. Durch Klick auf das Symbol öffnen Sie<br>den Editor zur Auswahl der Symbole und Ausdruck der |

Wenn der Druckknopf aktiv ist, wird ebenfalls ein Tooltip mit einer Beschreibung der Funktion angeboten. Das Merkblatt ist so zeitsparend wie möglich eingebunden: Der Vordruck enthält selbsterklärende Symbole, die entsprechend der Fachinformation des jeweiligen Arzneimittels in den Kategorien Indikation, Darreichungsform, Hinweise zur Einnahme und Aufbewahrung, zu allergierelevanten Inhaltsstoffen sowie zu Anwendungsbeschränkungen bereits vorbelegt sind. Konkrete Angaben zur spezifischen Dosierung und der Einnahmezeitpunkte tragen Sie selbst ein. Änderungen nehmen Sie per Anklicken der Symbole vor. Neu ist mit diesem Quartal zudem, dass das Merkblatt mit den Einnahmehinweisen im Medikationsplan für jedes der aufgeführten Arzneimittel zur Nutzung bereitsteht. Bitte klicken Sie hierzu die Reiter am oberen Bildrand an, die jeweils den Namen des verordneten Arzneimittels tragen. Bitte prüfen Sie die Vorauswahl der bereits angebotenen Symbole und modifizieren und ergänzen Sie sie bei Bedarf patientengerecht. Wählen Sie abschließend den Druckknopf Drucken, um Ihrem Patienten das Merkblatt auszudrucken.

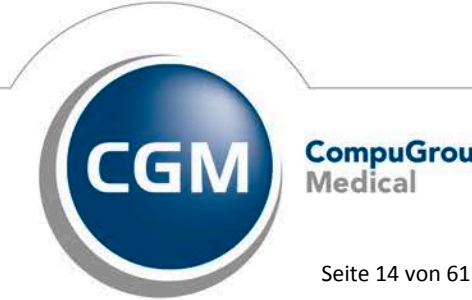

CompuGroup Medical

Synchronizing Healthcare

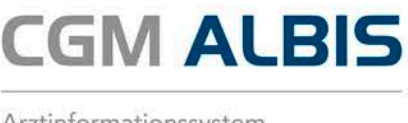

#### 4.3 Formular Muster 52 – Bericht für die Krankenkasse

Das Formular Muster 52 - Bericht für die Krankenkasse haben wir mit dem Druckknopf Alte Daten und dem Druckknopf Standard ausgestattet, diese sind nach der Installation des CGM ALBIS Updates Q3/2017 (12.60) aktiv. Diese beiden Funktionen haben wir auf der neuen Formularversion 01.2016 integriert. Eine Übernahme von Informationen aus älteren Formularen ist nicht möglich. Sie erhalten folgenden Hinweis:

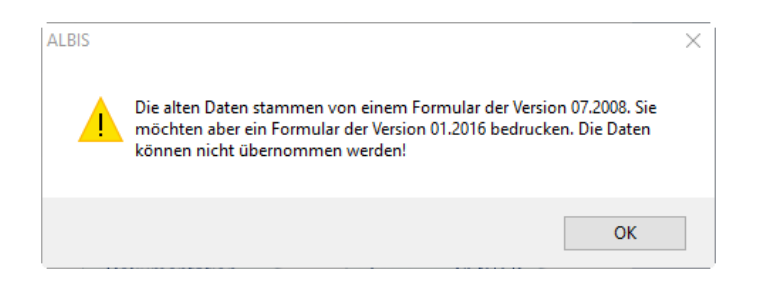

Sie erreichen das Formular über den Menüpunkt Formular Anfrage bei Fortbestehen der AU (52)... oder das Karteikartenkürzel ffau.

#### 4.4 i:fox

Die Prüfung auf Unverträglichkeiten zum i:fox haben wir erweitert. Mit diesem Update von CGM ALBIS in der Version Q3/2017 (12.60), werden zusätzlich zu den verordneten Medikamenten auch alle Dauermedikamente des Patienten in den i: fox Check mit einbezogen, unabhängig ob diese in der Praxis verordnet wurden oder nur als Dokumentation zum Patienten hinterlegt wurden. Möchten Sie die Prüfung nicht verwenden, haben Sie die Möglichkeit, diese Zusatzfunktion über Optionen ifap im Bereich ifap Wechselwirkungs-Check zu deaktivieren. Hierzu entfernen Sie bitte das Häkchen aus dem Feld Alle Dauermedikamente übertragen.

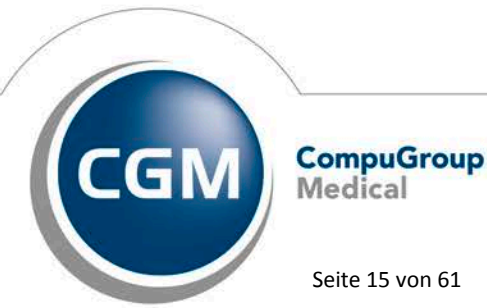

Synchronizing Healthcare

Stand Juli 2017

Seite 15 von 61

# CGM ALBIS

Arztinformationssystem

| Optionen ifap - die vorliegende Version ifap praxisCENTER® 3.23.0.3                                                                                                    | 330 ist an diesem Arbeitsplatz angebunden                                                                                                    |
|----------------------------------------------------------------------------------------------------|----------------------------------------------------------------------------------------------------|
| Einstellungen ifap (Änderungen erfordern ggf. Neustart von ALBIS)<br>Ø ALBIS inklusive ifap praxisCENTER® beenden (gilt für alle Arbeitsplätze<br>ifap praxisCENTER local installieren ( gilt für alle Arbeitsplätze )<br>Ø ipC Registrierungspfad: C:\ifapdb                                                                                                    | e) Detailinfos zur Installation                                                                                                    |
| ifap Wechselwirkungs-Check                                                                                                    | Diagnosen<br>Diagnosen aus der Karteikarte übertragen<br>Diagnosen 91 Tage rückwirkend                                                                                                    |
| <ul> <li>Medikamente aus der Karteikarte übertragen, wenn diese noch nicht aufgebraucht oder seit weniger als</li> <li>Tagen verbraucht sind.</li> <li>Voraussetzung hierfür ist, dass der Verbrauch berechnet werden kann, d.h. die Einnahmeverordnung wurde angegeben und die Darreichungsform erlaubt eine Berechnung.</li> <li>Sofern keine Berechnung möglich ist, Präparate in Abhängigkeit von der Packungsgröße und dem Verordnungsdatum übertragen:</li> <li>N1-Packungen</li> <li>Tage rückwirkend</li> <li>N2 Bedumgen</li> </ul> | ifap i fox <sup>®</sup> (kostenpflichtig)<br>☐ ifap i fox <sup>®</sup> durch Online-Inhalte erweitern<br>Diese Option erweitert den Arzneimittel-Sicherheits-<br>Check ifap i fox <sup>®</sup> um einen online Web-Service.<br>Beachten Sie bitte, dass Kontraindikationen<br>(PZN/ICD) ausschließlich online geprüft werden<br>können.<br>Zudem ergänzt der online Web-Service die<br>offline Interaktionsprüfung (PZN/PZN) um die<br>neusten Erkenntnisse im Bereich<br>Interaktionen. |
| N2-Packungen 30 Tage rückwirkend<br>N3-Packungen 91 Tage rückwirkend<br>sonstige Packungen: 100 Tage rückwirkend<br>ACHTUNG: Aufgrund Ihrer Einstellungen werden maximal nur die<br>Verordnungen der letzten 100 Tage des Patienten berücksichtigt!                                                                                                    | smart-Xchange<br>I smart-Xchange Komfortfunktion aktivieren                                                                                                    |

#### 4.5 Neue HzV Verträge zum 3. Quartal 2017

Nachdem die Anfragen zur Umsetzung einiger HzV Verträge deutlich gestiegen ist, freuen wir uns, Ihnen mitzuteilen, dass wir zum 3. Quartal 2017 mit der CGM ALBIS Version Q3/2017 (12.60) die folgenden HzV Verträge ausliefern:

- BKK VAG BaWü FA Gastroenterologie •
- BKK VAG BaWü FA Kardiologie •
- AOK BaWü FA Urologie •
- BKK BaWü FA Urologie •
- Barmer GEK Versorgungsstrukturvertrag KV Mecklenburg-Vorpommern
- LKK für Hessen und Rheinland-Pfalz •
- EK für Saarland und Rheinland-Pfalz •
- **AOK Schleswig Holstein** •
- AOK PLUS Sachsen (Bei diesem Vertrag gibt es aktuell die Einschränkung, dass er nur von Anwendern genutzt werden kann, die NICHT parallel an einem S3C Vertrag teilnehmen. Die Änderung, diesen Vertrag zeitgleich mit S3C Verträgen zu nutzen, wird ebenfalls in Kürze ausgeliefert.)

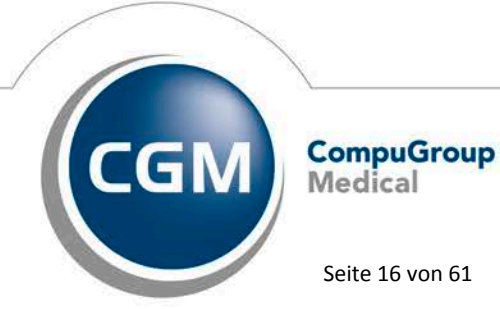

Synchronizing Healthcare

Stand Juli 2017

Seite 16 von 61

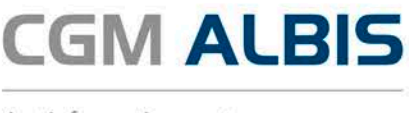

Bei Interesse / Fragen steht Ihnen Ihr zuständiger CGM ALBIS Vertriebs- und Servicepartner gerne zur Verfügung.

## 5 CGM BMP

#### 5.1 CGM BMP Bubble-Hinweismeldung

#### 5.1.1 Hinweismeldung ohne CGM BMP Freischaltung

Beim Öffnen eines Patienten mit 3 oder mehr Verordnungen bzw. Dauermedikamenten, erscheint folgende Hinweismeldung im Bubble:

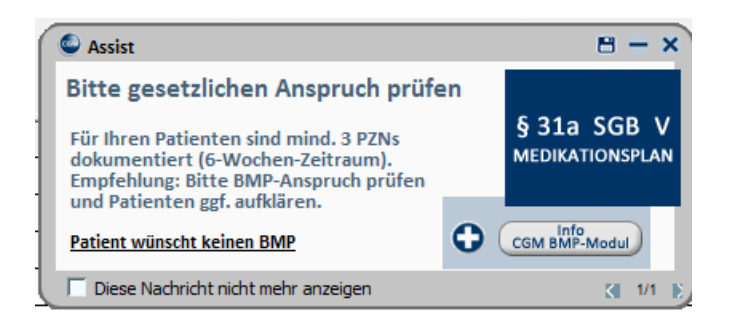

Sie haben die Möglichkeit, durch einen Mausklick auf den Text Patient wünscht keinen BMP den Patienten entsprechend zu markieren. Des Weiteren können Sie über den Mausklick auf

den Druckknopf

CGM BMP-Modul

Informationen zum CGM BMP anzeigen lassen.

#### 5.1.2 Hinweismeldung mit CGM BMP Freischaltung:

Für Patienten mit 3 oder mehr Verordnungen innerhalb der letzten 90 Tage bei denen ein CGM ALBIS eigener Verordnungsplan erstellt wurde, wird Ihnen folgender Hinweis im Bubble angezeigt:

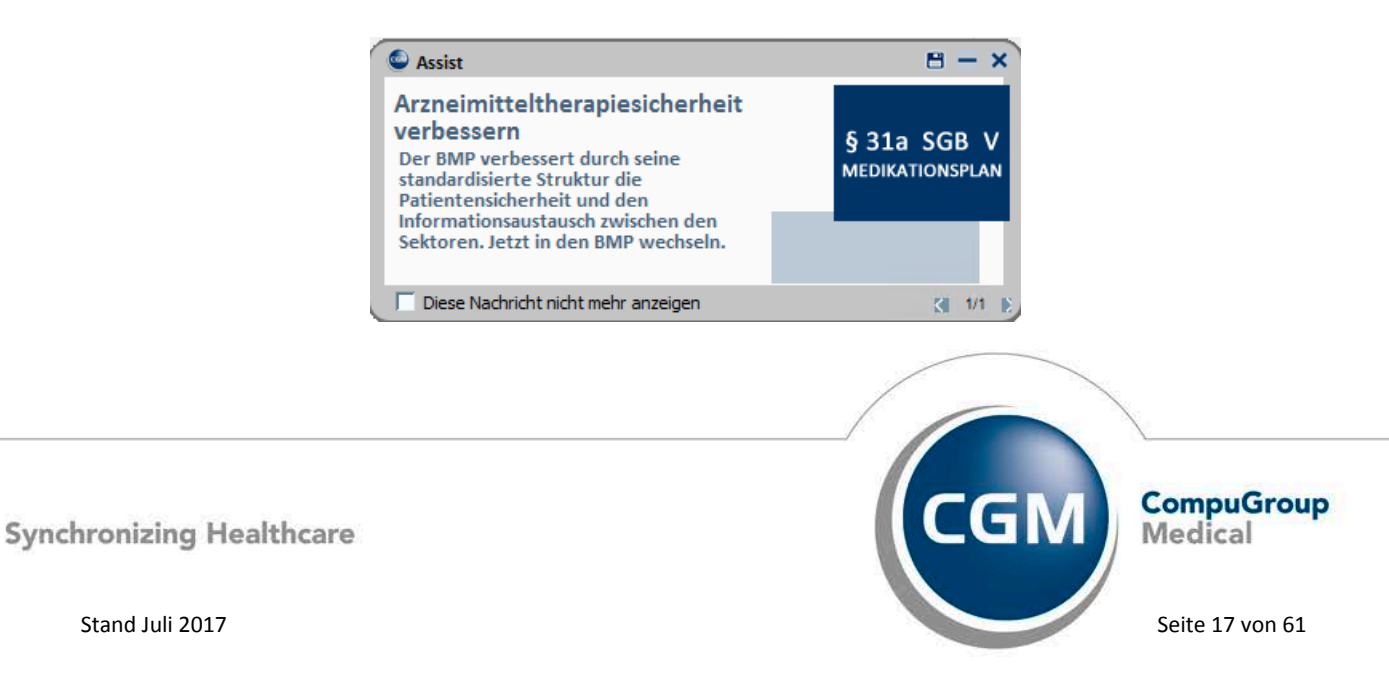

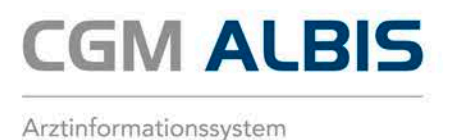

#### 5.1.3 Voreinstellung: "Hinweisfenster nicht mehr Anzeigen"

Möchten Sie die o.g. Hinweise nicht erhalten, so können diese in CGM ALBIS über den Menüpunkt Optionen CGM BMP durch entfernen des Hackens in der Checkbox "BMP-Bubble Hinweismeldung deaktiviert werden.

| Ontionen CGM BMP- der Bundeseinheitliche Medikationsplan von CGM | x  |
|------------------------------------------------------------------|----|
| - Individuell (nur für diesen Arbeitsplatz)                      |    |
|                                                                  |    |
| CGM BMP aktivieren                                               |    |
| Verordnungen aus dem CGM BMP in die Dauermedikamente übernehmen  |    |
| CGM BMP-Bubble Hinweismeldungen aktivieren                       |    |
| E-Mail Adresse übertragen                                        |    |
| 🔘 Keine E-Mail Adresse übertragen                                |    |
| 🔘 Arzt E-Mail Adresse übertragen                                 |    |
| Praxis E-Mail Adresse übertragen                                 |    |
| Hinweismeldung nach Rezeptdruck anzeigen                         |    |
| Nach Rezeptdruck CGM BMP mit Abfrage öffnen                      |    |
| 🔘 Nach Rezeptdruck CGM BMP immer automatisch öffnen              |    |
| 🔘 Nach Rezeptdruck CGM BMP nie automatisch öffnen                |    |
|                                                                  |    |
| Vorauswahl der Medikamente anzeigen                              |    |
| Altverordnungen                                                  |    |
| Anzahl Altverordnungen:                                          |    |
| Anzahl Tage rückwirkend: 180                                     |    |
|                                                                  |    |
|                                                                  |    |
| Speichern Abbrech                                                | en |

#### 5.2 Rezeptformular – Nur Einnahmeverordnung

Wurde auf dem Rezept der Haken bei Nur Einnahmeverordnung gesetzt, konnte diese nicht korrekt ausgedruckt werden. Dies haben wir korrigiert. Setzen Sie den Haken bei Nur Einnahmeverordnung auf dem Rezept, wird ab sofort wieder wie gewohnt ausschließlich die Einnahmeverordnung ausgedruckt.

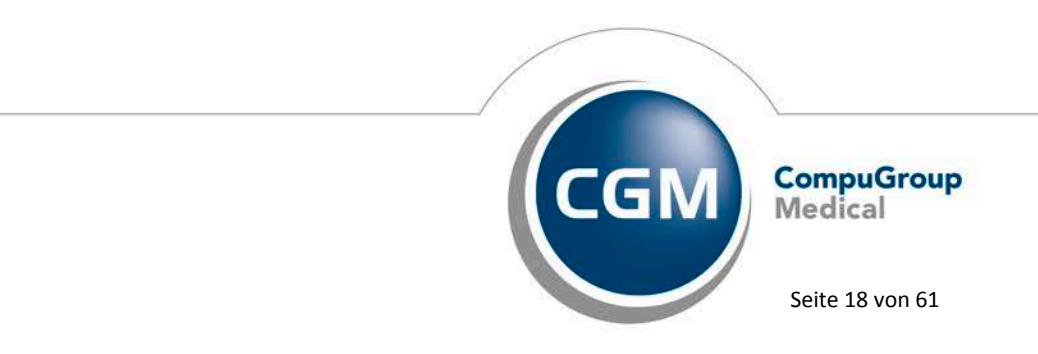

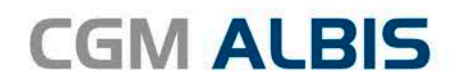

| Muster         | 16 (7.2            | 2008), Rezep                 | t für Patient «            | Schreiber, Lina> bedrug | cken                |                   |                          |             | _              |
|----------------|--------------------|------------------------------|----------------------------|-------------------------|---------------------|-------------------|--------------------------|-------------|----------------|
| Gebühr<br>frei |                    | ВКК                          |                            |                         | BVG Hilfsm.         | Impfstoff SprSt.  | -Bedarf Heilm.           |             | c              |
|                | pron               | ova BKK                      |                            | 51                      | - Dauermedikamente- |                   |                          |             |                |
| Noctu          | Name, Var<br>Schre | rname der Versicher<br>eiber | ion                        | qob.am                  | € 22,32 Trenta      | 400mg RET N2 50 S | it                       |             |                |
| Sonstige       | Lina               | ürstonstra                   | Ro 11                      | 13.05.1960              |                     |                   |                          |             |                |
|                | D 56               | 068 Kobler                   | nz                         | VK qültiq bir<br>05/22  |                     |                   |                          |             |                |
| Unfall         | Kartentra<br>1046  | igerkennung Ver<br>25753 US  | richerten-Nr.<br>987997998 | Statur<br>1             |                     | Werbi             | ung                      |             |                |
| Arbeits-       | Batriatur<br>1899  | tätten-Nr.<br>99900          | Arxt-Nr.<br>55555550       | <sup>Datum</sup><br>1   | ]                   |                   |                          |             |                |
|                | Pat.: 9            | 8.03€                        | RG-Vgl.: 491.              | 89% !3738.64€           |                     | erschreiben Lösc  | hen Detai                | ls € [.     |                |
| autidam        | Menge              | 1                            | Medikamen                  | ie :                    |                     | Zusät             | ze Morg. Mi <u>t</u> tag | Abend Nacht | Dauer kl.Liste |
|                | 1                  | Klacid Uno F                 | ET N1 6 St                 |                         |                     |                   | 1                        |             |                |
|                | 1                  | Ozym 20000                   | Hartkapseln Kr             | AP N3 200 St            |                     |                   | 1 0                      | 1 0         |                |
|                |                    |                              |                            |                         |                     |                   |                          |             |                |
|                |                    |                              |                            |                         |                     |                   |                          |             |                |
|                |                    |                              |                            |                         |                     |                   |                          |             |                |
|                |                    |                              |                            |                         |                     |                   |                          |             |                |
|                |                    |                              |                            |                         |                     | 🔽 Nur Einnal      | hmeverordnung            | ) 📃 CGM E   | IMP            |

Im Anschluss erscheint die Auswahl der Textvorlagen:

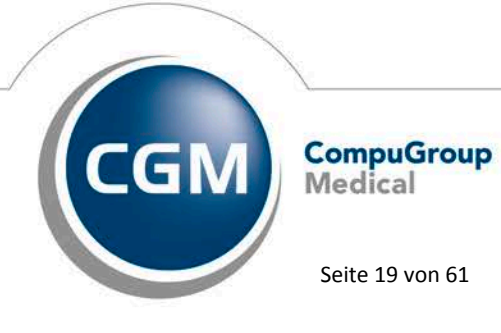

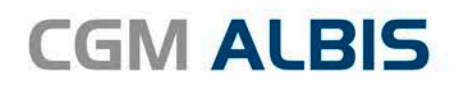

| Fextvorlage:                 | Benachrichtigungs-Wersandart                                                                                                    |
|------------------------------|----------------------------------------------------------------------------------------------------|
| Gruppenfilter:               | Wenn möglich, per EMS (SMS, Pager, Email), die übrigen                                                                                                    |
| Rezeptierung                 | 🗨 🔘 per Serienbrief 🔵 in Original-Liste belassen 🔘 per Listengenerator aufbereiten                                                                                                    |
|                              | Verzögerte EMS-Auslieferung am: um Uhr weitere EMS Optionen.                                                                                                    |
| einnahme.doc                 | Manakiadanaa                                                                                                    |
| einnahme.doc                 | Ersetzung der Platzhalter für Überweisungsärzte mit:                                                                                                    |
| einnahme.rtf<br>verordol.doc | Hausarzt     Dr. med. Brandherd/729119900                                                                                                    |
| verordpl.RTF                 | Überweisungsarzt                                                                                                    |
|                              | () akt. Quartal                                                                                                    |
|                              | ille Quartale                                                                                                    |
|                              |                                                                                                    |
|                              |                                                                                                    |
|                              | Nachrichtlich an (nur über WinWord-Makro): zusätzlich an Patient                                                                                                    |
|                              | <ul> <li>Nachrichtlich an (nur über WinWord-Makro):</li> <li>zusätzlich an Patient</li> <li>Adresse des alternativen Rechnungsempfängers übernehmen</li> </ul>                                                                                                    |
|                              | <ul> <li>Nachrichtlich an (nur über WinWord-Makro): zusätzlich an Patient</li> <li>Adresse des alternativen Rechnungsempfängers übernehmen</li> <li>Karteikartentext;</li> </ul>                                                                                                    |
|                              | <ul> <li>Nachrichtlich an (nur über WinWord-Makro): zusätzlich an Patient</li> <li>Adresse des alternativen Rechnungsempfängers übernehmen</li> <li>Karteikartentext:</li> <li>Einnahmeverordnung</li> </ul>                                                                                                    |
|                              | <ul> <li>Nachrichtlich an (nur über WinWord-Makro): zusätzlich an Patient</li> <li>Adresse des alternativen Rechnungsempfängers übernehmen</li> <li>Karteikartentext:</li> <li>Einnahmeverordnung</li> <li>Karteikarteneinträge: Labordaten: Kontrolltermine:</li> </ul>                                                                                                    |
|                              | <ul> <li>Nachrichtlich an (nur über WinWord-Makro): zusätzlich an Patient</li> <li>Adresse des alternativen Rechnungsempfängers übernehmen</li> <li>Karteikartentext:</li> <li>Einnahmeverordnung</li> <li>Karteikarteneinträge: Labordaten: Kontrolltermine:</li> <li>von: 28.03.2017 heute von: 28.03.2017 heute von: 26.06.2017</li> </ul>                                                                                            |
|                              | Nachrichtlich an (nur über WinWord-Makro):       zusätzlich an Patient         Adresse des alternativen Rechnungsempfängers übernehmen         Karteikartentext:         Einnahmeverordnung         Karteikarteneinträge:       Labordaten:         Karteikarteneinträge:       Labordaten:         Kontrolltermine:         von:       28.03.2017         heute       von:       28.06.2017         bis:       26.06.2017       Quartal |
|                              | Nachrichtlich an (nur über WinWord-Makro):       zusätzlich an Patient         Adresse des alternativen Rechnungsempfängers übernehmen         Karteikartentext:         Einnahmeverordnung         Karteikarteneinträge:       Labordaten:         Karteikarteneinträge:       Labordaten:         Kontrolltermine:         von:       28.03.2017         heute       von:       28.06.2017         bis:       26.06.2017       Quartal |

Wählen Sie die Vorlage für die Einnahmeverordnung aus den Textvorlagen aus. Dies wird mit den Medikamenten und Einnahmen gefüllt und kann von Ihnen wie gewohnt bearbeitet, gedruckt und gespeichert werden.

| JA | J          |       | Maciu Ulio KET NT 0 SL |
|----|------------|-------|------------------------|
| JA |            | frp   | Einnahmeverordnung     |
| JA |            | brief | Einnahmeverordnung     |
| IΔ | 26.06.2017 |       |                        |

#### 5.3 Vorauswahl der Medikamente anzeigen

Der Schalter Vorauswahl der Medikamente anzeigen wurde in den Einstellungen zu den Karteikartenkürzeln VOBMP und FBMP entfernt. Die Aktivierung des Auswahldialogs wird nun ausschließlich über den Schalter unter Optionen CGM BMP gesteuert.

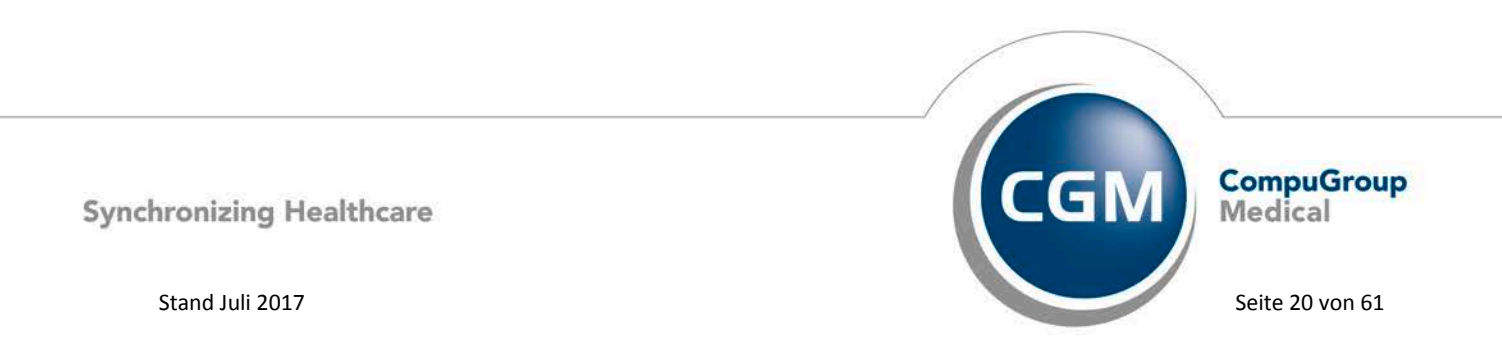

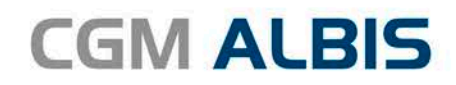

| Optionen CGM BMP- der Bundeseinheitliche Medikationsplan von CGM |
|------------------------------------------------------------------|
| Individuell (nur für diesen Arbeitsplatz)                        |
| CGM BMP aktivieren                                               |
| Verordnungen aus dem CGM BMP in die Dauermedikamente übernehmen  |
| BMP-Bubble Hinweismeldungen aktivieren                           |
| E-Mail Adresse übertragen                                        |
| Keine E-Mail Adresse übertragen                                  |
| 🔘 Arzt E-Mail Adresse übertragen                                 |
| Praxis E-Mail Adresse übertragen                                 |
| Hinweismeldung nach Rezeptdruck anzeigen                         |
| Nach Rezeptdruck CGM BMP mit Abfrage öffnen                      |
| 🔘 Nach Rezeptdruck CGM BMP immer automatisch öffnen              |
| 🔘 Nach Rezeptdruck CGM BMP nie automatisch öffnen                |
|                                                                  |
| Vorauswahl der Medikamente anzeigen                              |
| Altverordnungen                                                  |
| Anzahl Altverordnungen:                                          |
| Anzahl Tage rückwirkend: 180                                     |
|                                                                  |
| Speichern Abbrechen                                              |

Es erscheint der folgende Dialog

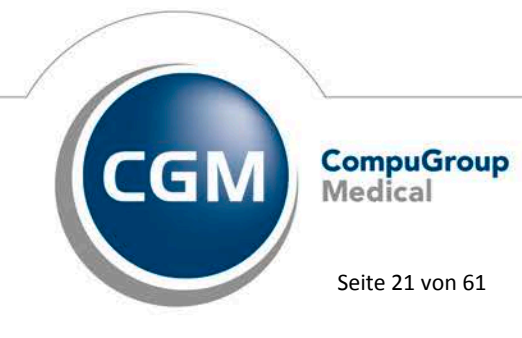

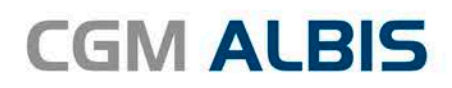

| auermedikament                                                                                                    | e des Pa | tienten                                                                                                    | Alter CGM BMP vom 27.06.2017 angelegt von Dieter Dr. Durchblick                                                                                                    |
|----------------------------------------------------------------------------------------------------|----------|----------------------------------------------------------------------------------------------------|----------------------------------------------------------------------------------------------------|
| Nicht auf dem aktuellen CGM BMP des Patienten enthalten<br>[23.01.2012 A L P Komplex Kem TRD N1 20 m]<br>08.02.2012 Tyverb Filmtabletten FTA 70 St<br>06.10.2015 Formotop 12µg 1x100hub Inh IHP N2 1 St<br>06.10.2015 Lipazym KMP N1 50 St<br>06.10.2015 Sixantone Fertigspritzen kohlphar FER N1 1 St |          | CM BMP des Patienten enthalten<br>lee Kem TRO N1 20 ml<br>tabletten FTA 70 St<br>2µg 1x100hub Inh IHP N2 1 St<br>IP N1 50 St<br>ertigspritzen kohlphar FER N1 1 St | <ul> <li>Fentanyl HEXAL Mat 25µg/h PFT N1 5 St alle 3 Tg erneuern auf anderer Ha</li> <li>Chalopram dura 10mg Filmt FTA N1 20 St (0-0-1-0)</li> <li>Nitrolingual Akut Spr23.2% LOE N1 11.8 g bei Bedarf</li> <li>Ramilich 2.5mg Tabletten TAB N3 100 St</li> <li>Allopurinol AL 300 TAB N3 100 St</li> <li>Allopurinol AL 300 TAB N3 100 St (0-1-0-0) lebenslang</li> <li>L Thyrox HEXAL 75 TAB N3 100 St (1-0-0-0)</li> <li>Simvastatin 40mg Aaa Pharm FTA N3 100 St</li> <li>Metohexal-Succ 23.75mg RET N3 100 St</li> <li>Metohexal-Succ 23.75mg RET N3 100 St (1-0-0)</li> <li>Ferro Sanol Duo Mite 50mg KMP N3 100 St (0-1-0-0)</li> </ul> |
| Lite Verordnunge                                                                                                    | n        | Auswahl umkehren (0)                                                                                                    | Auswahl umkehren (11)                                                                                                    |
| Aus Datum                                                                                                    | B        | Präparatename                                                                                                    | Zusatz/Kommentar                                                                                                    |
| 26.06.2017                                                                                                    | К        | Simvastatin 40 mg Aaa Pharm FTA N3 100 St                                                                                                    |                                                                                                    |
| 26.06.2017                                                                                                    | К        | Allopurinol AL 300 TAB N3 100 St                                                                                                    |                                                                                                    |
| 26.06.2017                                                                                                    | K        | Ramilich 2.5mg Tabletten TAB N3 100 St                                                                                                    |                                                                                                    |
|                                                                                                    |          |                                                                                                    |                                                                                                    |
|                                                                                                    |          |                                                                                                    |                                                                                                    |

#### 5.4 i:fox<sup>®</sup> Tooltipp im CGM BMP (nur bei ifap praxisCENTER<sup>®</sup> premium)

Das i:fox®-Symbol in der Funktionsleiste besitzt nun einen Tooltipp. Positionieren Sie den Mauszeiger über dem i:fox® Symbol, so erscheint folgender Hinweis: Der i:fox® berücksichtigt bei dem Arzneimitteltherapiesicherheits-Check alle Präparate, die sich auf dem Plan befinden und eine PZN haben. Separat können Sie außerdem die Daten in der Patientenakte auf die Arzneimitteltherapiesicherheit prüfen.

## 6 CGM Heilmittelkatalog

## 6.1 KBV Anforderungen

Im Rahmen des Quartalsupdates gibt es auf Grund der Anforderungen durch die KBV einige Änderungen im Heilmittelkatalog.

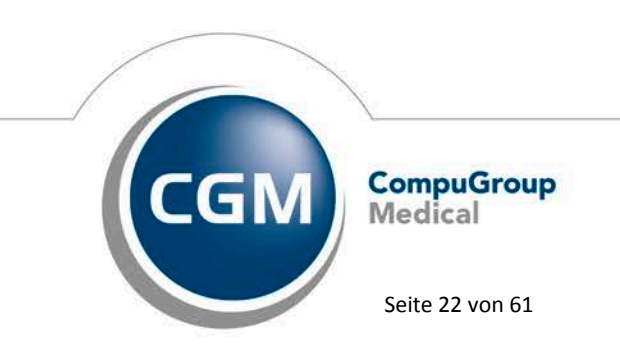

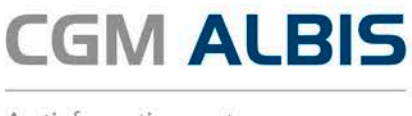

#### 6.1.1 Kennzeichnung von Pflichtfeldern

Bei den Heilmittelformularen Muster 13a, 14a und 18a wird die Kennzeichnung der Pflichtfelder durch einen (feststehenden) Hinweis-Text angezeigt:

|                                                                                                    | CGM HEILMITTELKATALOG                                                                                                    | _ [                                                             |   |
|----------------------------------------------------------------------------------------------------|----------------------------------------------------------------------------------------------------|-----------------------------------------------------------------|---|
| Weiterführende Informationen                                                                                                    | Online-Link zur Helmittel-Richtlinie des G-BA     O                                                                                                    | Versionsinfo_<br>Hife                                           |   |
| 🕑 🖻 Verordnung                                                                                                    | 10 Diagnose                                                                                                    | BHeilmittelauswahl                                              |   |
| Letztes Akutereignis                                                                                                    | Diagnose *                                                                                                    |                                                                 |   |
| Die Angabe eines zweiten ICD-10-GM-<br>Codes ist nur zur Geltendmachung<br>bestimmter besonderer<br>Verordnungsbedarfe erforderlich                                                                                                    | (+) [ICD-10 Code Auswahl (Primär)                                                                                                    | (+) [ICD-10 Code Auswahl (Sekundär)                             |   |
| DIAGNOSEGRUPPE/INDIKATIONSSCHLÜSSEL *                                                                                                    |                                                                                                    | BESONDERER VERORDNUNGSBEDARF/<br>LANGEDISTIGED HEI MITTELBEDADE |   |
| <ul> <li>Neurotische-, Belastungs- und somatoforme</li> <li>Psychische und Verhaltensstörungen durch p</li> <li>Rückenmarkserkrankungen</li> <li>Schizophrenie, schizotype und wahnhafte St</li> <li>Störungen nach traumatischer Schädigung, (</li> <li>Sympathische Reflexidystrophie, Sudeck' schu</li> <li>Wirbelsäulenerkrankungen</li> <li>ZNS-Erkrankungen</li> <li>periphere Nervenläsionen</li> </ul> | Störungen; Verhaltensauffälligkeiten mit körperlichen Störung<br>sychotrope Substanzen<br>örungen; affektive Störungen<br>Jperationen, Verbrennungen, Verätzungen<br>as Syndrom, CRPS (chronisch regionales Schmerzsyndrom) - S |                                                                 |   |
| .eitsymptomatik *                                                                                                    |                                                                                                    |                                                                 |   |
| Bitte wählen Sie die Leitsymptomatik aus                                                                                                    |                                                                                                    |                                                                 | Y |
| Bitte wählen Sie das Therapieziele aus                                                                                                    |                                                                                                    |                                                                 | Ţ |
| Sgf. neurologische, pädiatrische Besonderheiten(z.B. ps                                                                                                    | ychointellektueller Befund)                                                                                                    |                                                                 |   |
| Weiterführender Hinweis                                                                                                    |                                                                                                    |                                                                 |   |
|                                                                                                    |                                                                                                    |                                                                 |   |

#### 6.1.2 Muster 13a - Podologieverordnung

Ab sofort erscheint bei einer Podologiefolgeverordnung innerhalb von 12 Wochen folgender Hinweis nicht mehr:

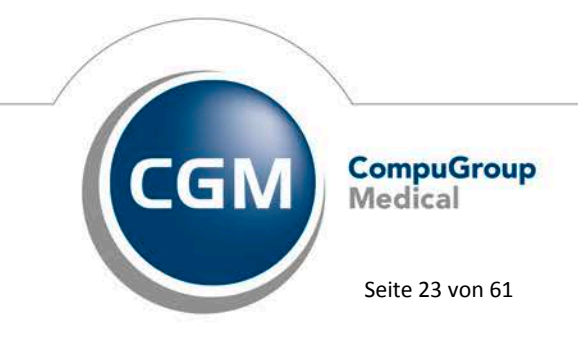

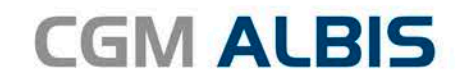

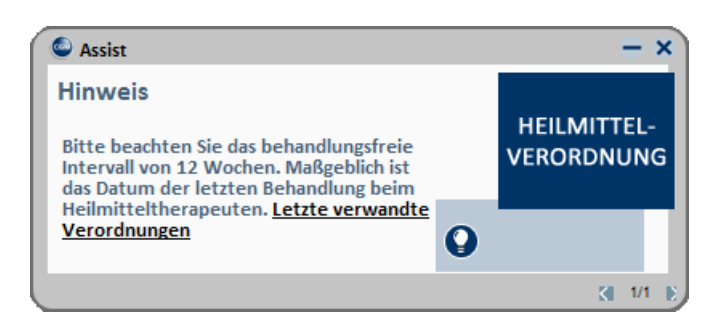

#### 6.1.3 Muster 13a – Wegfall von Pflichtangaben

Die Angaben zur Leitsymptomatik und zur Spezifizierung der Therapieziele auf dem Muster 13a sind ab sofort nicht mehr verpflichtend.

|   | Leitsymptomatik                          |   |
|---|------------------------------------------|---|
| 1 | Bitte wählen Sie die Leitsymptomatik aus | - |
|   | Spezifizierung der Therapieziele         |   |
|   | Bitte wählen Sie das Therapieziel aus    | Ŧ |

#### 6.1.4 Muster 14a und 18a - Spezifizierung der Therapieziele

Die Angabe zur Spezifizierung der Therapieziele auf den Mustern 14a und 18a sind ab sofort nicht mehr verpflichtend

| Leitsymptomatik *                        |   |
|------------------------------------------|---|
| Bitte wählen Sie die Leitsymptomatik aus | Ψ |
| Spezifizierung der Therapieziele         |   |
| Bitte wählen Sie das Therapieziel aus    | · |

#### 6.1.5 Muster 14a - Frequenzspanne auswählbar

Für den Indikationsschlüssel ST3 kann die Frequenzspanne jetzt ausgewählt und editiert werden. Damit entfällt die feste Auswahl, die aus der Empfehlungsliste angezeigt wurde.

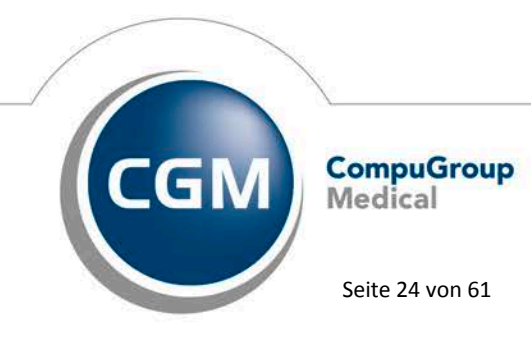

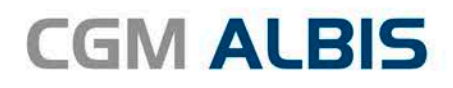

| Weiterführende Informationen                                                                                                    | <ul> <li>Online-Link zur Heilmittel-Rüchtlinie des G-BA</li> <li>Info bes. Verordnungsbedarfe</li> </ul> | <u>nsinfo</u>           |                                       |             |
|----------------------------------------------------------------------------------------------------|----------------------------------------------------------------------------------------------------|-------------------------|---------------------------------------|-------------|
| Sterordnung                                                                                                    | Stagnose                                                                                                 |                         | 🗟 Heilmi                              | ttelauswahl |
| gnosegruppe: Psychogene Erkrankungen d<br>likationsschlüssel: ST3 <b>Hinwei</b>                                                                          | er Stimme<br>5: Bereits zuvor verordnete Heilmittel können direkt übernommen o                           | der hier abgeä          | ndert werden.                         |             |
| gnosegruppe: Psychogene Erkrankungen d<br>ikatonsschlüssel: ST3 Hinweit<br>oder mehrere vorrangige Heilmittel auswählbar<br>DAUER[MINUTEN] MENGE FREQUEN | er Stmme<br>s Bereits zuvor verordnete Heilmittel können direkt übernommen o<br>Z BEZEICHNUNG            | der hier abgeä<br>PREIS | ndert werden.<br>GRUPPE LHM GENEHMIGT | ANMERKUNG   |

#### 6.2 Verbesserungen zum Heilmittelkatalog

#### 6.2.1 Maus-Wege verkürzt

Damit Sie schneller die Leitsymptomatik und der Spezifizierung der Therapieziele auswählen können, haben wir die Maus-Wege verkürzt. Sobald Sie die Auswahlliste aufgeklappt haben, können Sie die Einträge am rechten Rand selektieren und sparen sich somit den Weg nach links, um dort den Haken zu setzen.

#### 6.2.2 Schließen der Auswahllisten über Druckknopf

Um die Auswahl der Leitsymptomatik und der Spezifizierung der Therapieziele zu vereinfachen und zu

beschleunigen, befindet sich am Ende der Auswahlliste ab sofort der Druckknopf . Mit diesem kann die Auswahlliste über einen kurzen Maus-Weg geschlossen werden.

| Leitsymptomatik                                                                         |        |
|-----------------------------------------------------------------------------------------|--------|
| Einschränkung der Beweglichkeit und Geschicklichkeit                                    | •      |
| Spezifizierung der Therapieziele                                                        |        |
| Erlernen des Umgangs mit der Prothese; Verbesserung der manuellen Geschicklichkeit      | •      |
| 🔽 Erlernen des Umgangs mit der Prothese                                                 | ^      |
| Selbständigkeit in der Selbstversorgung (Ankleiden/Hygiene)                             |        |
| Verbesserung der körperlichen Beweglichkeit Verbesserung der manuellen Geschicklichkeit | ] 🗸    |
|                                                                                         | $\sim$ |
|                                                                                         |        |

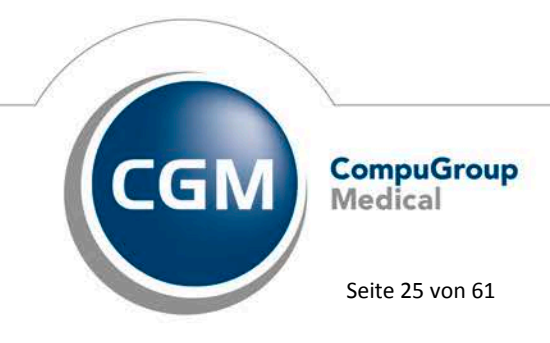

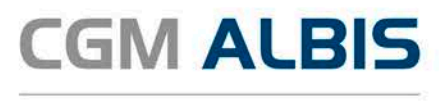

#### 6.2.3 Anzeige von geändertem Diagnosetext

Wählen Sie im CGM Heilmittelkatalog den Punkt ICD-Code aus Patientenakte auswählen,

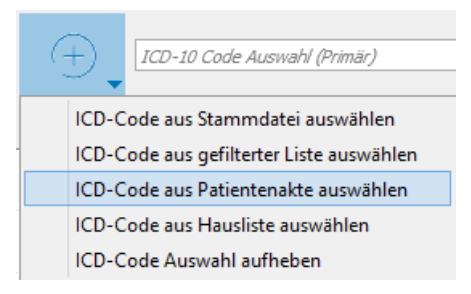

wird Ihnen im folgenden Dialog der Diagnosen-Text, welcher vom ICD-Stammdatentext der KBV abweicht in kursiv dargestellt.

|        | Diagnose auswählen ? ×                                                          |  |
|--------|---------------------------------------------------------------------------------|--|
| ICD-10 | aus Patientenakte auswählen:                                                    |  |
| ICD-10 | Klartext                                                                        |  |
| C72.0  | Bösartige Neubildung des Rückenmarkes                                           |  |
| E10.90 | Diabetes mellitus vom Typ 1 ohne Komplikationen, nicht als entgleist bezeichnet |  |
| J31.0  | Chronische Rhinitis                                                             |  |
| M46.29 | Wirbelosteomyelitis: nicht näher bezeichnete Lokalisation                       |  |
| M51.9  | Bandscheibenschaden - orthix - 2cm                                              |  |
| R05    | Husten                                                                          |  |
|        | DIAGNOSE ÜBERNEHMEN ABBRECHEN                                                   |  |
|        |                                                                                 |  |

Synchronizing Healthcare

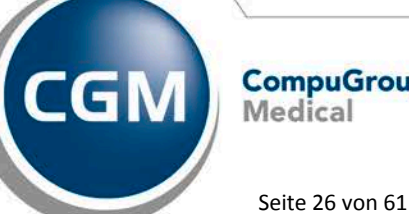

Medical

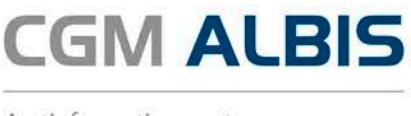

#### 6.2.4 Verbesserung der Suche nach Indikationsschlüsseln/Diagnosegruppen

Mit der aktuellen CGM ALBIS Version müssen Sie bei der Suche im CGM Heilmittelkatalog nicht mehr den kompletten Indikationsschlüssel eingeben. Bereits bei den Anfangsbuchstaben öffnet sich die passende Diagnosegruppe:

| Q                                                                                                    |                                                                 |           |
|----------------------------------------------------------------------------------------------------|-----------------------------------------------------------------|-----------|
| DIAGNOSEGRUPPE/INDIKATIONSSCHLÜSSEL                                                                                                    | BESONDERER VERORDNUNGSBEDARF/<br>LANGFRISTIGER HEILMITTELBEDARF | GENEHMIGT |
| <ul> <li>Arterielle Gefäßerkrankungen</li> <li>Lymphabflusstörungen</li> <li>Miss- und Fehlbildungen, Strukturschäden der Stütz- und Bewegungsorgane im Säuglings-, Kleinkind- und</li> <li>Prostattis, Adnexitis</li> <li>Schwindel unterschiedlicher Genese und Ätiologie</li> <li>Störung der Dickdarmfunktion</li> <li>Störungen der Atmung</li> <li>Störungen der Atmung</li> <li>Störungen der Atmung</li> <li>Verletzungen/Operationen und Erkrankungen der Extremitäten und des Beckens</li> <li>Wirbelsäulenerkrankungen</li> <li>ZNS-Erkrankungen einschließlich des Rückenmarks</li> </ul> |                                                                 |           |
| Chronifiziertes Schmerzsyndrom<br>CSa<br>CSb     chronische Lymphabflussstörungen bei bösartigen Erkrankungen<br>periphere Nervenläsionen<br>periphere trophische Störungen                                                                                                    |                                                                 |           |

#### 6.2.5 Aufruf Kleine Diagnosenliste

Mit der aktuellen CGM ALBIS Version steht Ihnen im CGM Heilmittelkatalog zusätzlich die Auswahl ICD-Code aus Hausliste auswählen zur Verfügung.

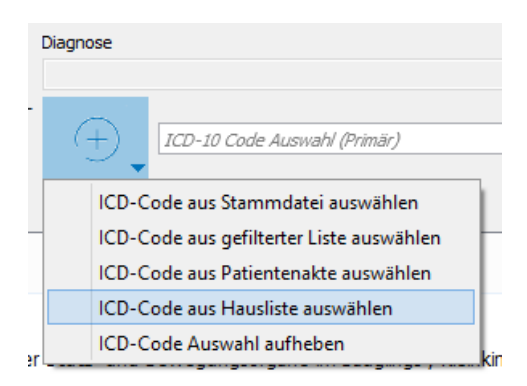

Nach Auswahl dieses Menüpunktes öffnet sich der Ihnen bekannte Dialog Kleine Diagnoseliste:

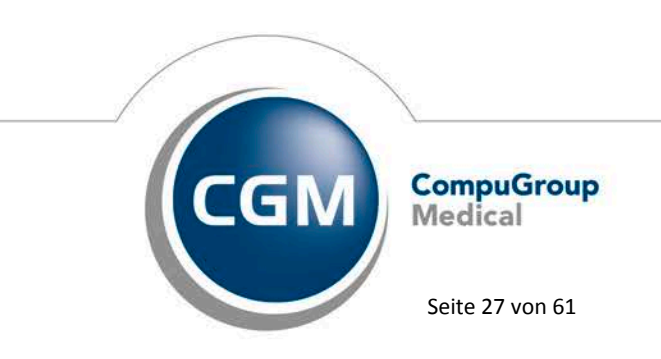

Synchronizing Healthcare

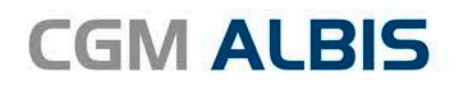

|                                                                 |                                                                     | k                                 | (leine Diagnosenliste                                                 | X                                                                                                    |
|-----------------------------------------------------------------|---------------------------------------------------------------------|-----------------------------------|-----------------------------------------------------------------------|----------------------------------------------------------------------------------------------------|
| Diagnose<br>Bandscheibenschar<br>Blutung<br>Radikulopathie: Zer | den - orthix - 2cm<br>den - orthix - 2cm<br>vikalbereich mit C6 Syn | npthomatik                        | ^                                                                     | Sottiert nach<br>Diagnose ICD-Code Kürzel<br>Gruppenfilter: Anpassen<br>Alle anzeigen V                                                                                                    |
|                                                                 | Vikaldereich mit C7 Syn                                             | ipthomaακ                         | ~                                                                     | Diagnose:       34/230         Bandscheibenschaden - orthix - 2cm         ICD: M51.9       Notation:         Kürzet:         Für Dauerdiagnosen freigegeben         EBM 2000plus-Vorschlag: |
| Ok<br>Suchen<br>Weitersuchen                                    | Neu<br>Kopieren<br>Ändern                                           | Übernehmen<br>Rückgängig<br>Liste | Aus ICD-10 übernehmen<br>ICD in Dauerdiagnosen<br>Mit ICD-10 versehen | EBM 96-Vorschlag:<br>GOÄ u. BG/UV-GOÄ-Vorschlag:                                                                                                    |
|                                                                 | Löschen                                                             |                                   | ICD-10 Code prüfen                                                    | Gruppierung: UDE                                                                                                    |

Die Übernahme der ausgewählten Diagnose erfolgt über den Druckknopf Ok.

#### 6.2.6 Verordnung bereits erfasster Ausnahmegenehmigung

Liegt für einen Patienten bereits eine erfasste Ausnahmegenehmigung für eine Kombination aus Indikationsschlüssel, Diagnose und Heilmittel vor und verordnen Sie diese Kombination erneut, wird Ihnen dies im CGM Heilmittelkatalog angezeigt:

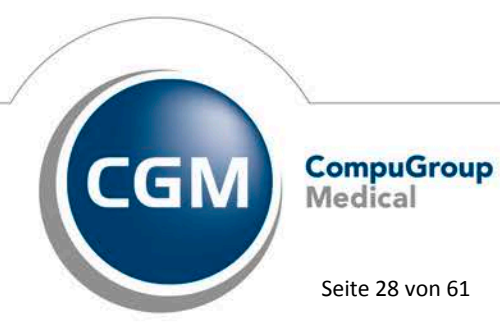

Synchronizing Healthcare

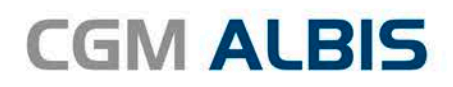

| •                                                                                                    | CGM HEILMITTELKATALO                                                            | G                                                               | - 🗆 🗙           |
|----------------------------------------------------------------------------------------------------|---------------------------------------------------------------------------------|-----------------------------------------------------------------|-----------------|
| Weiterführende Informationen                                                                                                    | Online-Link zur Heilmittel-Richtlinie des G-BA     Info bes. Verordnungsbedarfe | <ul> <li><u>Versionsinfo</u></li> <li><u>Hilfe</u></li> </ul>   |                 |
| Server Verordnung                                                                                                    | <sup>1CD</sup> Diagnose                                                         | ₽Heilmitt                                                       | elauswahl       |
| Letztes Akutereignis<br>Die Angabe eines zweiten ICD-10-GM-<br>Codes ist nur zur Geltendmachung<br>bestimmter besonderer<br>Verordnungsbedarfe erforderlich<br>Q. W52a                                                               | Diagnose<br>Wirbelosteomyelitis: nicht näher bezeichnete Lokalisation;          | TCD-10 Code Auswahl (S                                          | ekundär)        |
| DIAGNOSEGRUPPE/INDIKATIONSSCHLÜSSEL                                                                                                    |                                                                                 | BESONDERER VERORDNUNGSBEDARF/<br>LANGFRISTIGER HEILMITTELBEDARF | GENEHMIGT       |
| WS1a<br>WS1b<br>WS1c<br>WS1d<br>WS1e<br>WS2a                                                                                                    |                                                                                 | LHM*                                                            | Ja              |
| WS2b<br>WS2c<br>WS2d<br>WS2e<br>WS2f<br>WS2g                                                                                                    |                                                                                 |                                                                 |                 |
| <ul> <li>ZNS-Erkrankungen einschließlich des Rückenr</li> <li>chronifziertes Schmerzsyndrom</li> <li>chronische Lymphabflusstörungen bei bösart</li> <li>periphere Nervenläsionen</li> <li>periphere trophische Störungen</li> </ul> | narks<br>Ligen Erkrankungen                                                     |                                                                 | ~               |
| Leitsymptomatik                                                                                                    |                                                                                 |                                                                 |                 |
| Funktionsstörungen/Schmerzen durch Gelenkfunktionss                                                                                                    | störung, Gelenkblockierung (auch ISG oder Kopfgelenke)                          |                                                                 | •               |
| spezinzierung der Therapieziele                                                                                                    | ngern n. Beseitigen der Calenkfunktionsetörung                                  |                                                                 | -               |
| Weiterführender Hinweis                                                                                                    | igen ov besetugen der Gelenktrunktionsstorung                                   |                                                                 |                 |
|                                                                                                    |                                                                                 |                                                                 |                 |
|                                                                                                    |                                                                                 | ZURÜCK W                                                        | EITER ABBRECHEN |

Die erfasste Genehmigung wird Ihnen sowohl auf dem Reiter Diagnose in der Spalte GENEHMIGT als auch

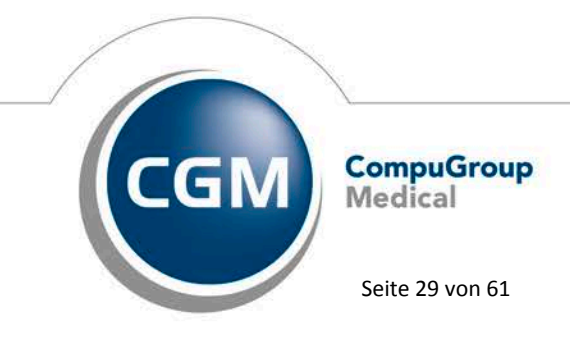

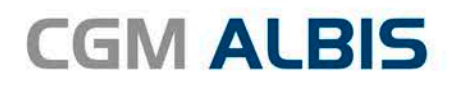

|                                                                                      |                                                                                                    | CGM HE                                                                                                    | ILMITTELI      | KATALO      | G                                                          |                   | - • × |
|--------------------------------------------------------------------------------------|----------------------------------------------------------------------------------------------------|----------------------------------------------------------------------------------------------------|----------------|-------------|------------------------------------------------------------|-------------------|-------|
| Weiterfü                                                                             | hrende Informatio                                                                                                    | nen   Online-Link zur Helmittel-Richtl  Info bes. Verordnungsbedarfe                                                                                                    | nie des G-BA   |             | <ul><li><u>Versionsinfo</u></li><li><u>Hilfe</u></li></ul> |                   |       |
|                                                                                      | 0 🖾 Veror                                                                                                    | dnung 🎯 🖞 🖞                                                                                                    | iagno          | se          |                                                            | BHeilmittelauswal | hl    |
| Diagnosegru<br>Indikationsso                                                         | ippe: Wirbelsä<br>chlüssel: WS2a                                                                                                    | ulenerkrankungen<br>Hinweis: Bereits zuvor verordnete Heilmittel kön                                                                                                    | nen direkt übe | ernommen o  | oder hier abgeändert werd                                  | en.               |       |
| Ein vorrangig                                                                        | ges/optionales Heilmit                                                                                                    | tel oder ein oder mehrere Heilmittel einer standardisierten Hei                                                                                                    | Imittelkombina | ation auswä | hlbar                                                      |                   |       |
| MENGE                                                                                | FREQUENZ                                                                                                    | BEZEICHNUNG                                                                                                    | PREIS          | GRUPPE      | LHM GENEHMIGT                                              | ANMERKUNG         |       |
| • • •                                                                                | 2 •                                                                                                    | KG (A), Vorrangig                                                                                                    |                | Ja          |                                                            |                   |       |
|                                                                                      | 2 •                                                                                                    | KG im Bewegungsbad (A), Vorrangig                                                                                                    |                | Ja          |                                                            | •                 |       |
| 1                                                                                    | 2                                                                                                    | MT (A), Vorrangig                                                                                                    |                | nein        |                                                            |                   |       |
|                                                                                      |                                                                                                    |                                                                                                    |                |             |                                                            |                   |       |
| Ein ergänzen                                                                         | ndes Heilmittel auswäh                                                                                                    | ibar                                                                                                    | DELIC          |             |                                                            |                   |       |
| Ein ergänzen<br>MENGE                                                                | ndes Heilmittel auswäh<br>FREQUENZ                                                                                                    | Ibar<br>BEZEICHNUNG                                                                                                    | PREIS          | GRUPPE      | LHM GENEHMIGT                                              | ANMERKUNG         | ^     |
| Ein ergänzen<br>MENGE                                                                | rdes Heilmittel auswäh<br>FREQUENZ<br>2 ~                                                                                                    | Ibar<br>BEZEICHNUNG<br>Wärmetherapie (C), Ergänzend                                                                                                    | PREIS          | GRUPPE      | LHM GENEHMIGT                                              | ANMERKUNG         |       |
| Ein ergänzen<br>MENGE                                                                | rdes Heilmittel auswäh<br>FREQUENZ<br>2<br>2<br>2                                                                                                    | Ibar<br>BEZEICHNUNG<br>Wärmetherapie (C), Ergänzend<br>Wärmetherapie mittels heiße Rolle (C), Ergänzend                                                                                                    | PREIS          | GRUPPE      | LHM GENEHMIGT                                              | ANMERKUNG         |       |
| Ein ergänzen<br>MENGE                                                                | rdes Heilmittel auswäh<br>FREQUENZ<br>2 ~<br>2 ~<br>2 ~                                                                                                    | Ibar<br>BEZEICHNUNG<br>Wärmetherapie (C), Ergänzend<br>Wärmetherapie mittels heiße Rolle (C), Ergänzend<br>Wärmetherapie mittels Heißluft (C), Ergänzend                                                                                                    | PREIS          | GRUPPE      | LHM GENEHMIGT                                              | ANMERKUNG         | ^     |
| Ein ergänzen<br>MENGE                                                                | rdes Heilmittel auswäh<br>FREQUENZ<br>2 ~<br>2 ~<br>2 ~<br>2 ~<br>2 ~                                                                                                    | Ibar<br>BEZEICHNUNG<br>Wärmetherapie (C), Ergänzend<br>Wärmetherapie mittels heiße Rolle (C), Ergänzend<br>Wärmetherapie mittels Heißluft (C), Ergänzend<br>Wärmetherapie mittels Ultraschall (C), Ergänzend                                                                                                    | PREIS          | GRUPPE      | LHM GENEHMIGT                                              | ANMERKUNG         | ^     |
| Ein ergänzen<br>MENGE                                                                | rdes Heilmittel auswäh<br>FREQUENZ<br>2 ~<br>2 ~<br>2 ~<br>2 ~<br>2 ~<br>2 ~<br>2 ~<br>2 ~                                                                                                    | Ibar<br>BEZEICHNUNG<br>Wärmetherapie (C), Ergänzend<br>Wärmetherapie mittels heiße Rolle (C), Ergänzend<br>Wärmetherapie mittels Heißluft (C), Ergänzend<br>Wärmetherapie mittels Ultraschall (C), Ergänzend<br>Warmpackungen (z. B. Fango) (C), Ergänzend<br>Wärmetherapie mittels Teilbäder mit Peloiden/Paraff                                                                              | PREIS          | GRUPPE      | LHM GENEHMIGT                                              | ANMERKUNG         |       |
| Ein ergänzen<br>MENGE                                                                | rdes Heilmittel auswäh<br>FREQUENZ<br>2                                                                                                    | Ibar<br>BEZEICHNUNG<br>Wärmetherapie (C), Ergänzend<br>Wärmetherapie mittels heiße Rolle (C), Ergänzend<br>Wärmetherapie mittels Heißluft (C), Ergänzend<br>Wärmetherapie mittels Ultraschall (C), Ergänzend<br>Warmetherapie mittels Teilbäder mit Peloiden/Paraff<br>(C), Ergänzend<br>Wärmetherapie mittels Vollbäder mit Peloiden/Paraff                                                   | PREIS<br>n     | GRUPPE      | LHM GENEHMIGT                                              | ANMERKUNG         |       |
| Ein ergänzen<br>MENGE<br>1 •<br>1 •<br>1 •<br>1 •<br>1 •<br>1 •<br>1 •<br>1 •<br>1 • | rdes Heilmittel auswäh<br>FREQUENZ<br>2 ~ ~<br>2 ~ ~ ~ | Ibar<br>BEZEICHNUNG<br>Wärmetherapie (C), Ergänzend<br>Wärmetherapie mittels heiße Rolle (C), Ergänzend<br>Wärmetherapie mittels Heißluft (C), Ergänzend<br>Wärmetherapie mittels Ultraschall (C), Ergänzend<br>Wärmetherapie mittels Teilbäder mit Peloiden/Paraffi<br>(C), Ergänzend<br>Wärmetherapie mittels Vollbäder mit Peloiden/Paraffi<br>(C), Ergänzend                               | n<br>n         | GRUPPE      | LHM GENEHMIGT                                              | ANMERKUNG         |       |
| Ein ergänzen<br>MENGE<br>1 *<br>1 *<br>1 *<br>1 *<br>1 *<br>1 *<br>1 *               | Heimittel auswäh<br>FREQUENZ<br>2 ~<br>2 ~<br>2 ~<br>2 ~<br>2 ~<br>2 ~<br>2 ~<br>2 ~<br>2 ~<br>2 ~                                                                                                    | Ibar<br>BEZEICHNUNG<br>Wärmetherapie (C), Ergänzend<br>Wärmetherapie mittels heiße Rolle (C), Ergänzend<br>Wärmetherapie mittels Heißluft (C), Ergänzend<br>Wärmetherapie mittels Ultraschall (C), Ergänzend<br>Warmetherapie mittels Teilbäder mit Peloiden/Paraff<br>(C), Ergänzend<br>Wärmetherapie mittels Vollbäder mit Peloiden/Paraff<br>(C), Ergänzend<br>Kältetherapie (C), Ergänzend | PREIS<br>n     | GRUPPE      | LHM GENEHMIGT                                              | ANMERKUNG         |       |

auf dem Reiter Heilmittelauswahl in der Spalte LHM GENEHMIGT mit Ja gekennzeichnet. Nach Übernahme auf das CGM Heilmittelformular wird Ihnen die Genehmigung durch einen gesetzten Haken in der Spalte LHM genehmigt dargestellt.

| , | Verordni<br>meng | ings-<br>je Heilmittel nach Maßgabe des Kataloges | Anzahl<br>pro Wo. | Anmerk | LHM<br>genehmigt |
|---|------------------|---------------------------------------------------|-------------------|--------|------------------|
|   | 6                | KG                                                | 2                 |        | ~                |
|   | 6                | Wärmetherapie                                     | 2                 |        |                  |
|   |                  |                                                   |                   |        |                  |

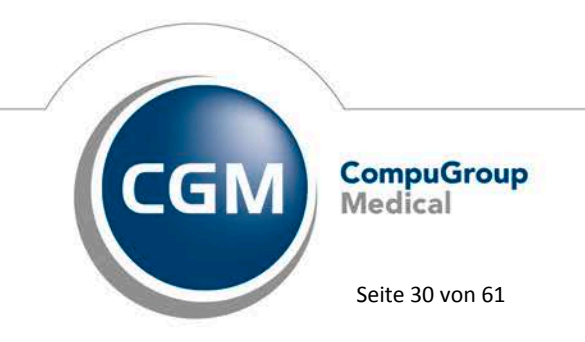

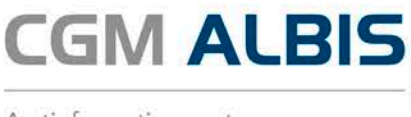

#### 6.2.7 Ausdruck der hinterlegten Anmerkung

Auf den Heilmittelformularen 13a und 18a werden die hinterlegten Anmerkungen seit der aktuellen CGM ALBIS Version mit ausgedruckt. Möchten Sie eine Anmerkung nicht ausdrucken, setzen Sie bitte in der Anmerkung den Haken bei Nicht drucken.

|                 | Anmerkung  | × |
|-----------------|------------|---|
|                 |            |   |
|                 |            | ^ |
| ✓ Nicht drucken | OK Abbruch | ~ |

#### 6.2.8 Heilmittelkatalog wird mit Formular geschlossen

Bisher konnte der CGM Heilmittelkatalog sich nicht schließen, wenn das Heilmittelformular über das X oder über den Druckknopf Abbrechen geschlossen wurde und musste über einen zusätzlichen Klick geschlossen werden. Dies haben wir korrigiert. Ab sofort schließt sich der CGM Heilmittelkatalog, wenn das Heilmittelformular über den Druckknopf Abbrechen oder das X geschlossen wird.

#### 6.2.9 Heilmittelformulare - Funktionstasten im Feld Diagnosetext

Mit der aktuellen CGM ALBIS Version stehen Ihnen Funktionstasten auf den Heilmittelformularen im Feld Diagnosetext wieder wie gewohnt zur Verfügung.

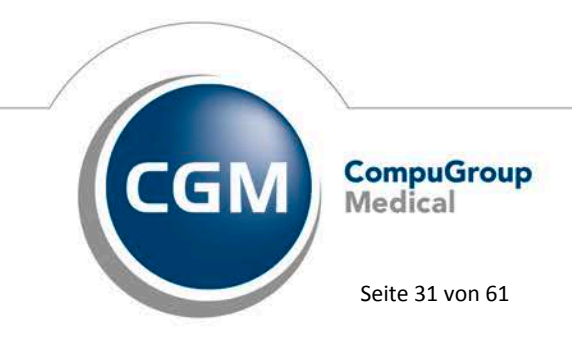

Synchronizing Healthcare

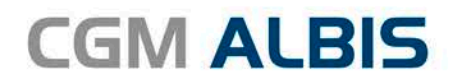

| Indikations-<br>schlüssel | Diagnose mit Leitsymptomatik, ggf. wesentliche Befunde               |  |
|---------------------------|----------------------------------------------------------------------|--|
| ICD-10 - Code             | 1                                                                    |  |
| ICD-10 - Code             |                                                                      |  |
|                           |                                                                      |  |
|                           |                                                                      |  |
| Ggf. Spezifizien          | ung der Therapieziele                                                |  |
|                           |                                                                      |  |
| Medizinische B            | egründung bei Verordnungen außerhalb des Regelfalles (ggf. Beiblatt) |  |
|                           |                                                                      |  |
|                           |                                                                      |  |
|                           |                                                                      |  |
|                           | Drucken Spooler Speichern Abbruch Standard Alte Daten                |  |
|                           |                                                                      |  |

F4 Textbausteine | SHIFT+F4 Neuen Textbaustein anlegen | F11 alte Befunde SHIFT+F11 alte Medikamente | F12 alte Diagnosen | SHIFT+F12 Cave! | STRG+F12 Krankengeschichte

#### 6.2.10 Übernahme von Diagnosen

War es erforderlich eine Änderung an den bereits erfolgreich übernommenen Daten aus dem CGM Heilmittelkatalog vorzunehmen, wurde die Diagnose nicht mehr korrekt dargestellt.

| Indikations       | Diagnose mit Leitsymptomatik, ggf. wesentliche Befunde |
|-------------------|--------------------------------------------------------|
| schlussel<br>WS2c | Muskedysbalance, -insuffizienz, -verkürzung            |
| ICD-10 - Code     |                                                        |
| M51.9             | M51.9 Bandscheibenschaden, nicht näher bezeichnet;     |
| ICD-10 - Code     |                                                        |
| M51.9             |                                                        |

Dies haben wir in der aktuellen CGM ALBIS Version korrigiert. Die Diagnose wird nun bei jeder Übernahme aus dem CGM Heilmittelkatalog auf das CGM ALBIS Formular korrekt dargestellt.

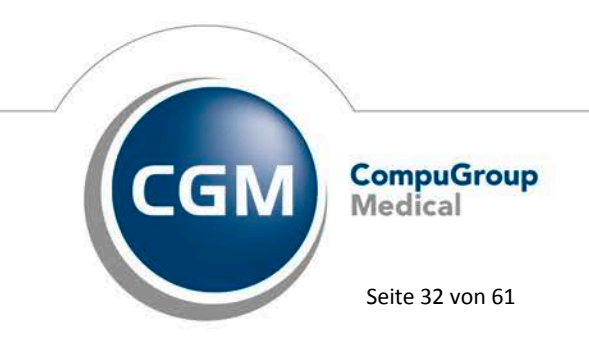

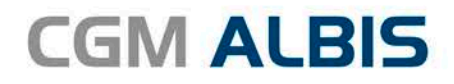

| ICD-10 - Code<br>M51.9 (Bandscheibenschaden - orthix - 2cm); |  |
|--------------------------------------------------------------|--|
|                                                              |  |
| ICD-10 - Code                                                |  |

#### 6.2.11 Austausch der Hilfetexte

Für den Heilmittelkatalog steht ab sofort ein aktualisierter Hilfe-Texte bereit. Die neuen Inhalte erreichen Sie im Heilmittelkatalog mit einem Klick auf den Druckknopf Hilfe.

| Weiterführende Informationen | <b>⊕</b> | <u>Online-Link zur Heilmittel-Richtlinie des G-BA</u> | (j) | <u>Versionsinfo</u> |
|------------------------------|----------|-------------------------------------------------------|-----|---------------------|
|                              | ④        | Info bes. Verordnungsbedarfe                          | ?   | <u>Hilfe</u>        |
|                              |          |                                                       |     |                     |

#### 6.2.12 Neue Anordnung der weiterführenden Informationen

Weiterführende Informationen zum Heilmittelkatalog wurden neu angeordnet und übersichtlicher dargestellt:

 Weiterführende Informationen
 Online-Link zur Heilmittel-Richtlinie des G-BA
 O
 Versionsinfo

 Info bes. Verordnungsbedarfe
 Image: Second second se

## 7 CGM ALBIS.YOU

#### 7.1 Wartezimmer

#### 7.1.1 Ein-/Ausblenden leerer Wartezimmer

Wurde das Wartezimmer so eingestellt, dass leere Wartezimmer angezeigt werden sollen, kam es vor, dass nach dem Entfernen des letzten Patienten in einem Raum, dieser leere Raum trotzdem ausgeblendet wurde. Dies haben wir in der aktuellen Version von CGM ALBIS behoben und leere Wartezimmer werden weiterhin korrekt angezeigt, wenn dies so eingestellt ist.

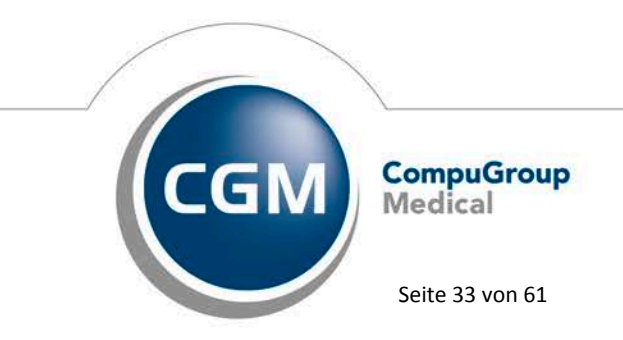

Synchronizing Healthcare

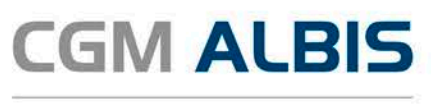

#### 7.1.2 Drag & Drop Funktion

Werden leere Wartezimmer angezeigt und ein Patient per Drag & Drop in ein leeres Wartezimmer verschoben, verschwand dieser kurzfristig und wurde erst mit der nächsten Aktualisierung wieder angezeigt. Nach diesem Fehler funktionierte die Drag & Drop Funktion nicht mehr. Es konnte auch kein Patient mehr ausgewählt werden. Diesen Sachverhalt haben wir in der aktuellen Version behoben.

#### 7.1.3 Reihenfolge im Wartezimmer

Wurde die Reihenfolge eines Patienten innerhalb eines Wartezimmer Raumes verändert, wurde die Reihenfolge nicht angepasst und der Patient ist selbständig zurück auf seine Ursprungsposition gesprungen. Dies haben wir in der aktuellen Version von CGM ALBIS behoben, die Position eines Patienten kann nun innerhalb eines Wartezimmer Raumes nachträglich verändert werden.

#### 7.1.4 Verschieben von Patienten im Wartezimmer

## 7.1.4.1 Leerer Bereich

Wurde der letzte Patient eines Wartezimmer Raums verschoben, entstand ein leerer Bereich welcher nicht mehr verschwand. Dieser leere Bereich konnte auch zwischen zwei Patienten auftreten. Dieses Verhalten haben wir korrigiert.

## 7.1.4.2 Anzeige der Patienten in unterschiedlichen Räumen

Nach dem Verschieben von einem oder mehreren Patienten in andere Wartezimmer-Räume kam es vor, dass die betroffenen Patienten auf unterschiedlichen Arbeitsplätzen in unterschiedlichen Räumen angezeigt wurden. Dies haben wir mit der CGM ALBIS Version Q3/2017 (12.60) korrigiert.

#### 7.1.5 Praxis-Cockpit und Wartezimmer – Aufbauen der Ansichten

Unter gewissen Umständen konnte es vorkommen, dass sich die Ansichten Praxis-Cockpit und Wartezimmer nicht richtig aufgebaut haben und nur einen leeren Bereich anzeigten. Dies haben wir korrigiert.

#### 7.1.6 Leeren des kompletten Wartezimmers

Nachdem das Wartezimmer komplett geleert wurde funktionierte der Druckknopf Aktualisieren sowie das neu hinzufügen von Patienten in das Wartezimmer nicht mehr korrekt. Dies haben wir in der aktuellen CGM ALBIS Version korrigiert.

## 7.2 Öffnen von Patienten

Unter gewissen Umständen konnten in der ANSICHT Prozesse einige Patienten zwar über die Suche gefunden werden, jedoch nicht per Doppelklick geöffnet werden. Dies haben wir korrigiert.

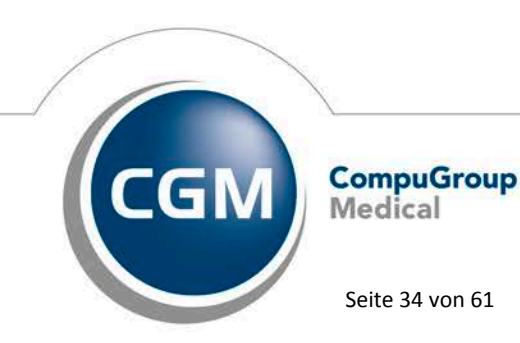

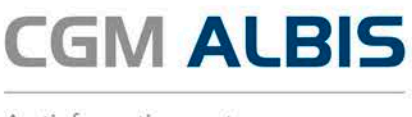

#### Formulare 8

#### Einführung des neuen Formulars Patientenerklärung Europäische Krankenversicherung 8.1

Zum 1. Juli 2017 treten Änderungen an der Vereinbarung zur Anwendung der Europäischen Krankenversicherungskarte (EHIC) in Kraft. Darauf haben sich Kassenärztliche Bundesvereinigung und GKV-Spitzenverband geeinigt. So entfällt künftig das Muster 80 zur Dokumentation des Behandlungsanspruchs. Ab 1. Juli reicht eine Kopie der EHIC beziehungsweise der provisorischen Ersatzbescheinigung eines im europäischen Ausland Versicherten aus, um den Behandlungsanspruch zu dokumentieren. Ebenso entfällt die Verpflichtung des Arztes zur Kopie von Personalausweis oder Reisepass des Versicherten. Darüber hinaus wird das bisherige Muster 81 ("Erklärung der im EU- bzw. EWR-Ausland oder der Schweiz versicherten Patienten, die eine Europäische Krankenversicherungskarte oder eine Ersatzbescheinigung vorlegen") durch das neue Patientenformular "Patientenerklärung Europäische Krankenversicherung" ersetzt. Dieses wird künftig direkt in den Praxisverwaltungssystemen in 13 Sprachen hinterlegt und kann bei Bedarf in der jeweiligen Sprache ausgedruckt werden. Ziel ist es, den Aufwand in den Praxen zu reduzieren und das Dokument in mehr Sprachen und mit ausführlicheren Übersetzungen anzubieten als bislang. Zudem ist gewährleistet, dass das Dokument in jeder Praxis vorgehalten wird.

Die Dokumentation des Behandlungsanspruchs und die Patientenerklärung, die bisher guartalsweise erfolgt, müssen nun mindestens einmal innerhalb von drei Monaten erfolgen. Eine doppelte Dokumentation am Quartalsübergang entfällt damit künftig.

Sie erreichen das Formular über den Menüpunkt Formular Patientenerklärung Europäische Krankenversicherung, Strg+Alt+Shift+K, über das Karteikartenkürzel fpek oder bei Nutzung von CGM ALBIS das Symbol FEB. Bei Nutzung von CGM ALBIS.YOU über das Symbol PEB. Klicken Sie hierzu bitte mit der rechten Maustaste auf die Symbolleiste und wählen Anpassen Weitere Formulare. Im Dialog Verfügbare Schaltflächen finden Sie das hinterlegte Symbol. Dieses markieren Sie und wählen Hinzufügen und Schließen.

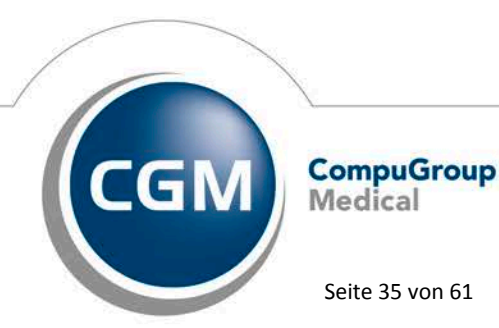

Synchronizing Healthcare

Stand Juli 2017

Seite 35 von 61

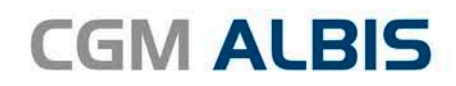

| Patienten                          | stklärung F                         | Ironäische Krank                                             | enversicherung                                                    |
|------------------------------------|-------------------------------------|--------------------------------------------------------------|-------------------------------------------------------------------|
| allentent                          |                                     |                                                              | enversionerung                                                    |
| der im EU- bzw.<br>Krankenversiche | EWR-Ausland ode<br>rungskarte (EHIC | r der Schweiz versicherten F<br>) oder eine Provisorische Er | Person, die eine Europäische<br>rsatzbescheinigung (PEB) vorlegt. |
| ch beabsichtige, mich              | his zum                             | in Deutschland aufzuhalten                                   |                                                                   |
| ich bestätige, dass                | ich nicht zum Zwecke                | <br>er Behandlung nach Deutschland ein                       | ngereist bin.                                                     |
| Gewählte ausbelfende               | deutsche Krankenkass                |                                                              |                                                                   |
|                                    |                                     | ·                                                            |                                                                   |
| Name, Vorname des F                | atienten                            | Geschlecht 🔘                                                 | weiblich 🔿 männlich                                               |
| Albinus Sarah                      |                                     |                                                              |                                                                   |
| Anschrift im Heimatsta             | at                                  |                                                              |                                                                   |
| Straße, Hausnummer                 |                                     |                                                              |                                                                   |
| Hans-Böckler-Str. 5                |                                     |                                                              |                                                                   |
| PLZ, Ort                           |                                     |                                                              |                                                                   |
| 56566 Neuwied                      |                                     |                                                              |                                                                   |
| Land                               |                                     |                                                              |                                                                   |
|                                    |                                     |                                                              |                                                                   |
| c/o (Hotel, Familie, etc           | s)                                  |                                                              |                                                                   |
| Straße, Hausnummer                 |                                     |                                                              |                                                                   |
| N 7 0 .                            |                                     |                                                              |                                                                   |
| PLZ, Urt                           |                                     |                                                              |                                                                   |
| Tel-Nr /E-Mail                     |                                     |                                                              |                                                                   |
|                                    |                                     |                                                              |                                                                   |
|                                    |                                     |                                                              |                                                                   |
| ldentität nachgewiese              | n durch 📃 Reisep                    | iss Personalausweis                                          |                                                                   |
|                                    | Nr.                                 |                                                              |                                                                   |
|                                    |                                     | Datum                                                        | ,                                                                 |
| Ich bestätige die R                | ichtigkeit meiner Angab             | n 19.06.2017                                                 |                                                                   |
|                                    |                                     |                                                              |                                                                   |
| Sprache                            |                                     |                                                              |                                                                   |
|                                    | Französisch                         | Kroatisch Rumäni                                             | isch 🗌 Ungarisch                                                  |
| Bulgarisch                         |                                     | Niederländisch Spanisc                                       | ch                                                                |
| Bulgarisch                         | i u uriechisch                      |                                                              |                                                                   |
| Bulgarisch<br>Dänisch              |                                     | Rolnisch Tachaol                                             | shisch                                                            |

## 8.2 Muster 80 - Dokumentation Auslandsversicherte / Muster 81 - Erklärung Auslandsversicherte bei Deutschlandaufenthalt

Zum 1. Juli 2017 entfallen die Formulare Muster 80 (Dokumentation Auslandsversicherte) und Muster 81 (Erklärung Auslandsversicherte bei Deutschlandaufenthalt) aus der konventionalen Bedruckung und der Blankoformularbedruckung. Zu Zwecken der eigenen Dokumentation können bereits erfasste Formulare weiterhin aufgerufen und ausgedruckt werden. Möchten Sie die Formulare öffnen, erhalten Sie folgende Hinweismeldung:

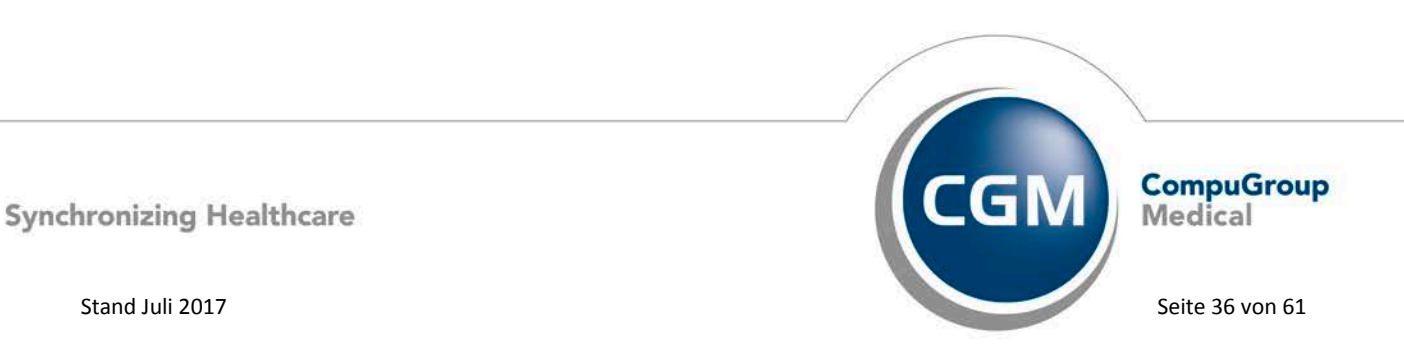

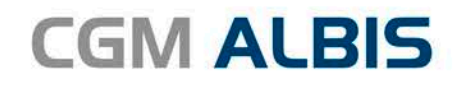

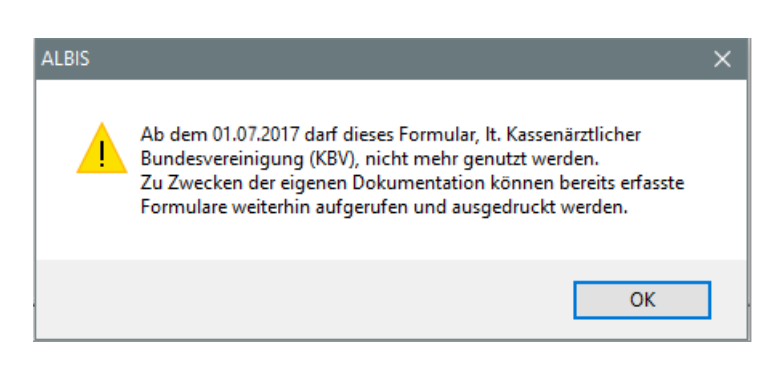

Sie erreichen das Formular über die Karteikartenkürzel fdba (Muster 80 – Dokumentation Auslandsversicherte) und fead (Muster 81 – Erklärung Auslandsversicherte bei Deutschlandsaufenthalt).

## 8.3 Einführung des neuen Musters 36 Präventionsempfehlung

Auf dem neuen Formular Muster 36 (Präventionsempfehlung) kann ein Arzt den Patienten empfehlen, ein oder mehrere Angebot(e) zur Primärprävention von Krankheiten in Anspruch zu nehmen. Die Patientin oder der Patient kann einen Präventionskurs bei der Krankenkasse beantragen und mit der Präventionsempfehlung die ärztliche Empfehlung belegen.

Das neue Muster tritt zum 1. Juli 2017 in Kraft.

Sie erreichen das Formular über den Menüpunkt Formular Präventionsempfehlung, über das Karteikartenkürzel fpräv oder bei Nutzung von CGM ALBIS das Symbol 36. Bei Nutzung von

CGM ALBIS.YOU über das Symbol 36. Klicken Sie hierzu mit der rechten Maustaste auf die Symbolleiste und wählen Anpassen Weitere Formulare. Im Dialog Verfügbare Schaltflächen finden Sie das hinterlegte Symbol Präventionsempfehlung. Dieses markieren Sie und wählen Hinzufügen und Schließen.

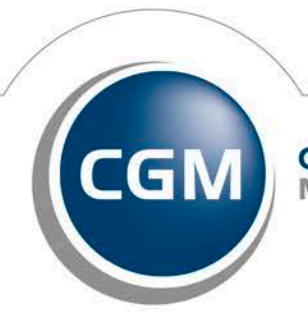

CompuGroup Medical

Synchronizing Healthcare

Stand Juli 2017

Seite 37 von 61

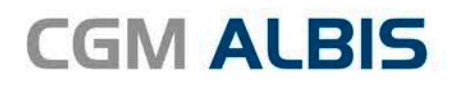

|                                                                                     | enträger                                             |                               | Empfehlung 30<br>zur verhaltensbezogenen Primär-                                                                 |
|-------------------------------------------------------------------------------------|------------------------------------------------------|-------------------------------|----------------------------------------------------------------------------------------------------|
| Name, Vorname des Vers                                                              | licherten                                            | geb, am                       | prävention gem. § 20 Abs. 5 SGB V<br>Bewegungsgewohnheiten<br>Ernährung<br>Stressmanagement<br>Suchtmittelkonsum |
| Kostenträgerkennung                                                                 | Versicherten-Nr.                                     | Status                        | Sonstiges                                                                                                    |
| Betriebsstätten-Nr.<br>Bitte informieren S                                          | Arzt-Nr.                                             | Datum                         |                                                                                                    |
| eprüften und ane                                                                    | in a second second second                            | insangebote und die           |                                                                                                    |
| reprüften und ane<br>Fördervoraussetzu<br>Hinweise des behar<br>Konkretisierung zur | ngen.<br>ndelnden Arztes (z.B.<br>Präventionsempfehl | . Kontraindikationen,<br>ung) | 19th                                                                                                    |

#### 8.4 Muster – 12 – Häusliche Krankenpflege

Zum 1. Oktober 2017 treten Anpassungen des Formulars Musters 12 (Verordnung häuslicher Krankenpflege) in der konventionellen und in der Blankoformularbedruckung in Kraft. Das Formular Muster 12 (Verordnung häuslicher Krankenpflege) wurde übersichtlicher und für den Vertragsarzt handhabbarer gestaltet. Leistungsrechtliche Angaben wurden zugunsten von medizinisch wichtigen Informationen gekürzt bzw. gestrichen. Darüber hinaus wurde das Formular um eine neue Leistung – es handelt sich um die sogenannte Unterstützungspflege nach § 37 Abs. 1a SGB V – erweitert. Zudem hat sich die Zahl der Durchschläge verringert. Es entfällt die "Ausfertigung für den Pflegedienst – der Abrechnung beizufügen". Im Einzelnen stellen sich die wichtigsten Änderungen wie folgt dar:

- Der Hinweis zum Anspruch auf häusliche Krankenpflege wurde gestrichen (Hinweis bislang: "Der Anspruch auf häusliche Krankenpflege besteht nicht, soweit der Versicherte die erforderlichen Maßnahmen selbst durchführen oder eine im Haushalt lebende Person diese übernehmen kann".
- Eine gesonderte Begründung bei einer Verordnungsdauer von über 14 Tagen ist nicht mehr anzugeben.
- Die Angaben zur Sicherungs- und Krankenhausvermeidungspflege wurden so platziert, dass der Vertragsarzt sich nur mit dem Regelfall auseinandersetzen muss. Der Ausnahmefall (Krankenhausvermeidungspflege) kann dennoch verordnet werden.

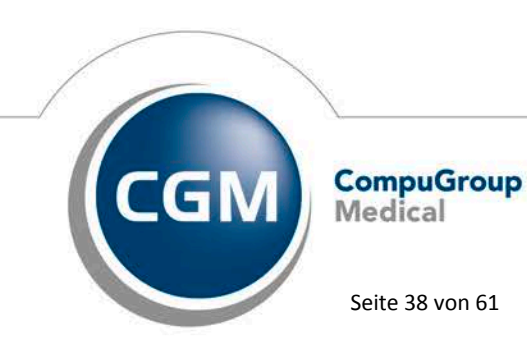

Synchronizing Healthcare

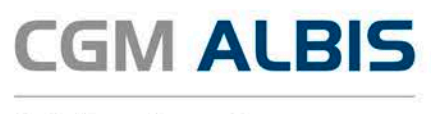

- Mit dem überarbeiteten Formular können im Rahmen der neuen Leistung "Unterstützungspflege" (§ 37 Abs. 1a SGB V) Grundpflege oder Grundpflege und hauswirtschaftliche Versorgung verordnet werden. Eine eigenständige Verordnung von hauswirtschaftlicher Versorgung im Rahmen der "Unterstützungspflege" ist nicht möglich, weil die Gesetzgebung das nicht vorsieht.
- Reihenfolge und Inhalte der Verordnung folgen nun deren Häufigkeit im Versorgungsgeschehen. ("Das Wichtigste kommt zuerst.")
- Es erfolgt keine wiederholte Angabe der Dauer der Verordnung (insgesamt + Einzelverordnung) solange eine zeitliche Kongruenz besteht.
- Darüber hinaus wurden Änderungen in Bezug auf die nunmehr verbindliche Angabe des ICD-10 und den Verweis auf das Leistungsverzeichnis der HKP-RL vorgenommen.

Das Formular Muster 12 (Häusliche Pflege) ist bereits jetzt in dem neuen CGM ALBIS Update in der Version Q3/2017 (12.60) enthalten und steht Ihnen automatisch ab dem 01.10.2017 zur Verfügung. Sie erreichen das Formular über den Menüpunkt Formular Häusliche Pflege,

über das Karteikartenkürzel fhp und über das Symbol E. Klicken Sie hierzu mit der rechten Maustaste auf die Symbolleiste und wählen Anpassen Formular. Im Dialog Verfügbare Schaltflächen finden Sie das hinterlegte Symbol Verordnung Häuslicher Krankenpflege. Dieses markieren Sie und wählen Hinzufügen und Schließen.

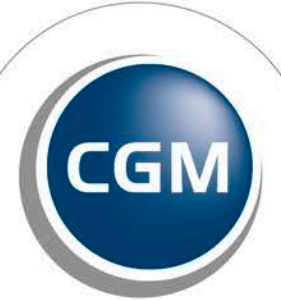

CompuGroup Medical

Seite 39 von 61

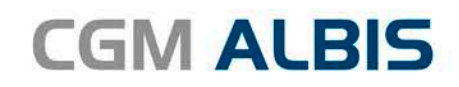

|                                                                                                    | Verd                  | ord                 | nun            | g h       | äuslio       | her k      | ran            | ker     | pfle               | ege                      |                   |
|----------------------------------------------------------------------------------------------------|-----------------------|---------------------|----------------|-----------|--------------|------------|----------------|---------|--------------------|--------------------------|-------------------|
| In. Vorugite Set Vanishartia                                                                                                    | Verord                | Inung               | preler         | ante      | Diagnose     | (in) sco-i | 0-Cuch         | ¥1.     |                    |                          |                   |
| pi. at                                                                                                    |                       |                     |                |           |              |            |                | _       | _                  | -                        |                   |
|                                                                                                    | Brisch                | undinko<br>ob Keel  | unger          | , die     | hausliche    | Kranker    | pliege         | e erfo  | rchertic           | h mache                  | 0                 |
| and and and a state of the state of the stat       | 1000                  |                     |                |           |              |            |                |         |                    |                          |                   |
| The second second second second second second second second second second second second second second second se                                                                                                    |                       |                     |                |           |              |            | _              | -       | -                  |                          |                   |
| ekontenaerina. Anti Na Oakari                                                                                                    | -                     | _                   |                |           |              |            | _              |         |                    |                          |                   |
| Ent                                                                                                    | -                     | 1                   | 11             | 1         | 1 1          | 1.1        | 11             | 1       | 11                 |                          |                   |
| verondnung weröndnung                                                                                                    | vom                   |                     |                |           |              |            |                | -       |                    |                          |                   |
| Behandlungspflege                                                                                                    |                       |                     |                |           |              |            |                |         |                    |                          |                   |
| Medikamentengabe, Priliparate                                                                                                    |                       |                     |                |           |              |            | Dece<br>spec 0 | r mat d | rizirje<br>der pro | ben pel Ab<br>amilen Ven | areich<br>areithe |
|                                                                                                    |                       |                     |                |           |              |            | Hite           | figikal | 1                  | Dauer                    |                   |
|                                                                                                    |                       |                     |                |           |              |            | tgl            | mtl.    | mtt.               | (VOIT)                   | b                 |
| Herrichten der Medikamentenbox                                                                                                    | -                     |                     |                |           |              |            |                |         |                    |                          |                   |
| Medikamentengabe                                                                                                    |                       |                     |                |           |              |            |                |         |                    |                          |                   |
| Injektionen hentohten                                                                                                    | Г                     | int                 | amus           | kular     |              | abkutan    |                |         |                    | -                        |                   |
| Blutzuckormessung                                                                                                    |                       |                     |                |           |              |            | -              |         |                    |                          |                   |
| Erst- oder Neueinstellung                                                                                                    | De                    | i inter             | naivie         | ter in    | suinther     | apie       | -              |         |                    |                          |                   |
| L I pruse, 4 Woomen und miss. 3x talghory!                                                                                                    | H                     |                     |                | -         |              | - Section  | -              | -       | -                  |                          |                   |
| Kompressionsbehandlung                                                                                                    | -                     | and B               | -              | BURG      | . Include    | Nexaberas  | -              |         |                    | -                        | -                 |
| Kompressionsstrumpte anzienen                                                                                                    |                       | mpre                | Selicon.       | ann.n     | nçose auta   | Zwitters   | -              | -       |                    |                          | -                 |
| Kompressionsverbande anlegen                                                                                                    | -                     | anpre               | SAKET          | aventa    | ande abr     | senimers   | -              |         |                    | -                        |                   |
| Stützende und stabilielerende Verbände, Art                                                                                                    |                       |                     |                |           |              |            | -              | 1       |                    |                          |                   |
| Windowen Diserts                                                                                                    |                       |                     |                |           |              |            |                |         |                    |                          |                   |
| wanowesorgung, Piapa alo                                                                                                    | -                     |                     |                |           |              |            |                |         |                    |                          |                   |
| LokaFeation                                                                                                    | 10                    | tuelle              | Groß           | e         | aktueller    | Grad       |                |         |                    |                          |                   |
| Dekubitusbehandlung                                                                                                    |                       |                     |                |           |              |            |                |         |                    |                          |                   |
| andere Wundverbände                                                                                                    |                       |                     |                |           |              |            | -              |         |                    |                          |                   |
| Sonstige Maßnahmen der Behandlungspflege                                                                                                    |                       |                     |                |           |              |            | 1              |         |                    |                          |                   |
|                                                                                                    |                       |                     |                |           |              |            |                |         |                    |                          |                   |
|                                                                                                    |                       |                     |                |           |              |            |                |         |                    |                          |                   |
|                                                                                                    | ip jait ny            | olsten              | ors, Mis       | stinte    | Igrofore     |            |                |         |                    | e (1                     |                   |
| Arleitung zur Dehendungspfliege ihr Patient/Augebör                                                                                                    |                       |                     |                |           |              | _          | Ani            | irles.  |                    |                          |                   |
| Anleibung zur Behindlungspillinge für PassentAuguste                                                                                                    |                       |                     |                |           |              |            |                |         |                    |                          |                   |
| Anletang zur Behandungspflege im Patweitlegebo                                                                                                    | lersorge              | ing                 |                |           |              |            |                |         |                    |                          |                   |
| Artebung sar Behandungspliege av PeskedAspekte<br>Grundpfliege und hauswirtschaftliche V                                                                                                    | ieraorgi              | ung<br>Leu          |                |           | Dation       |            |                |         |                    |                          |                   |
| Ariebung zu Dehundungspflige für stevenskupsto<br>Grundpfligge und hauswirtschaftliche V<br>Umundpfligge and hauswirtschaftliche V<br>Umundpfligge statisticken von Statisticken von S | Arsorge               | His                 | ufigike        | a<br>mat  | Dauer        | 810        |                |         |                    |                          |                   |
| Artebarg av Birkerdungspflege av hesverkvyske<br>Grundpflege und hauswintschaftliche k<br>Umenstätungspflege nach § 37 (14) SGB V<br>Konnenhausvermetungspflege nach § 37 (1                                                                                                    | Aeroorge<br>I) SGB V  | Hile<br>Tgl         | ufigioe<br>wit | a<br>mti  | Dauer<br>vom | bis        |                |         |                    |                          |                   |
| Artebarg av Birkerdungspflage av nesentkeyste<br>Grundpflege und Hauswirtschaftliche V<br>Untersötzungspflage nach § 37 (11) 938 V<br>Krankerhausverneidungspflage nach § 37 (11)<br>Grundpflage                                                                                                    | Anaorge<br>I) SOB V   | Hang<br>Hang<br>Tgl | wit            | a<br>mti  | Dauer<br>vom | bis        |                |         |                    |                          |                   |
| Arteibarg au Behindungspflege no Hosentveyse<br>Crundpflege und Nauswirtsschaftliche V<br>Umtersötzungspflege nach § 37 (hil) 968 V<br>Kontenhausvermeidungspflege nach § 37 (hil)<br>Grundpflege<br>hasministeheltliche Versorgung                                                                                                    | larborga<br>I) SGB V  | Hang<br>Hang<br>Tgl | ufigke<br>wtt  | a<br>mti. | Dauer<br>vom | bis        |                |         |                    |                          |                   |
| Arlebarg au Bihindungspflige is heuwikwede<br>Grundpflege und hauswirtschaftliche k<br>Untersötzungspflege nach § 37 (h) SGB V<br>Kozhianhauvermeidungspflege nach § 37 (h)<br>Grundpflege<br>hauswirtschaftliche Versorgung<br>Weitere Hinwelse                                                                                                    | Arborgs<br>1) SGB V   | Hang<br>Hang<br>Tgl | ufigke<br>wtt  | a<br>mti. | Dauer<br>vom | Dis        |                |         |                    |                          | ster              |
| Artebarg av Birkerdungspflege ar Neserikvyste<br>Grundpflege und hauserintschaftliche V<br>Unterstützungspflege nach § 37 (14) SGB V<br>Kranienhausermidungspflege nach § 37 (11)<br>Grundpflege<br>hauseritischeftliche Versorgung<br>Weitere Hinnelse                                                                                                    | /wr.borge<br>1) 508 V | Hike<br>Tgl         | witt.          | a<br>mti. | Dauer<br>vom | Dia.       |                |         |                    | nes Mu                   | ster              |
| Anteibang air Behmidungspillinge na Heavintaveaa<br>Grundpillege und Hauswintschaftliche V<br>Unterestitzungspflage nach § 37 (11) 938 V<br>Konsteinhausvermidungspillinge nach § 37 (11)<br>Grundpillinge<br>Insumvitischaftliche Versorgung<br>Weitere Hinweite                                                                                                    | /ersorge              | Hang<br>tgl         | ufigke<br>witt | a<br>mti. | Dauar<br>vom | bis        |                |         | nanc               | nes Mu                   | ster              |
| Arlebarg av Birkindungspflege no hekvelvevele<br>Grundpflege und hauswirtschaftliche V<br>Unterestangspflege nach § 37 (hil) SGB V<br>Kontenbraussemeidungspflege nach § 37 (hil)<br>Grundpflege<br>hekvelstehaftliche Versorgung<br>Weitere Hinweitee                                                                                                    | larsorge              | Hill<br>Tgl         | ufigive<br>wtt | a<br>mti. | Dauer        | Dis        | -              | erbi    | nalic              | nes Mu                   | ster              |

#### 8.5 Muster – F6050 – Hautarztbericht

In den Eingabefeldern auf dem Formular F6050 Hautarztbericht der DGUV haben wir die gewohnten Funktionstasten ergänzt und erleichtern somit das automatische Ausfüllen des Formulars. Sie erreichen das Formular über den Menüpunkt Formular BG F6050 – Hautarztbericht oder das Karteikartenkürzel fa20a.

#### 8.6 PT und VT Psychotherapieverordnungen

Die PT und VT Psychotherapieverordnungen sind aus der konventionalen Bedruckung und der Blankoformularbedruckung ab dem 01.04.2017 entfallen. Zu Zwecken der eigenen Dokumentation können bereits erfasste Formulare weiterhin über die Kürzel aufgerufen und ausgedruckt werden. Ein Aufruf über Formulare oder Optionen Formulare ist nicht mehr möglich. Wir zeigen Ihnen beim Öffnen der Formulare über die Karteikartenkürzel folgenden Hinweis:

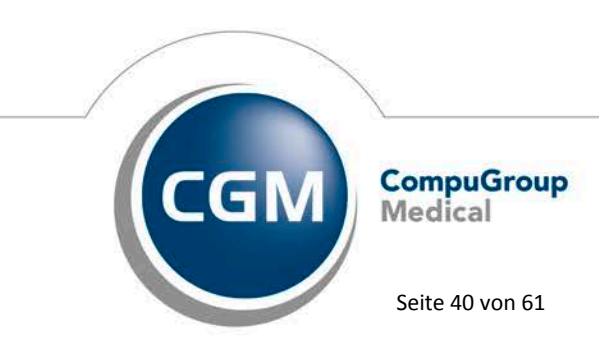

Synchronizing Healthcare

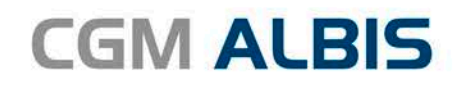

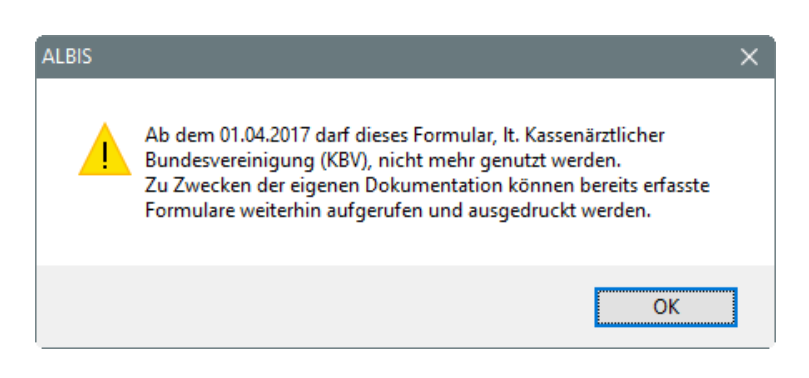

Sie erreichen die Psychotherapieverordnungen über die Karteikartenkürzel

- fpt3 (PT 3/KZT, Bericht an den Gutachter Psychotherapie bei Erwachsenen)
- fpt3k (PT 3 / KZT (K), Bericht an den Gutachter Psychotherapie bei Kindern)
- fpt8 (PT 8, Bericht Psychotherapie PT8)
- fvt3 (VT 3 / KZT, Bericht an den Gutachter Verhaltenstherapie) •
- fvt8 (VT 8, Bericht an den Gutachter VT 8)

#### Verschiedenes 9

#### 9.1 Psychotherapiesitzungen

Ab sofort ist es erforderlich bei einer Kombinationstherapie durch zwei Therapeuten die LANR anzugeben, für welche die Therapie genehmigt wurde. Die hinterlegte LANR wird in der ADT

Abrechnungsdatei mit übermittelt. Über die Therapieverwaltung 💾 bei geöffnet Patient erscheint folgender Dialog:

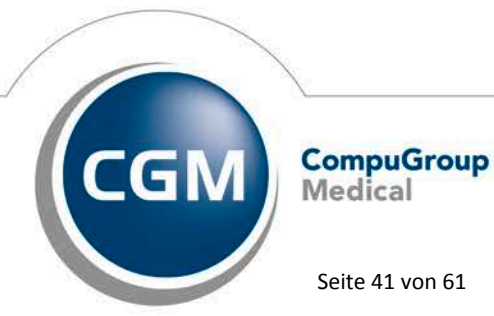

Synchronizing Healthcare

Stand Juli 2017

Seite 41 von 61

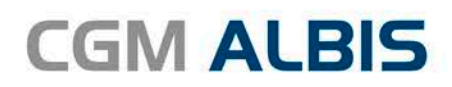

| Sitzung<br>V Psychotherapie                          |            | [ | V Kombinationsbehandlung aus Einzel- und Gruppentherapie                                                                |
|------------------------------------------------------|------------|---|----------------------------------------------------------------------------------------------------|
| LANR des Therapeuten:                                | 123456789  | X | Durchführungsart der Kombinationsbehandlung                                                                             |
| Antragsdatum der Sitzungen :                         | 03.04.2017 |   | Alleinige Durchführung mit überwiegend Einzeltherapie                                                                   |
| Datum der Anerkennung<br>bei annerk. Psychotherpie : | 07.04.2017 |   | Alleinige Durchführung mit überwiegend Gruppentherapie<br>Einzeltherapie-Anteil bei Durchführung durch zwei Therapeuten |
| Anfangsdatum der Sitzungen :                         | 10.04.2017 |   | 🔲 Gruppentherapie-Anteil bei Durchführung durch zwei Therapeuten                                                        |
| Max. Anzahl der<br>(genehmigten) Therapien           | 15         |   | Bezugsperson                                                                                                    |
| Davon bereits extern erhalten :                      | 0          |   | Max. Anzahl der<br>(genehmigten) Therapien 15                                                                           |
| Bereits durchgeführte Therapiesitzungen              | 4          |   | Bereits durchgeführte Therapiesitzungen : 4                                                                             |
| Noch zu erhaltene Therapiesitzungen :                | 11         |   | Noch zu erhaltene Therapiesitzungen : 11                                                                                |
| Abrechnungsziffer der Therapie :<br>EBM:             |            |   | Abrechnungsziffer der Therapie :<br>EBM:                                                                                |
| 35220-                                               |            |   | 35220B-                                                                                                    |
| GOÄ u. BG/UV-GOÄ:                                    |            |   |                                                                                                    |
|                                                      |            |   |                                                                                                    |

Ist einer der beiden folgenden Schalter gesetzt, muss eine LANR als Begründung hinterlegt werden:

Einzeltherapie-Anteil bei Durchführung durch zwei Therapeuten Gruppentherapie-Anteil bei Durchführung durch zwei Therapeuten

Hier haben Sie bei LANR des Therapeuten die Möglichkeit über den Druckknopf 🔜 die LANR zu hinterlegen. Es öffnet sich der bekannte Arztauswahldialog, aus dem Sie die entsprechende LANR auswählen können. Über den Druckkopf 🔀 kann die hinterlegte LANR wieder entfernt werden. Eine manuelle Eingabe ist nicht möglich, da die LANR im CGM ALBIS erfasst sein muss. Wurde in einer Praxisgemeinschaft eine Therapiesitzung mit einer LANR aus einer anderen BSNR zugewiesen, erscheint bei der Leistungserfassung folgende Hinweismeldung:

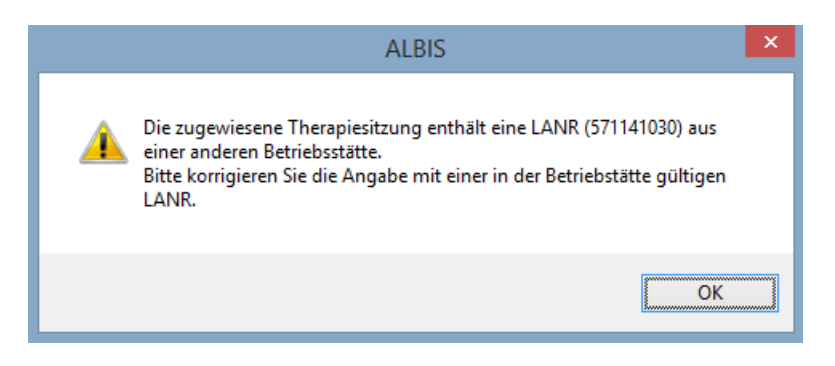

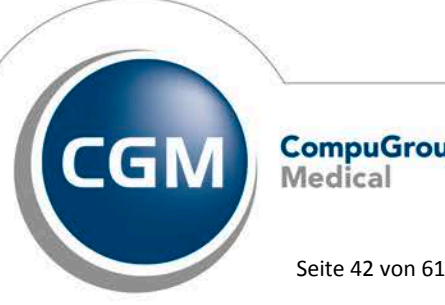

CompuGroup Medical

Synchronizing Healthcare

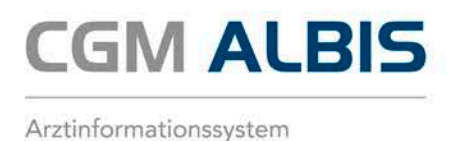

Die zugewiesene Therapiesitzung muss eine gültige LANR aus der Betriebstätte des Scheins enthalten.

#### Übernahme der Abrechnungsziffern bei einer Gruppentherapie

Wurde eine Gruppentherapie genehmigt, an deren fünften Stelle ein X gesetzt wurde, kann die Übernahme der zulässigen Leistungsziffern z.B. über eine Leistungskette erfolgen. Legen Sie sich hierzu bitte wie gewohnt eine Leistungskette über Stammdaten Leistungsketten an.

| Leistungsketten                                                                                         | Sector sectors                                                                                                    | ×                                               |
|----------------------------------------------------------------------------------------------------|----------------------------------------------------------------------------------------------------|-------------------------------------------------|
| Gruppenfilter: Anpassen<br>Alle anzeigen ▼<br>Kuirzel:<br>3551X<br>3551X<br>kon<br>lang<br>verw<br>verw | Kürgel:<br>3551X<br>EBM 2000plus:<br>35513-35513B-35514-35514B-35515-35515B-35516-<br>35516B-35517-35517B-35518-35518B-35519-35519B<br>EBM 96: | <u>D</u> K<br><u>N</u> eu<br>Kopieren<br>Ändern |
| verw2                                                                                                   | GO- <u>S</u> tamm, Direktabrechnung:<br>Hausarztzentrierte Versorgung AOK BW                                                                   | Löschen<br>Übernehmen<br>Rückgängig<br>Liste    |
|                                                                                                    | Alte GOÄ:                                                                                                    |                                                 |
|                                                                                                    | Gruppierung: Logo außen<br>Logo innen                                                                                                    |                                                 |

Bei der Eingabe der Leistungsziffern in der Karteikarte oder auf dem Schein, haben Sie die Möglichkeit, die Leistungskette über F4 auszuwählen. Anschließend öffnet sich der bekannte Dialog, in dem Sie die gewünschten Leistungsziffern markieren und mit dem Druckknopf OK übernehmen können.

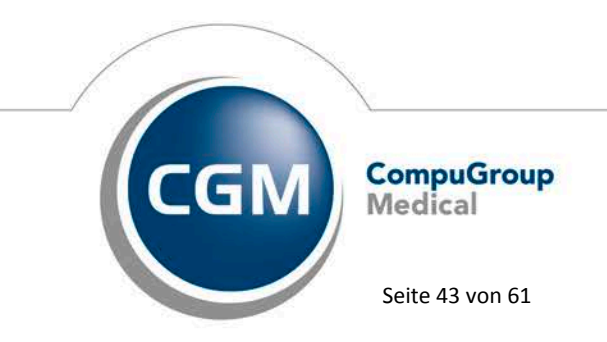

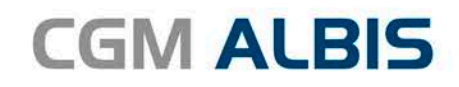

| Gebühren-Nr. | Text                                            | Punkte/Betrag |
|--------------|-------------------------------------------------|---------------|
| 35513        | Tiefenpsychologische Psychotherapie (LZT), 3 TN | 836           |
| 35513B       | Tiefenpsychologische Psychotherapie (LZT), 3 TN | 836           |
| 35514        | Tiefenpsychologische Psychotherapie (LZT), 4 TN | 704           |
| 35514B       | Tiefenpsychologische Psychotherapie (LZT), 4 TN | 704           |
| 35515        | Tiefenpsychologische Psychotherapie (LZT), 5 TN | 626           |
| 35515B       | Tiefenpsychologische Psychotherapie (LZT), 5 TN | 626           |
| 35516        | Tiefenpsychologische Psychotherapie (LZT), 6 TN | 573           |
| 35516B       | Tiefenpsychologische Psychotherapie (LZT), 6 TN | 573           |
| 35517        | Tiefenpsychologische Psychotherapie (LZT), 7 TN | 535           |
| 35517B       | Tiefenpsychologische Psychotherapie (LZT), 7 TN | 535           |
| 35518        | Tiefenpsychologische Psychotherapie (LZT), 8 TN | 507           |
| 35518B       | Tiefenpsychologische Psychotherapie (LZT), 8 TN | 507           |
| 35519        | Tiefenpsychologische Psychotherapie (LZT), 9 TN | 485           |
| 35519B       | Tiefenpsychologische Psychotherapie (LZT), 9 TN | 485           |
|              |                                                 |               |

#### 9.2 Anerkannte Psychotherapie

Wurde bei einem Abrechnungsschein das Feld Anerkannte Psychotherapie angewählt und es gibt keine Verknüpfung in die Verwaltung der Therapiesitzungen, kam es zu folgender Fehlermeldung bei Abrechnung vorbereiten:

| XML-Fehler (F*/2931) | Formatfehler. Die Angabe '-1' entspricht nicht dem erlaubten Format gemäss des regulären |
|----------------------|------------------------------------------------------------------------------------------|
|                      | Ausdrucks "Id{1, 3}".                                                                    |
|                      | Der Wert '-1' ist für das Feld 'Gesamtanzahl bewilligter Therapieeinheiten für die       |
|                      | Bezugsperson (Feld 4255)' nicht zulässig.                                                |
|                      | Element '/xdtdata//s0101f4234/s0101f4235/f4255'.                                         |
| KVDT-R851 (W/2932)   | Die Felder 4255 und 4258 dürfen nur gemeinsam übertragen werden.                         |

#### Fehlermeldung im KBV Prüfmodul:

Formatierung: Das Feld 4255 <Gesamtanzahl bewilligter Therapieeinheiten für die Bezugsperson> enthält ein oder mehrere Zeichen, welche nicht zum vorgesehenen Datentyp <numerisch> passen: -1

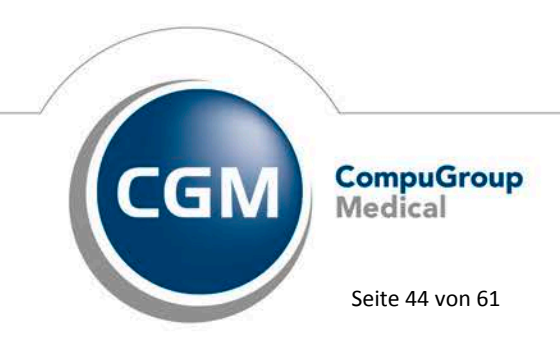

Synchronizing Healthcare

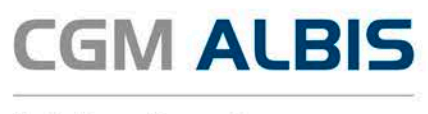

Dies haben wir korrigiert, so dass das Feld 4255 <Gesamtanzahl bewilligter Therapieeinheiten für die Bezugsperson> nur übermittelt wird, wenn eine Verknüpfung in der Verwaltung der Therapiesitzungen mit dem Schein erfolgte und eine Angabe zu der Bezugsperson gemacht wurde.

#### 9.3 Kassenbuch - Mehrfaches Stornieren von einem Beleg

Im Kassenbuch war es bislang möglich, einen Beleg mehrfach zu stornieren. Dabei führte das Kassenbuch mehrere Einträge mit der gleichen Belegnummer auf. Dieses Fehlverhalten haben wir behoben und es ist ab sofort nicht mehr möglich, einen Beleg mehr als einmal zu stornieren. Alte bereits bestehende Einträge bleiben von dieser Änderung unberührt.

#### 9.4 Anzeige von Hinweisen auf dem Privatrezept

Dies gilt für die Krankenkassen der Allianz und AXA. Wir haben der neuen CGM ALBIS Version einige Verbesserungen hinsichtlich der AXA Patientenhinweise und der Allianz Hilfsmittelhotline auf dem Privatrezept und dem formfreien Privatrezept vorgenommen. Wenn ein Hinweis gedruckt wird, ist jetzt direkt auf dem Rezept ersichtlich welcher Hinweis gedruckt werden wird:

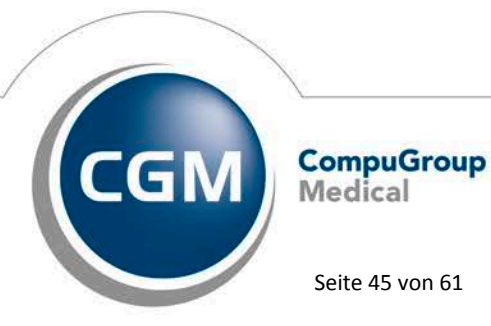

Synchronizing Healthcare

Stand Juli 2017

Seite 45 von 61

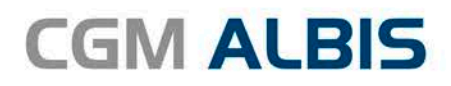

| Privatr  | ezept fü  | ir Patient <albinus, sarah=""> I</albinus,> | bedrucken          |               |              |           |                                |           |               | ×  |
|----------|-----------|---------------------------------------------|--------------------|---------------|--------------|-----------|--------------------------------|-----------|---------------|----|
|          |           | Znankonuchaj 4005000                        |                    | 7 Hilfsmittel | onto         |           |                                |           |               |    |
|          | AAA I     | krankenversi 4095000                        |                    |               | ente         |           |                                |           |               |    |
|          | Albin     | name des Versicherten                       | ash an             |               |              |           |                                |           |               |    |
|          | Saral     | 1                                           | 28.05.1988         |               |              |           |                                |           |               |    |
|          | Hand      | -Böckler-Straße 5                           | Karto aültia bir   |               |              |           |                                |           |               |    |
|          | D-56      | 566 Neuwied                                 |                    |               |              | Werbung   |                                |           |               |    |
| Unfall   |           | Versicherungsnummer                         | Personennummer     | 1             |              | werbung   |                                |           |               |    |
|          | <u> </u>  |                                             | Detue              | 4             |              |           |                                |           |               |    |
|          |           |                                             | 06.06.2017         |               |              |           |                                |           |               |    |
|          |           |                                             | 1—                 | •             | Verschreiben | Löschen   | n Deta                         | ls        |               |    |
|          | Verord    |                                             |                    |               |              |           |                                |           |               |    |
| aut jdem | menge     | Medikamen                                   | te:                |               | Zusätz       | e Morg. M | li <u>t</u> tag Ab <u>e</u> nd | Nacht I   | Dauer kl.List | e  |
| Ē.       | 1         | Humulin Normal F.Pen Cc-Ph                  | arma ILO N1 5×3 ml |               |              |           |                                |           |               |    |
|          |           |                                             |                    |               |              |           |                                |           |               |    |
|          |           |                                             |                    |               |              |           | $\dashv$                       | $\square$ |               |    |
|          | $\square$ |                                             |                    |               |              |           | $\dashv$                       |           |               |    |
|          |           |                                             |                    |               |              |           |                                |           |               |    |
|          |           |                                             |                    |               |              |           |                                |           |               |    |
| П        |           |                                             | •                  |               |              |           |                                |           |               |    |
|          | Service   | für Sie:www.AXA.de/diabetes                 |                    |               |              | Nur Einr  | nahmeverord.                   | СССМ В    | MP            |    |
| Dr       | ucken     | Spooler Speichern                           | Abbruch            |               | \star STAR   | Q.9       | Alte Rezepte                   | . Arzneim | itteldatenba  | nk |
|          |           |                                             |                    |               |              |           |                                |           |               |    |
|          |           |                                             |                    |               |              |           |                                |           |               |    |
|          |           |                                             |                    |               |              |           |                                |           |               |    |
|          |           |                                             |                    |               |              |           |                                |           |               |    |
|          |           |                                             |                    |               |              |           |                                |           |               |    |
|          |           |                                             |                    |               |              |           |                                |           |               |    |
|          |           |                                             |                    |               |              |           |                                |           |               |    |
|          |           |                                             |                    |               |              |           |                                |           |               |    |

Abhängig von Diagnosen und verordneten Medikamenten, werden die Patientenhinweise bei AXA Versicherten vorgeschlagen. Diese können temporär auf dem Rezept für den aktuellen Patienten deaktiviert werden. Bei erneutem Aufruf des Rezepts ist die der Haken wieder gesetzt.

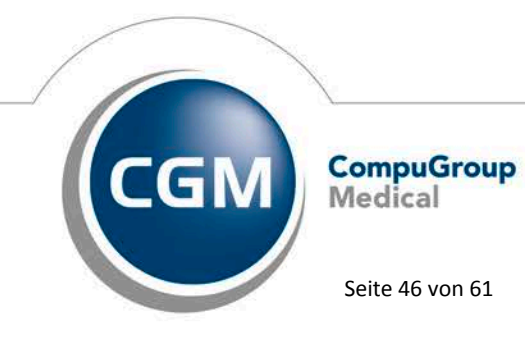

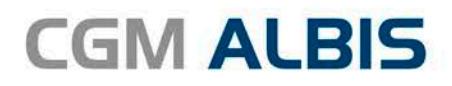

| Privatre | zzept für Patient <albinus, sarah=""> bedrucken</albinus,>                                                                                                    | ×                                                                                                    |  |  |  |  |  |  |  |
|----------|----------------------------------------------------------------------------------------------------|----------------------------------------------------------------------------------------------------|--|--|--|--|--|--|--|
| Unfall   | Allianz Private 4034000<br>Name, Versicherten<br>Albinus geb.am<br>Sarah 28.05.1988<br>Hand-Böckler-Straße 5 Karte gültigkir<br>D-56566 Neuwied<br>Versicherungrnummer Persenennummer<br>0000<br>Datum    |                                                                                                    |  |  |  |  |  |  |  |
| aut idem | Verord<br>menge Medikamente :                                                                                                    | Verschreiben     Löschen     Details       Zusätze     Morg.     Mittag     Abged     Nacht     Dauer     KIListe       Image: State of the state of the st |  |  |  |  |  |  |  |
|          | Ihr Allianz Hilfsmittelservice: 0800 4100108                                                                                                    | Nur Einnahmeverord. CGM BMP                                                                                                    |  |  |  |  |  |  |  |
| Dru      | icken Spooler Speichern Abbruch                                                                                                    | Alte Rezepte Arzneimitteldatenbank                                                                                                    |  |  |  |  |  |  |  |
|          | Werbung: Fentanyl (hier klicken für Pflichttext)         Fentanyl-HEXAL® MAT         Für eine Schmerztherapie, die passt.         Verantwortlich für den Inhalt dieser Information ist die Firma Hexal AG |                                                                                                    |  |  |  |  |  |  |  |

Bei der Allianz wird eine Servicenummer vorgeschlagen, welche erscheint, wenn das Rezept als Hilfsmittelrezept gekennzeichnet wird. Das alleinige Hinzufügen eines Hilfsmittels aktiviert den Hinweis nicht. Auch dieser Hinweis kann temporär deaktiviert werden und ist beim nächsten Rezeptaufruf wieder aktiv. Die Hotline wird ebenfalls für AXA Versicherte vorgeschlagen. Sollten die Hinweise unerwünscht sein, lassen sie sich unabhängig voneinander in den Formulareinstellungen deaktivieren:

Optionen Formulare Privatrezept formfrei/Privatrezept PKV

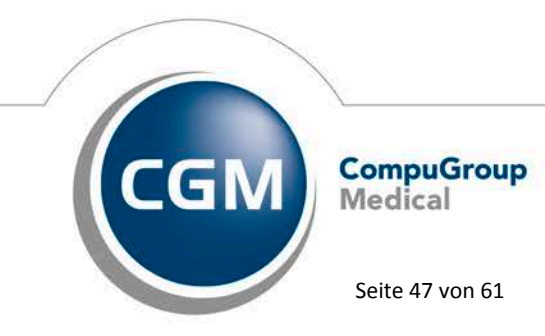

Synchronizing Healthcare

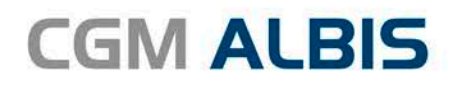

| Formulare                                                                                                    | ×                                                                                                    |
|----------------------------------------------------------------------------------------------------|----------------------------------------------------------------------------------------------------|
| Formulare:                                                                                                    | Einstellungen<br>Individuell (nur für diesen Arbeitsplatz)                                                                                                    |
| Hörhilfeverordnung         Jugendgesundheitsuntersuchung         KHK - Folge-Doku         Kinder-AU         Konsiliarunters. Psychother.         Krankenhaus         Krebsvorsorge         Krebsvorsorge Frauen         Kurartschein         Kubericht         Logopädieverordnung         Mit-Weiterbehandlung         Mutterschaftsgeld bei Frühgeburten (9)         Notfallschein         Patientenaufkleber         Patientenbegleitbrief: Überweisender Arzt         Patientenbegleitbrief: Überweisender Arzt         Patientenbegleitbrief: Überweisender Arzt         Patientenbegleitbrief: Überweisender Arzt         Patientenduftleber         Patientenbegleitbrief: Überweisender Arzt         Patientenbegleitbrief: Überweisender Arzt         Patientenbegleitbrief: Überweisender Arzt         Patientenguittung         Poliklinik-Berechtigungsschein         Praxisgebühr-Quittung         Privat-20         Privatezept formfrei         Phezept         Rezept (BTM)         Rezept (BTM)         Rezept grünin)         Sciotherapeutischer Betreuungsplan (27)         Sprechstundenbedafisrezept         Terminztetle | Arztbezogene Druckereinstellung         Arztbezogene Druckereinstellung         Arztbezogene Druckereinstellung         Drucker:       PDFCreator         Papierzufuhr:       Drucker ändern         entferne Arzt-Drucker         X-Achse:       0 mm         Blanko voreingestellt       Menüpunkt ausblenden         Farbig anzeigen         Drucken = Spooler (Drucken immer über den Spooler)         Bildschirmposition:         Zurücksetzen         Einstellungen exportieren         Einstellungen exportieren         Einstellungen importieren         Global (für alle Arbeitsplätze)         Stempel ausdrucken         LANR drucken (nur Debekal)         Patienteninfos auf Rezept         Patienteninfos auf Rezept         Diagnosen drucken als         Otext       ICD-Code |
| OK Ändern Übernehmen                                                                                                    | Rückgängig Optionen für alle                                                                                                    |

## 9.5 AXA HIV - Frühzeitige Erkennung und Behandlung

Die AXA Krankenversicherung AG möchte in Kooperation mit der dagnä (Die Deutsche Arbeitsgemeinschaft niedergelassener Ärzte in der Versorgung HIV-Infizierter e. V.) unterstützend auf ggf. gefährdete und betroffene Patienten hinweisen. Sie erhalten bei passenden Patienten folgende Hinweismeldungen:

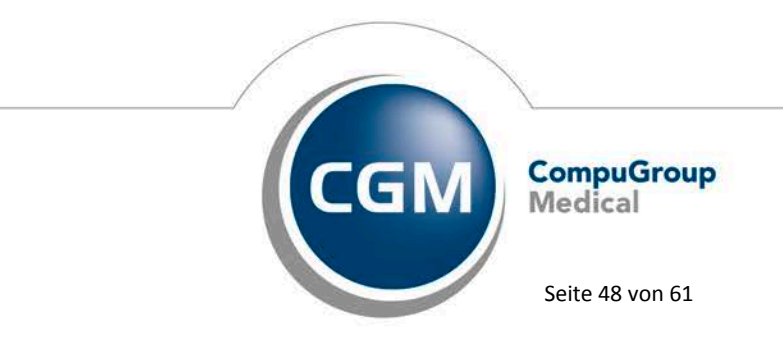

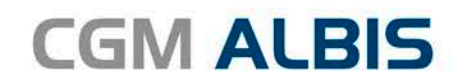

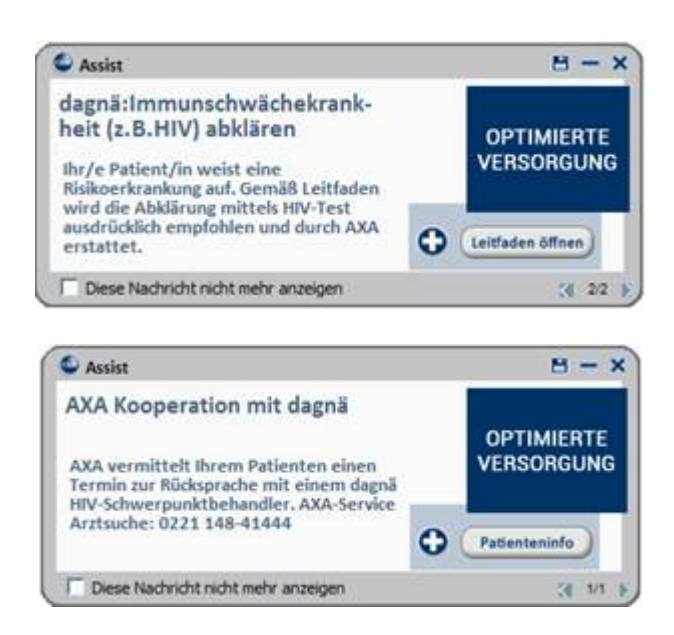

## Deaktivierung der CGM-Assist Hinweise

Hierzu öffnen Sie bitte die CGM-Assist Einstellungen über den Menüpunkt Extern CGM ASSIST Einstellungen. Sie erhalten folgenden Dialog:

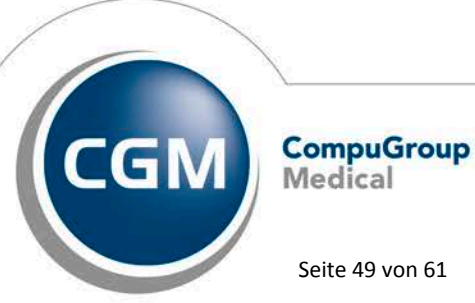

Synchronizing Healthcare

Stand Juli 2017

Seite 49 von 61

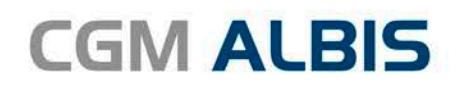

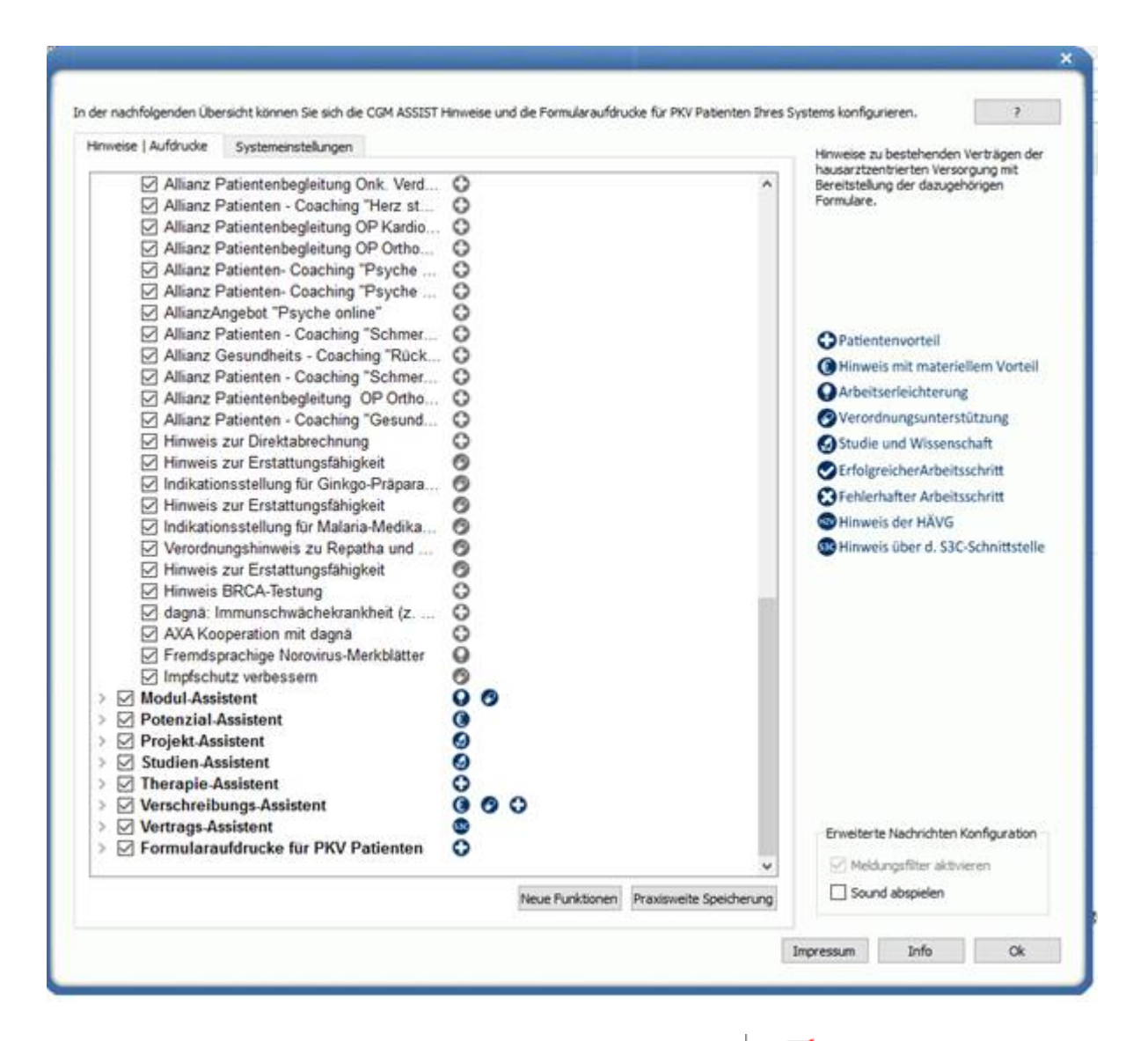

Öffnen Sie den Punkt Info-Assistent durch Klick auf den Pfeil: **Assistent** . Bitte bei den Funktionen dagnä: Immunschwächekranheit und AXA Kooperation mit dagnä den Haken entfernen und Speichern Sie den Dialog über den Druckknopf OK.

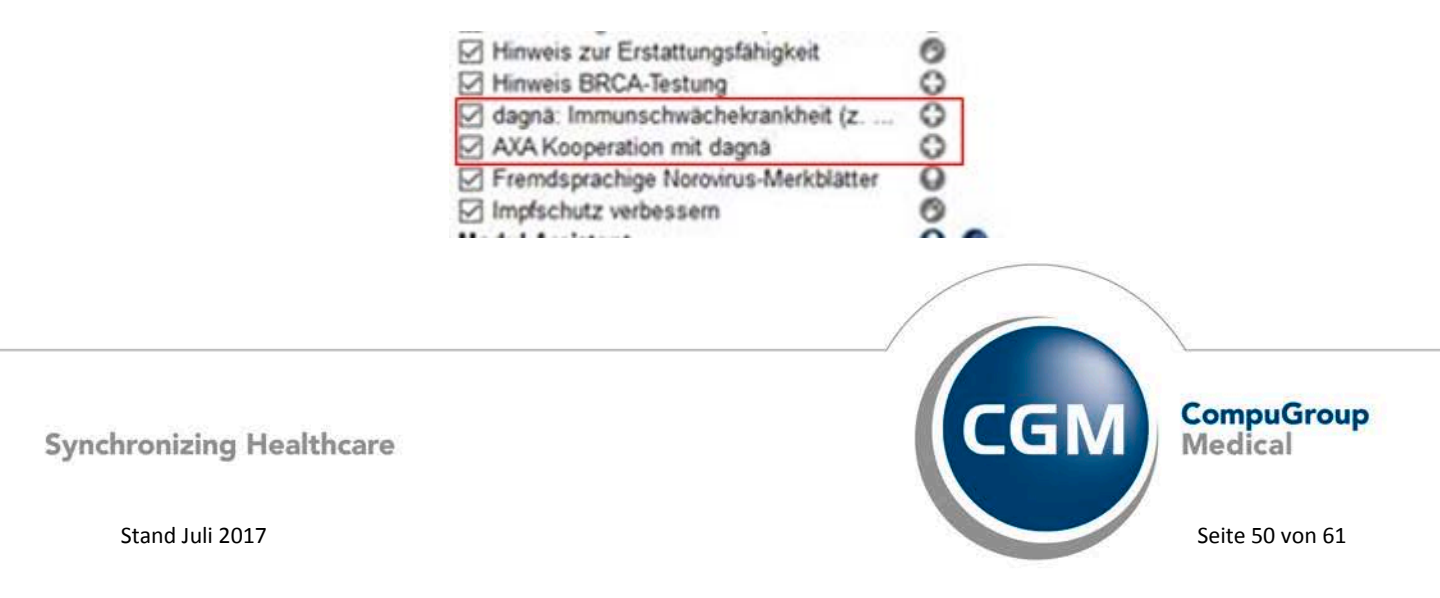

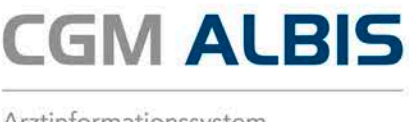

#### 9.6 Anpassung GOÄ Regelwerk - Ziffer 3 und Pricktest 380 – 387

Wurden bei einem Patienten Pricktest-Ziffern (380 – 387) abgerechnet und an einem anderen Tag die Ziffer 3, konnte die Anzahl der abgerechneten Ziffern des Pricktests nicht korrekt ermittelt werden und es wurde fälschlicherweise, beispielhaft folgende Fehlermeldung im GNR Regelwerk angezeigt:

| en vorhanden!                             | - Deci |            |     |    |    |     |              |      |     | G   | NR-Regelprüfung |
|-------------------------------------------|--------|------------|-----|----|----|-----|--------------|------|-----|-----|-----------------|
| nme: 254.61 EUR Rechnungsart: Privat Sche | ]      | Rechnung ] |     |    |    | mal | abgerechnet, | max. | 30x | pro | Rechnung        |
| 10.04.2017 380(x:30)-381(x:20)-382(x:30)  | ] [    | Rechnung ] | 381 | -> | 40 | mal | abgerechnet, | max. | 20x | pro | Rechnung        |
| 20.04.2017 3                              | ]      | Rechnung ] | 382 | -> | 60 | mal | abgerechnet, | max. | 50x | pro | Rechnung        |
|                                           |        |            |     |    |    |     |              |      |     |     |                 |

Wir haben dies in der CGM ALBIS Version Q32017 (12.60) korrigiert, so dass die Anzahl der Pricktest-GNR korrekt ermittelt werden.

#### 9.7 Änderungen DALE-UV Stammdaten

Wir haben in der CGM ALBIS Version Q3/2017 die nachfolgenden Stammdaten Änderungen eingepflegt:

| Art der Änderung | к          | Nachfolge<br>IK | Name1                | Name2                                                                                |
|------------------|------------|-----------------|----------------------|--------------------------------------------------------------------------------------|
|                  | Liste      |                 |                      |                                                                                      |
| Anderungen:      | 28.03.2017 |                 | PC dor Pouwirtcohoft | Houstvorwoltung                                                                      |
| Namensänderung   | 121192344  |                 | be der Bauwinschalt  | naupiverwaitung                                                                      |
| Namensänderung   | 120390887  |                 | BG der Bauwirtschaft | BV Nord                                                                              |
| Namensänderung   | 120991009  |                 | BG der Bauwirtschaft | BV Süd                                                                               |
| Namensänderung   | 120590925  |                 | BG der Bauwirtschaft | BV Mitte                                                                             |
| Namensänderung   | 120290671  |                 | BG ETEM              | BV Hamburg, PLZ-Gebiet 20-22                                                         |
| Namensänderung   | 120390466  |                 | BG ETEM              | BV Braunschweig, PLZ-Gebiet 26-31, 37, 38, 49                                        |
| Namensänderung   | 120590184  |                 | BG ETEM              | BV Düsseldorf, PLZ-Gebiet 40, 41, 45-47                                              |
| Namensänderung   | 120590446  |                 | BG ETEM              | Hauptverwaltung                                                                      |
| Namensänderung   | 120590479  |                 | BG ETEM              | BV Köln, PLZ-Gebiet 32, 33, 48, 50-57, 58600-59                                      |
| Namensänderung   | 120590685  |                 | BG ETEM              | BV Wuppertal, PLZ-Gebiet 42, 44, 58-58599                                            |
| Namensänderung   | 120690697  |                 | BG ETEM              | BV Wiesbaden, PLZ-Gebiet 34, 35, 54, 55, 60, 61, 65-67                               |
| Namensänderung   | 120890483  |                 | BG ETEM              | BV Stuttgart, PLZ-Gebiet 68-72, 74-77, 79                                            |
| Namensänderung   | 120990495  |                 | BG ETEM              | BV Nürnberg, PLZ-Gebiet 36, 63, 64, 90-97                                            |
| Namensänderung   | 120990747  |                 | BG ETEM              | BV Augsburg, PLZ-Gebiet 73, 78, 80-89                                                |
| Namensänderung   | 121190455  |                 | BG ETEM              | BV Berlin, PLZ-Gebiet 10, 12-19, 23-25, 39                                           |
| Namensänderung   | 121490027  |                 | BG ETEM              | BV Leipzig, PLZ-Gebiet 04, 06                                                        |
| Namensänderung   | 121490072  |                 | BG ETEM              | BV Dresden, PLZ-Gebiet 01-03, 07-09, 98, 99                                          |
| Namensänderung   | 120390104  |                 | BG RCI               | BD Langenhagen: HB, HH, MV, NI, SH                                                   |
| Namensänderung   | 120590026  |                 | BG RCI               | Stadt Essen in NRW<br>BD Köln: RegBez. Köln und Düsseldorf (ohne die Stadt Fssen) in |
| Namensänderung   | 120590538  |                 | BG RCI               | NRW                                                                                  |
| Namensänderung   | 120790643  |                 | BG RCI               | BD Mainz: HE, RP, SL                                                                 |

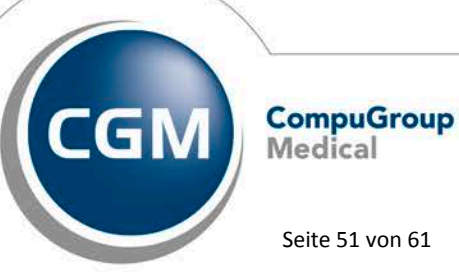

Synchronizing Healthcare

Stand Juli 2017

Seite 51 von 61

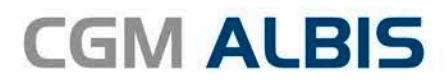

| Namensänderung | 120890542 | BG RCI                                                                    | BD Heidelberg: BW                 |  |  |  |  |
|----------------|-----------|---------------------------------------------------------------------------|-----------------------------------|--|--|--|--|
| Namensänderung | 120990565 | BG RCI                                                                    | BD Nürnberg: BY                   |  |  |  |  |
| Namensänderung | 121690029 | BG RCI                                                                    | BD Gera: BE, BB, SN, ST, TH       |  |  |  |  |
| Namensänderung | 120491151 | BGHW                                                                      | RD Nord                           |  |  |  |  |
| Namensänderung | 120591141 | BGHW                                                                      | RD West                           |  |  |  |  |
| Namensänderung | 120891100 | BGHW                                                                      | RD Südwest                        |  |  |  |  |
| Namensänderung | 120991112 | BGHW                                                                      | RD Südost                         |  |  |  |  |
| Namensänderung | 121191172 | BGHW                                                                      | RD Ost                            |  |  |  |  |
| Namensänderung | 120591802 | Unfallkasse NRW                                                           | RD Rheinland -Kommunaler Bereich- |  |  |  |  |
| Namensänderung | 120591824 | Unfallkasse NRW                                                           | RD Westfalen-Lippe                |  |  |  |  |
| Namensänderung | 120591982 | Unfallkasse NRW                                                           | RD Rheinland -Landesbereich-      |  |  |  |  |
| Namensänderung | 120592357 | Unfallkasse NRW                                                           | RD Rheinland -Feuerwehrbereich-   |  |  |  |  |
| Namensänderung | 121590040 | Feuerwehr-Unfallkasse Mitte                                               | LGSt Sachsen-Anhalt               |  |  |  |  |
| Namensänderung | 121690096 | Feuerwehr-Unfallkasse Mitte                                               | LGSt Thüringen                    |  |  |  |  |
| Namensänderung | 120292321 | Unfallkasse Nord                                                          | LGSt Hamburg                      |  |  |  |  |
| Namensänderung | 121390059 | Unfallkasse Nord                                                          | LGSt Mecklenburg-Vorpommern       |  |  |  |  |
| Namensänderung | 120192397 | Unfallkasse Nord                                                          | LGSt Schleswig-Holstein           |  |  |  |  |
| Namensänderung | 120592507 | Verbindungsstelle DK-FIN-IS-NL-N-S-L-PL-SK-CZ-GUS-GB-IRL-IL-EST-LV-LT-SLO |                                   |  |  |  |  |
| Namensänderung | 120592530 | Verbindungsstelle Belgien                                                 |                                   |  |  |  |  |
| Namensänderung | 120592541 | Verbindungsstelle Malta, Zypern (griech.Teil), Kanada (Québec)            |                                   |  |  |  |  |
| Namensänderung | 120892383 | Verbindungsstelle Kroatien                                                |                                   |  |  |  |  |
| Namensänderung | 120892394 | Verbindungsstelle Montenegro                                              |                                   |  |  |  |  |
| Namensänderung | 120892407 | Verbindungsstelle Bosnien-Herzegowir                                      | na                                |  |  |  |  |
| Namensänderung | 120892418 | Verbindungsstelle Serbien                                                 |                                   |  |  |  |  |
| Namensänderung | 120892429 | Verbindungsstelle Mazedonien                                              |                                   |  |  |  |  |
| Namensänderung | 120892430 | Verbindungsstelle Slowenien                                               |                                   |  |  |  |  |
| Namensänderung | 120892441 | Verbindungsstelle Italien                                                 |                                   |  |  |  |  |
| Namensänderung | 120892485 | Verbindungsstelle FR/ES/PT/CH/BR                                          |                                   |  |  |  |  |
| Namensänderung | 120991496 | Verbindungsstelle Österreich                                              |                                   |  |  |  |  |
| Namensänderung | 120992328 | Verbindungsstelle Liechtenstein                                           |                                   |  |  |  |  |
| Namensänderung | 120992339 | Verbindungsstelle Rumänien                                                |                                   |  |  |  |  |
| Namensänderung | 120992340 | Verbindungsstelle Bulgarien                                               |                                   |  |  |  |  |
| Namensänderung | 120992351 | Verbindungsstelle Ungarn                                                  |                                   |  |  |  |  |
| Namensänderung | 120992362 | Verbindungsstelle Griechenland                                            |                                   |  |  |  |  |
| Namensänderung | 120992373 | Verbindungsstelle Türkei                                                  |                                   |  |  |  |  |
| Namensänderung | 120992384 | Verbindungsstelle Tunesien                                                |                                   |  |  |  |  |
| Namensänderung | 120992395 | Verbindungsstelle Marokko                                                 |                                   |  |  |  |  |
| Namensänderung | 999999999 | Dummy-IK Heilfürsorge Bundespolizei<br>BG für Gesundheitsdienst und       |                                   |  |  |  |  |
| Änderung       | 120792202 | Wohlfahrtspflege                                                          | BV Mainz                          |  |  |  |  |

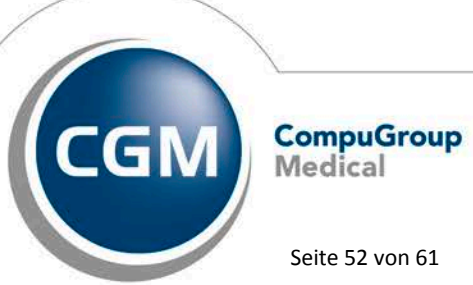

Synchronizing Healthcare

Seite 52 von 61

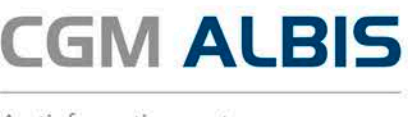

#### 9.8 Hausbesuchsmodul - Export

Beim Export der Daten im Rahmen des Hausbesuchsmoduls kam es vereinzelt zu einem Fehler und die Daten konnten nicht Exportiert werden. Dieses haben wir korrigiert. Ab dieser CGM ALBIS Version stehen Ihnen die gewohnten Funktionen des Hausbesuchsmoduls zur Verfügung.

#### 9.9 Antikoagulantienpass - Anzeige aktueller Pass

Der aktuelle Antikoagulantienpass wurde erst nach manueller Aktivierung angezeigt. Mit dem Einspielen des CGM ALBIS Updates Q3/2017 (12.60) ist der ursprüngliche Zustand wieder hergestellt, so dass die direkte Anzeige wieder wie gewohnt dargestellt wird.

#### **Wichtiger Hinweis:**

Bitte beachten Sie, dass bei der Neuanlage eines Antikoagulantienpasses die Felder Diagnose und Medikament zwingend gefüllt sein müssen. Dies ist erforderlich um die Daten im Ausdruck korrekt darzustellen.

#### **Beispiel:**

| Diagnose                                                                |       |       | Antikoagular | titien - Historie                                    |          |              |      |      |      |      |      |      |      |          |
|-------------------------------------------------------------------------|-------|-------|--------------|------------------------------------------------------|----------|--------------|------|------|------|------|------|------|------|----------|
| sonhofflensvern und Vorhoffleittern, nicht näher<br>bezeichnet (248.5): |       |       | Pass 1 mit   | Pass 1 mit Marcumar TAB 92 51 erstellt an 05.05.2017 |          |              |      |      |      |      |      |      |      |          |
| Medkanen                                                                | ŧ.    |       |              |                                                      |          |              |      |      |      |      |      |      |      |          |
| Marcumar 1                                                              | TAB 9 | 2.51  |              |                                                      |          |              |      | _    |      |      |      |      |      |          |
| Drucken                                                                 | Nr.   | Arst  | Detum        | Quek Wert %                                          | DR. Wert | Wochen-Dosis | Mo   | D    | м    | Do   |      | 50   | 50   | Benerkun |
| V                                                                       | 1     | ALIES | 04.04.2017   | 36                                                   | 3.62     | 2.25         | 0.50 | 0.25 | 0.25 | 0.25 | 0.50 | 0.25 | 0.25 |          |
| V                                                                       | 2     | AL805 | 14.04.2017   | 22                                                   | 2.80     | 2.25         | 0.50 | 0.25 | 0.25 | 0.25 | 0.50 | 0.25 | 0.25 |          |
| V                                                                       | 3     | ALBIS | 21.04.2017   | 25                                                   | 2.46     | 2.25         | 0.50 | 0.25 | 0.25 | 0.25 | 0.50 | 0.25 | 0.25 |          |
| V                                                                       | 4     | ALEIS | 28.04.2017   | 23                                                   | 2.71     | 4.75         | 2.5  | 0.50 | 0.25 | 0.50 | 0.25 | 0.50 | 0.25 |          |
| V                                                                       | 5     | AL65  | 05.05.2017   |                                                      |          |              |      |      |      |      |      |      |      |          |
| 1. 100-1                                                                | 6     |       |              |                                                      |          |              |      |      |      |      |      |      |      |          |
|                                                                         |       |       |              |                                                      |          |              |      |      |      |      |      |      |      |          |

#### 9.10 CGM eARZTBRIEF

#### 9.10.1 Versand / Empfang von CGM PRAXISARCHIV Dokumenten

Es ist aufgefallen, dass Bilddateien, welche aus dem CGM PRAXISARCHIV exportiert und im Anschluss als CGM eARZTBRIEF versendet wurden, unter gewissen Umständen auf der Empfängerseite nicht verarbeitet werden konnten. Aus diesem Grund werden alle kompatiblen Dateiformate aus dem CGM PRAXISARCHIV in das JPG Bildformat konvertiert, bevor diese versendet werden. Dies gewährleistet eine größtmögliche Kompatibilität mit den Empfängersystemen. CGM PRAXISARCHIV Dokumente, welche nicht JPG kompatibel sind, werden wie gehabt im Originalformat versendet. Dies betrifft zum Beispiel Microsoft Word oder PDF Dokumente.

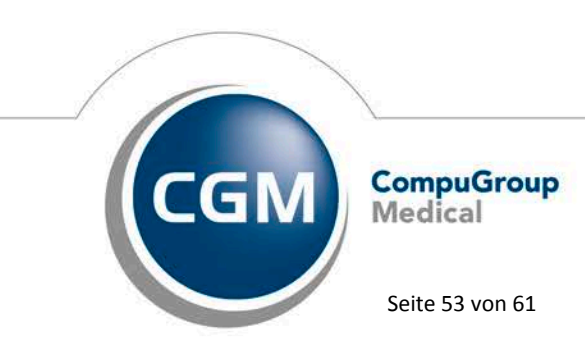

Synchronizing Healthcare

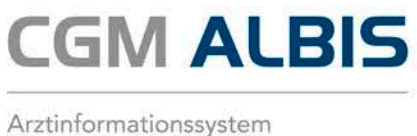

#### 9.10.2 Versand per Rechtsklick eines CGM PRAXISARCHIV-Dokuments

Ab der CGM ALBIS Version Q3/2017 (12.60) ist es möglich, CGM PRAXISARCHIV Dokumente direkt über die Karteikarte als eARZTBRIEF zu versenden. Mit Rechtsklick auf ein CGM PRAXISARCHIV-Dokument in einer Karteikarte kann der CGM eARZTBRIEF Dialog aufgerufen werden:

| alle |            |       |                                                     |                                            |  |
|------|------------|-------|-----------------------------------------------------|--------------------------------------------|--|
| JA   | 27.04.2017 | eBrie | CGM eARZTBRIEF Versand an IOWS.01.Albis abgeschloss |                                            |  |
| JA   | ]          |       | CGM eARZTBRIEF Versand an IOWS.01.Albis abgesch     |                                            |  |
| JA   |            |       | CGM eARZTBF                                         | BRIEF Versand an IOWS.01.Albis abgeschloss |  |
| JA   | 05.05.2017 | ascan | PA-Dokument                                         | ti en                                      |  |
| JA   |            |       | PA-Dokument                                         | t Filter: ascan                            |  |
| JA   | ]          |       | PA-Dokument                                         | t Kürzelauswahl                            |  |
| JA   | ]          |       | PA-Dokument                                         | t Alle Kürzel                              |  |
| JA   | ]          | eBrie | CGM eARZTBF                                         | Bf Letzten Filter g                        |  |
| JA   | ]          |       | CGM eARZTBF                                         | Bf Zeile löschen s                         |  |
| JA   | ]          |       | CGM eARZTB                                          | BF per CGM eARZTBRIEF senden               |  |
| 1.4  | 1          |       |                                                     | DDIEE V                                    |  |

Nachdem das Senden per CGM eARZTBRIEF ausgewählt worden ist, wird das CGM PRAXISARCHIV-Dokument an den Brief angehangen.

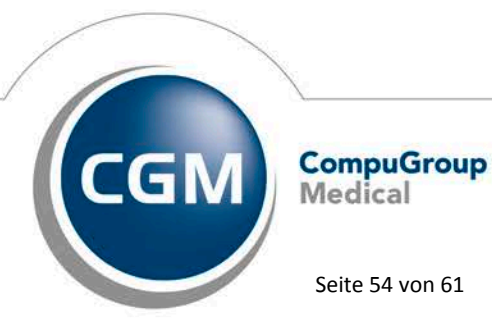

Synchronizing Healthcare

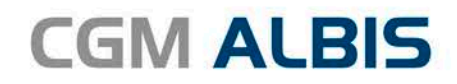

| Suche<br>KV-Connec                                                               | IOWS.01.Albis IOWS.01.Albis Anja eArztbrief AOKHZV AOKHZV Paul Rhenus der Zweite AOKHZV AOKHZV | Albis, IOWS.01                 | KV-Connect<br>CGM-Connect<br>CGM-connect  |  |  |  |  |
|----------------------------------------------------------------------------------|------------------------------------------------------------------------------------------------|--------------------------------|-------------------------------------------|--|--|--|--|
| KV-Connec                                                                        | IOWS.01.Albis<br>Anja eArztbrief<br>AOKHZV AOKHZV<br>Paul Rhenus der Zweite<br>AOKHZV AOKHZV   | Albis, IOWS.01                 | KV-Connect<br>CGM-Connect<br>CGM-Connect  |  |  |  |  |
| KV-Connec                                                                        | IOWS.01.Albis<br>Anja eArztbrief<br>AOKHZV AOKHZV<br>Paul Rhenus der Zweite<br>AOKHZV AOKHZV   | Albis, IOWS.01                 | KV-Connect<br>CGM-Connect<br>CGM-Connect  |  |  |  |  |
| KV-Connec                                                                        | Anja eArztbrief<br>AOKHZV AOKHZV<br>Paul Rhenus der Zweite<br>AOKHZV AOKHZV                    |                                | CGM-Connect<br>CGM-Connect                |  |  |  |  |
| KV-Connec                                                                        | AOKHZV AOKHZV<br>Paul Rhenus der Zweite<br>AOKHZV AOKHZV                                       |                                | CGM-Connect                               |  |  |  |  |
| (V-Connec                                                                        | Paul Rhenus der Zweite<br>AOKHZV AOKHZV                                                        |                                | CCM-Connect                               |  |  |  |  |
| <v-connec< td=""><td>AOKHZV AOKHZV</td><td></td><td>Comeconnect</td></v-connec<> | AOKHZV AOKHZV                                                                                  |                                | Comeconnect                               |  |  |  |  |
| KV-Connec                                                                        |                                                                                                |                                | CGM-Connect                               |  |  |  |  |
|                                                                                  | t / KV-SH-SafeMail                                                                             |                                |                                           |  |  |  |  |
| O EMail :                                                                        |                                                                                                |                                | Adressbuch                                |  |  |  |  |
| -                                                                                |                                                                                                |                                |                                           |  |  |  |  |
| zusamm                                                                           | enrassung                                                                                      |                                |                                           |  |  |  |  |
| nrede                                                                            | Sehr geehrte Kollegin, sehr gee                                                                | hrter Kollege,                 |                                           |  |  |  |  |
| ext/                                                                             | bitte beachten Sie die mit diese                                                               | m CGM eARZTBRIEF übermittelten | Patientendaten sowie die Dokumente im 🛛 🔨 |  |  |  |  |
|                                                                                  |                                                                                                |                                |                                           |  |  |  |  |
|                                                                                  |                                                                                                |                                |                                           |  |  |  |  |
|                                                                                  |                                                                                                |                                |                                           |  |  |  |  |
| [                                                                                |                                                                                                |                                |                                           |  |  |  |  |
| rub                                                                              | Mit Kollegialen Gruben                                                                         |                                |                                           |  |  |  |  |
|                                                                                  | RAXISARCHIV Dokument                                                                           |                                |                                           |  |  |  |  |
| 05                                                                               | .05.2017: PA-Dokument :(Scar                                                                   | _003.tif)                      |                                           |  |  |  |  |
|                                                                                  |                                                                                                |                                |                                           |  |  |  |  |
|                                                                                  |                                                                                                |                                |                                           |  |  |  |  |
|                                                                                  |                                                                                                |                                |                                           |  |  |  |  |
|                                                                                  |                                                                                                |                                |                                           |  |  |  |  |
|                                                                                  |                                                                                                |                                |                                           |  |  |  |  |
|                                                                                  |                                                                                                |                                |                                           |  |  |  |  |
|                                                                                  |                                                                                                |                                |                                           |  |  |  |  |
|                                                                                  |                                                                                                |                                |                                           |  |  |  |  |
|                                                                                  |                                                                                                |                                |                                           |  |  |  |  |
|                                                                                  |                                                                                                |                                |                                           |  |  |  |  |
|                                                                                  |                                                                                                |                                |                                           |  |  |  |  |
|                                                                                  |                                                                                                |                                |                                           |  |  |  |  |
|                                                                                  |                                                                                                |                                |                                           |  |  |  |  |
|                                                                                  |                                                                                                |                                |                                           |  |  |  |  |
|                                                                                  |                                                                                                |                                |                                           |  |  |  |  |
|                                                                                  |                                                                                                |                                |                                           |  |  |  |  |
| zurück                                                                           | Vorschau Sneichern &                                                                           | Schließen ☑ Empfangsbestätigu  | ng anfordern CGM eARZTBRIEF               |  |  |  |  |

Das CGM PRAXISARCHIV-Dokument wird anschließend als Anhang verschickt.

#### 9.11 Verbindungstest zu verschiedenen Diensten aus dem CGM ALBIS eCOCKPIT

Aus dem CGM ALBIS eCOCKPIT (Aufrufbar über Extern CGM eCOCKPIT) ist es möglich, die Verbindung zu verschiedenen Diensten zu testen. Dazu gibt es ein im CGM ALBIS eCOCKPIT ein neues

Symbol weitere, um den Test zu starten. Der Test wird durch einen Assistenten unterstützt. Nach dem Test erhalten Sie eine Übersicht über die Verfügbarkeit und Erreichbarkeit der geprüften Dienste.

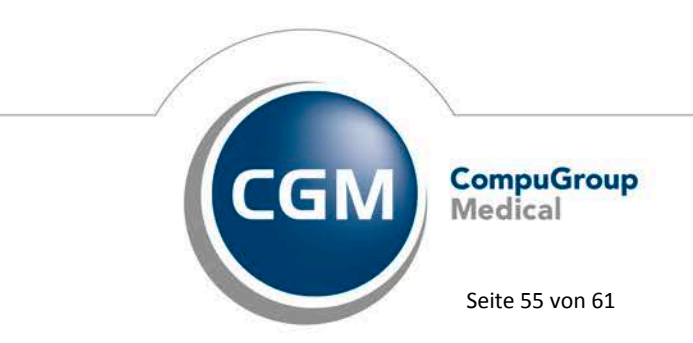

Synchronizing Healthcare

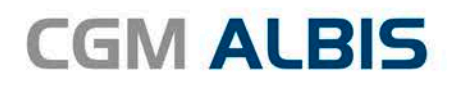

| CGM ALBIS COCKPIT                                                                                                    |              | - 0                                        | ×        |  |  |  |  |  |
|----------------------------------------------------------------------------------------------------|--------------|--------------------------------------------|----------|--|--|--|--|--|
| CONNECTIVITY-TEST-TOOL - ONLINE ERREICHBARKEIT                                                                                                    |              |                                            |          |  |  |  |  |  |
| <b>Test der Online-Dienste über das eCOCKPIT - schnell und einfach</b><br>Das Connectivity-Test-Tool überprüft arbeitsplatzbezogen per Ping die Erreichbarkeit der Zielserver für alle hier gelisteten Dienste. Dieser Erreichbarkeitstest kann<br>komfortabel durch eine Sammelanfrage gestartet oder gezielt für einzelne Dienste durchgeführt werden. Die Ampelfunktion zeigt den Teststatus und die<br>Testergebnisse an, welche jederzeit in Form einer Logdatei abgerufen werden können. |              |                                            |          |  |  |  |  |  |
| Fortschritt                                                                                                    |              | 61%                                        |          |  |  |  |  |  |
| ☑ Alle auswählen                                                                                                    |              |                                            |          |  |  |  |  |  |
| ZIELSERVER                                                                                                    | STATUS       | ERGEBNIS                                   | <u> </u> |  |  |  |  |  |
| > 🗹 CGM eABRECHNUNG                                                                                                    | $\otimes$    | Die IPs sind nicht erreichbar.             |          |  |  |  |  |  |
| > ☑ CardTrust Statistik                                                                                                    |              | Die IP ist erreichbar.                     |          |  |  |  |  |  |
| > 🗹 DALE-UV                                                                                                    |              | Die IPs sind teilweise erreichbar.         |          |  |  |  |  |  |
| ✓ ☑ DL eSERVICE eRECHNUNG                                                                                                    | •            | Die IPs sind teilweise erreichbar.         |          |  |  |  |  |  |
| de.cgmlife.com                                                                                                    |              | Die IP 193.218.10.11 ist erreichbar.       |          |  |  |  |  |  |
| home.cgm-life.de                                                                                                    |              | Die IP 193.218.10.82 ist nicht erreichbar. |          |  |  |  |  |  |
| home.vita-x.de                                                                                                    | $\bigotimes$ | Die IP 193.218.10.81 ist nicht erreichbar. |          |  |  |  |  |  |
| > I HZV-Prüfmodul / Online-Key                                                                                                    |              | Die IPs sind erreichbar.                   |          |  |  |  |  |  |
| > 🗹 HÄVG Patiententeilnehmerverzeichnis                                                                                                    |              | Die IPs sind erreichbar.                   |          |  |  |  |  |  |
| > 🗹 JESAJA.NET                                                                                                    |              | Die IPs sind teilweise erreichbar.         |          |  |  |  |  |  |
| > 🗹 KOM LE                                                                                                    | $\bigotimes$ | Die IPs sind nicht erreichbar.             |          |  |  |  |  |  |
| > 🖂 KV CONNECT                                                                                                    | $\bigotimes$ | Die IPs sind nicht erreichbar.             | <b>•</b> |  |  |  |  |  |
| TEST STARTEN ABBRECHEN                                                                                                    |              | ERGEBNIS EXPORTIEREN SCHLIEßE              | N        |  |  |  |  |  |

Bei Fragen zu dem Ergebnis, wenden Sie sich bitte an Ihren zuständigen CGM ALBIS Vertriebs- und Servicepartner.

## 9.12 Aufruf des HÄVG-Prüfmoduls

Das HÄVG-Prüfmodul wurde gelegentlich auch bei nicht freigeschalteter Hausarztzentrierter Versorgung aufgerufen. Diesen Umstand haben wir mit der aktuellen CGM ALBIS Version korrigiert.

#### 9.13 Postleitzahl mit führender "Null"

#### 9.13.1 Patientenstammdaten - Hauptversicherter

Bei der Eingabe einer Postleitzahl mit einer führenden Null bei den Hauptversichertendaten im Patientenstamm, wird Ihnen die führende Null nach dem Speichern der Postleitzahl mit angezeigt.

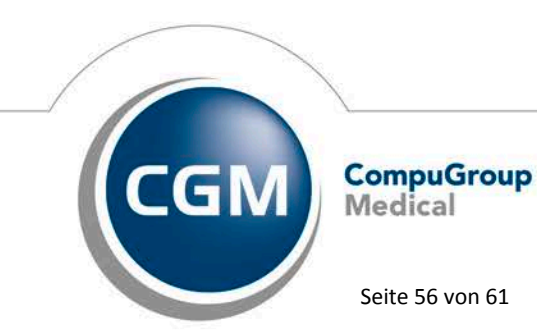

Synchronizing Healthcare

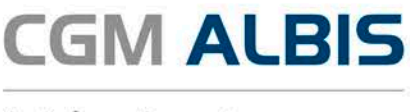

#### 9.13.2 Krankenkasse

Ist ein Patient bei einer Krankenkasse versichert, deren Postleitzahl eine führende Null hatte, wurde diese in den Adressfeldern für die Anschrift der Krankenkasse nur 4 stellig angezeigt.

| Name und Anschrift der Krankenkasse                                             |        |
|---------------------------------------------------------------------------------|--------|
| AOK Plus - Bereich Sachsen<br>Sternplatz 7<br>1067 Dresden<br>Postfach: Dresden | ^      |
|                                                                                 | $\sim$ |

Diesen Umstand haben wir mit der aktuellen CGM ALBIS Version Q3/2017 (12.60) korrigiert. Die Postleitzahl wird wieder korrekt mit 5 Stellen angezeigt.

| AOK Plus - Ber    | eich Sachsen | ~ |
|-------------------|--------------|---|
| Sternolatz 7      |              |   |
| 01067 Dresder     |              |   |
| Daetfacky Dresuer | -            |   |

#### 9.14 Verax-Liste - neue Daten

Mit Einspielen dieses CGM ALBIS Updates werden die neuen Verax-Daten automatisch für Sie aktualisiert.

Bei Verax handelt es sich um ein Verfahren, das es ermöglicht, Missbrauch von Versichertenkarten zu unterbinden. Weiter erlaubt es, gleichzeitig den Zuzahlungsstatus der Versicherten zu ermitteln. Dies wird durch den von uns integrierten Datenstamm gewährleistet, in dem gesperrte Krankenkassenkarten und zuzahlungsbefreite Versicherte gelistet sind.

#### 9.15 **RehaGuide - neue Daten**

Mit dem aktuellen CGM ALBIS Update werden die Daten des RehaGuides automatisch auf den aktuellen Stand gebracht.

#### 9.16 PRAXISWELT

Mit Einspielen des CGM ALBIS Updates in der Version Q3/2017 (12.60) steht Ihnen automatisch die neue Version der PRAXISWELT zur Verfügung. Aufrufen können Sie die PRAXISWELT über das Symbol 3 |

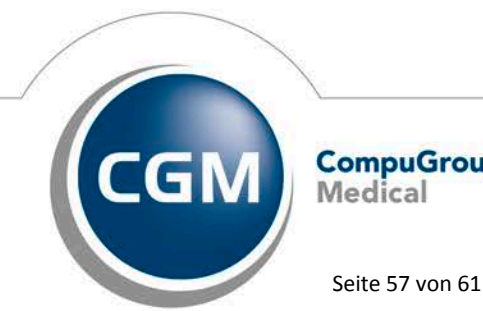

CompuGroup Medical

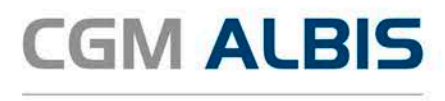

#### 9.17 Patienteninformationen: Deutsch, Türkisch, Russisch

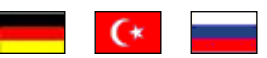

Mit diesem Update stellen wir Ihnen wieder wichtige, patientennahe Präparat-Informationen zur Verfügung. Damit Sie diese umfassend nutzen können, finden Sie im Folgenden Erläuterungen, wie Sie unsere Zusatzfunktionen in Ihrem täglichen Arbeitsablauf unterstützen:

Die Patienteninfo ist ein toller Zusatznutzen für Arzt und Patienten! Nicht nur die Diagnose, auch die gewählte Therapie ist oft erklärungsbedürftig. Schriftliche Patienteninformationen stellen sicher, dass die Patienten die gegebenen Informationen zu Hause nochmals in Ruhe nachlesen können. Bei ausgewählten Präparaten erhalten die Ärzte deshalb zum Zeitpunkt der Medikamentenauswahl die Information, dass zu diesem Präparat Patienteninformationen verfügbar sind. Da Ärzte international heilen, weisen Landesflaggen darauf hin, in welchen Sprachen die Patienteninformationen verfügbar sind. Diese können direkt im Patientengespräch aufgerufen, ausgedruckt und ausgehändigt werden.

| Hersteller          | Präparat             | PZN                          |
|---------------------|----------------------|------------------------------|
| Mylan Healthcare    | Kreon                | 1224753 /1224782 / 4437981   |
| Chiesi GmbH         | Foster 100           | 00568172 / 06729452          |
| Chiesi GmbH         | Foster 200           | 11305435 / 11305441          |
| Chiesi GmbH         | Foster Nexthaler 200 | 11305464 / 11305470          |
| Chiesi GmbH         | Foster Nexthaler 100 | 09469098 / 09469106          |
| Dr. R. Pfleger GmbH | Spasmex 5 mg         | 3758312 / 3758306            |
| Dr. R. Pfleger GmbH | Spasmex 15 mg        | 3758335 / 3748532            |
| Dr. R. Pfleger GmbH | Spasmex 20 mg        | 00557731 / 00558328          |
| Dr. R. Pfleger GmbH | Spasmex 30 mg        | 0821659 / 0880099            |
| Dr. R. Pfleger GmbH | Spasmex 45 mg        | 10088941 / 10088935          |
| Berlin-Chemie       | Brimica Genuair      | 09924119 /10744718 /10744724 |

Für folgende Präparate haben wir in Q3/ 2017 Patienteninformationen hinterlegt:

#### 9.18 BarCode Leser GT 2D-52

Setzen Sie in Ihrer Praxis den Barcodeleser GT 2D-52 ein, möchten wir Sie auf das Schreiben von germantelematics hinweisen. Wir möchten Sie bitten, das Schreiben sorgfältig durchzulesen, und empfehlen Ihnen, die beschriebenen Konfigurationen vorzunehmen. Das Schreiben finden Sie in CGM ALBIS über den Menüpunkt? Infoseiten... Produkte Wichtige Information für Anwender des BarCode Lesers GT 2D-52 in CGM ALBIS.

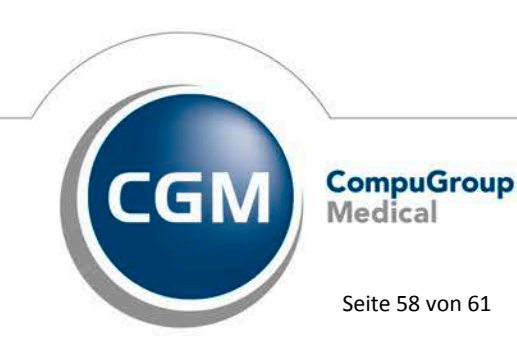

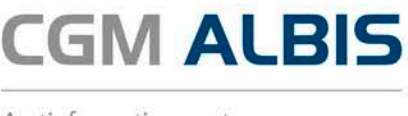

## 10 Externe Programme

#### 10.1 ifap praxisCENTER®

#### 10.1.1 ifap praxisCENTER® - Neue Version 3.23.0.3668

Mit diesem CGM ALBIS Update steht Ihnen automatisch die ifap praxisCENTER Version 3.23.0.3668 mit dem Datenstand 01.03.2017 zur Verfügung.

#### 10.1.2 ifap praxisCENTER<sup>®</sup> Biologicals: Anpassung der IFA-Bezeichnung

Die IFA liefert verbindlich ab 01.07.2017 eine Neufassung des Hinweistextes für einen Typ von biotechnologisch hergestellten Arzneimitteln. Der ursprüngliche Text "biotechnologisch hergestelltes Arzneimittel, bezugnehmend zugelassen, Ausgangsstoffe und Herstellungsprozess identisch" wird in "biotechnologisch hergestelltes Arzneimittel, das zu einem weiteren biotechnologisch hergestellten Arzneimittel in Ausgangsstoffen und Herstellungsprozess identisch ist" geändert. Der Text wird im ifap praxisCENTER® in der Bibliothek bei den Stamminformationen im Feld Rechtsstatus angezeigt.

#### 10.2 CGM-Assist - Neue Version 26088

Mit Einspielen der CGM ALBIS Version Q3/2017 (12.60) steht Ihnen automatisch die neue Version 26088 des CGM-ASSIST zur Verfügung.

#### 10.3 CGM CONNECT - Neue Version 2.0.8.2.20170609

Mit Einspielen der CGM ALBIS Version Q3/2017 (12.60) steht Ihnen automatisch die aktuelle CGM CONNECT Version (2.0.8.2.20170609) zur Verfügung.

#### 10.4 CGM LIFE eSERVICES - Neue CGM LIFE Client Version 4.41.2

Sie erhalten mit diesem Update von CGM ALBIS automatisch die CGM LIFE Client Version 4.41.2. Die Aktualisierung des CGM LIFE Clients wird nach dem Update automatisch beim ersten Starten von CGM ALBIS durchgeführt. Der CGM LIFE Client hat ggf. eine neue, zusätzliche Statusanzeige, die mit einer grünen Färbung signalisiert wird. Über die Grünfärbung des Symbols zeigt der CGM LIFE Client an, dass ein Arbeitsplatz zur LIFE Client Kommunikation festgelegt wurde (z.B. bei der Nutzung der eSERVICES in Verbindung mit dem CGM PRAXISTIMER, oder bei der Nutzung von CGM ALBIS.MOBILE, der mobilen Lösung von CGM ALBIS.YOU). Die bisherigen Status: Gelbfärbung und Rotfärbung bestehen weiterhin.

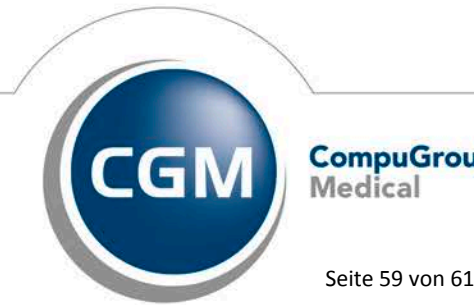

CompuGroup Medical

Synchronizing Healthcare

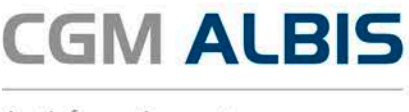

## 11 KBV-Änderungen

## 11.1 Stammdaten /Softwaremodule der KBV

Folgende aktualisierte Stammdaten sowie Softwaremodule der KBV stehen Ihnen mit dem CGM ALBIS Update Version Q3/2017 (12.60) zur Verfügung:

- SDAV (Arztstammdatei) für das Quartal 3/2017
- SDKV (KV Spezifika für die GKV-Abrechnung) für das Quartal 3/2017
- SDPLZ (Postleitzahlstammdatei) für das Quartal 3/2017
- SDKT (Kostenträgerstammdatei) für das Quartal 3/2017
- KVDT Prüfmodul für das Quartal 3/2017
- OMIM Stamm für das Quartal 3/2017
- Kryptomodul für das Quartal 3/2017
- Neue Schlüssel für QSHGV

## Wichtiger Hinweis:

Bitte beachten Sie, dass Sie spätestens für die QS HGV Abrechnung Q3/2017 mindestens die CGM ALBIS Version Q3/2017 (12.60) benötigen, da diese die neu zu verwendeten Schlüssel enthält.

## 11.2 Früherkennungs-Koloskopie - Aktuelle Änderungen der KBV

Mit diesem Update erhalten Sie die aktuellen Änderungen der KBV für die elektronische Abrechnung der Früherkennungs-Koloskopie Dokumentationen für das Quartal 3/2017 sowie ein entsprechendes Prüfmodul.

## 11.3 Hautkrebs-Screening - Aktuelle Änderungen der KBV

Mit diesem Update erhalten Sie die aktuellen Änderungen der KBV für die elektronische Abrechnung der Hautkrebs-Screening Dokumentationen für das Quartal 3/2017 sowie ein entsprechendes Prüfmodul.

#### 11.4 Aktualisierter EBM Stamm mit Stand 20.06.2017 für Quartal 3/2017

#### 11.4.1 Neuer Datenstand des EBM Stammes

Mit dieser Version von CGM ALBIS steht Ihnen nach der Durchführung des Aktualisierungslaufs der neue EBM Stamm mit Stand vom 20.06.2017 zur Verfügung.

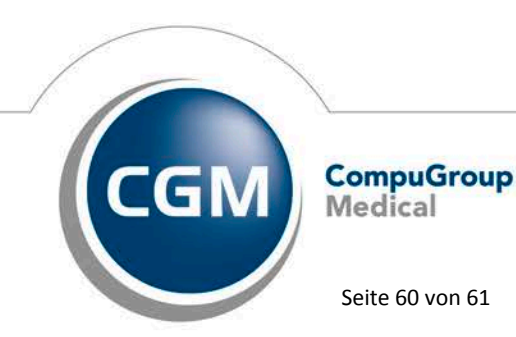

Synchronizing Healthcare

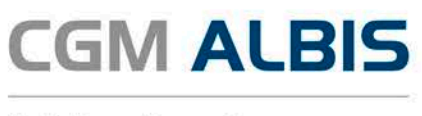

#### 11.4.2 Aktualisierung EBM 2009

Um Ihren EBM 2009 Stamm zu aktualisieren, gehen Sie bitte in CGM ALBIS über den Menüpunkt Stammdaten EBM EBM 2000plus/2009 Aktualisieren. Mit Betätigen des Druckknopfes OK und weiterem Befolgen der Bildschirmanweisungen wird Ihr EBM-Stamm automatisch aktualisiert.

#### Wichtiger Hinweis:

Bitte beachten Sie, dass die Aktualisierung einige Zeit in Anspruch nehmen kann Wir empfehlen Ihnen, die Aktualisierung möglichst am Ende der Sprechstunde und an Ihrem Hauptrechner durchzuführen!

## 11.4.3 Aktualisierung Benutzerziffern

Beachten Sie bitte, dass Benutzerziffern Vorrang vor KBV Ziffern haben und neue EBM Ziffern eventuell nicht angezeigt werden, weil nicht begrenzte Benutzerziffern ihren Vorrang geltend machen. Bitte aktualisieren Sie daher wenn nötig auch Ihre Benutzerziffern, da diese nicht automatisch durch die EBM 2009 Aktualisierung aktualisiert werden.

Vor dem Aktualisierungslauf schließen Sie bitte alle geöffneten Patienten und Listen. Anschließend gehen Sie über den Menüpunkt Stammdaten EBM EBM 2000plus/2009 Benutzerziffern aktualisieren.

#### 11.5 Aktueller OPS Stamm inkl. AOP-Vertrag

Mit dem aktuellen CGM ALBIS Update haben wir den OPS Stamm aktualisiert. Dieser lässt sich wie gewohnt über Stammdaten OPS aufrufen.

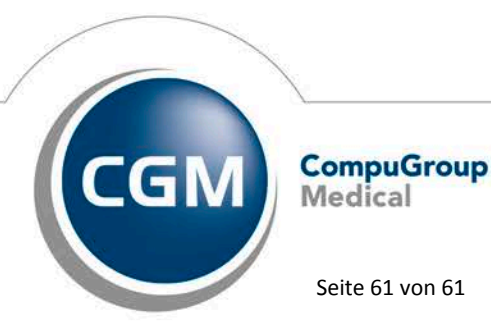

Synchronizing Healthcare